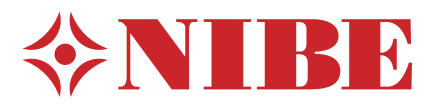

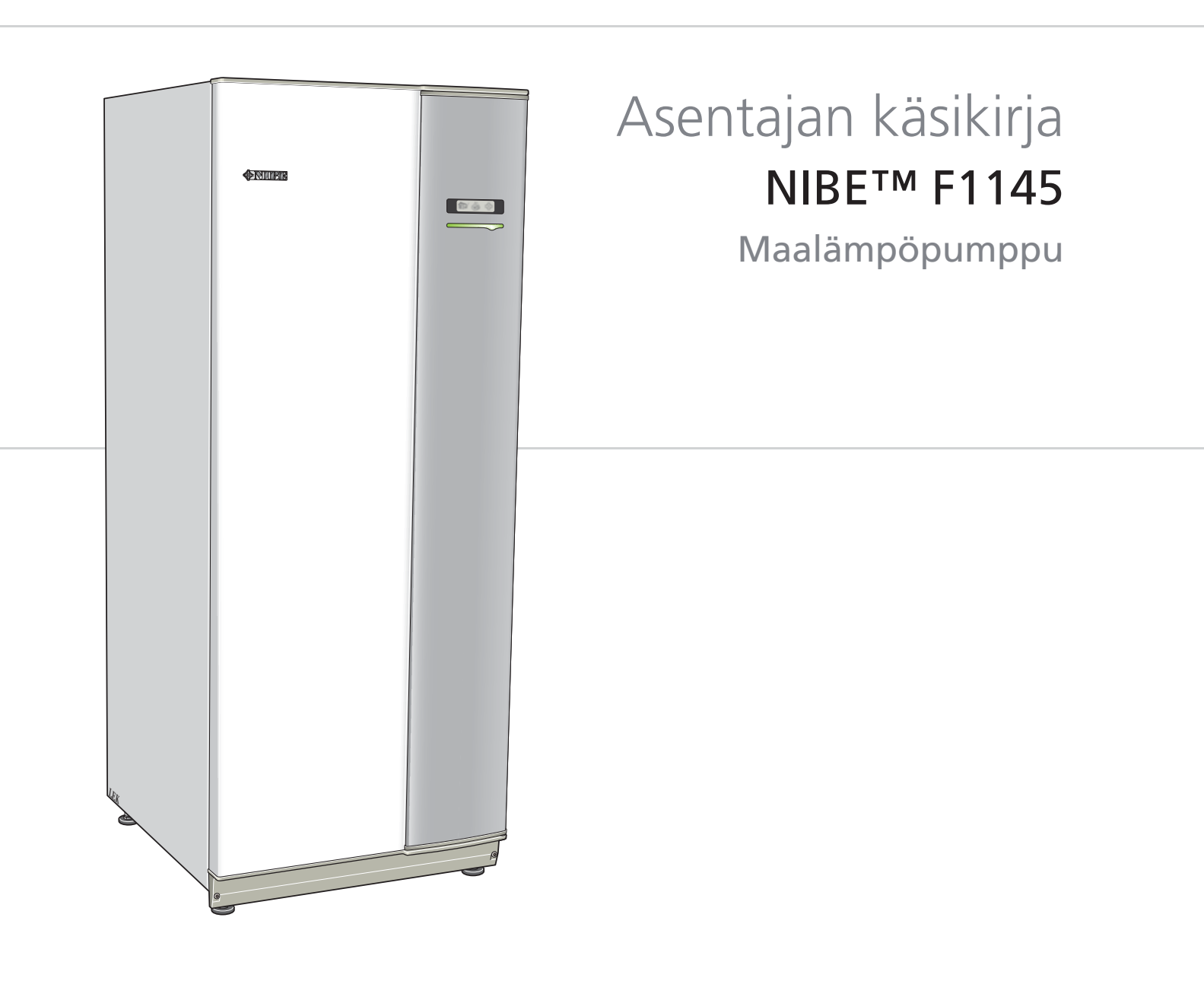

### Pikaopas

### Navigointi

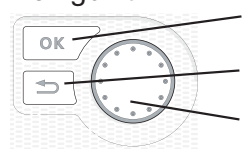

OK-painike (vahvista/valitse) Takaisin-painike (takaisin/peruuta/lopeta) Säätöpyörä (siirrä/lisää/vähennä)

Yksityiskohtainen selostus painikkeiden toiminnoista löytyy sivulla 39.

Valikoiden selaaminen ja asetusten tekeminen on selostettu sivulla 41.

### Aseta sisäilmasto

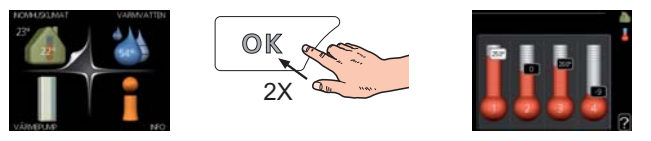

Pääset sisälämpötilan asetustilaan painamalla päävalikossa kaksi kertaa OK-painiketta. Asetuksen tekeminen on selostettu sivulla 43.

### Lisää käyttövesimäärää

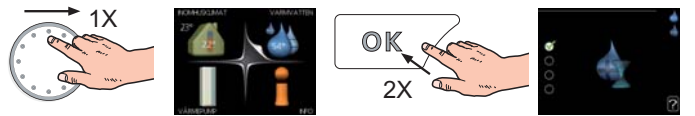

Voit lisätä tilapäisesti käyttövesimäärää (jos F1145-lämpöpumppuun on liitetty lämminvesivaraaja) kiertämällä säätöpyörää niin, että valikko 2 on valittu ja painamalla sitten kaksi kertaa OK-painiketta. Asetuksen tekeminen on selostettu luvussa sivulla 50.

### Toimenpiteet toimintahäiriöiden yhteydessä

Jos laitteistoosi tulee toimintahäiriö, voit yrittää poistaa häiriön syyn seuraavilla toimenpiteillä ennen kuin kutsut asentajan. Katso ohjeet sivulla 69.

# Sisällys

| 1 | Tärkeää                       | 2  |
|---|-------------------------------|----|
|   | Turvallisuustiedot            | 2  |
| 2 | Toimitus ja käsittely         | 5  |
|   | Kuljetus                      | 5  |
|   | Asennus                       | 5  |
|   | Mukana toimitetut komponentit | 6  |
|   | Luukkujen irrotus             | 6  |
| 3 | Lämpöpumpun rakenne           | 7  |
|   | Yleistä                       | 7  |
|   | Kytkentärasiat                | 8  |
|   | Jäähdytysosa                  | 10 |
| 4 | Putkiliitännät                | 11 |
|   | Yleistä                       | 11 |
|   | Mitat ja putkiliitännät       | 12 |
|   | Lämmönkeruupuoli              | 12 |
|   | Lämpöjohtopuoli               | 13 |
|   | Lämminvesivaraaja             | 13 |
|   | Liitäntävaihtoehdot           | 14 |
| 5 | Sähköliitännät                | 16 |
|   | Yleistä                       | 16 |
|   | Liitännät                     | 18 |
|   | Asetukset                     | 21 |
|   | Liitäntämahdollisuudet        | 23 |
|   | Lisävarusteiden liitäntä      | 25 |
|   |                               |    |

| 6 | Käynnistys | ja | säädöt |  | 26 |
|---|------------|----|--------|--|----|
|---|------------|----|--------|--|----|

|    | Valmistelut                                | 26 |
|----|--------------------------------------------|----|
|    | Täyttö ja ilmaus                           | 26 |
|    | Aloitusopas                                | 27 |
|    | Jälkisäätö ja ilmaus                       | 36 |
| 7  | Ohjaus - Johdanto                          | 39 |
|    | Näyttö                                     | 39 |
|    | Valikkojärjestelmä                         | 40 |
| 8  | Ohjaus - valikot                           | 43 |
|    | Valikko 1 - SISÄILMASTO                    | 43 |
|    | Valikko 2 - KÄYTTÖVESI                     | 50 |
|    | Valikko 3 - INFO                           | 52 |
|    | Valikko 4 - LÄMPÖPUMPPU                    | 53 |
|    | Valikko 5 - HUOLTO                         | 57 |
| 9  | Huolto                                     | 63 |
|    | Huoltotoimenpiteet                         | 63 |
| 10 | Häiriöt                                    | 69 |
|    | Info-valikko                               | 69 |
|    | Hälytysten käsittely                       | 69 |
|    | Vianetsintä                                | 69 |
| 11 | Lisätarvikkeet                             | 71 |
| 12 | Tekniset tiedot                            | 73 |
|    | Mitat ja varattavien mittojen koordinaatit | 73 |
|    | Tekniset tiedot                            | 74 |
|    | Asiahakemisto                              | 80 |

# 1 Tärkeää

## Turvallisuustiedot

Tässä käsikirjassa selostetaan asennus- ja huoltotoimenpiteitä, jotka tulisi teettää ammattilaisella.

Tätä tuotetta eivät saa käyttää henkilöt, joilla on alentunut fyysinen/henkinen kapasiteetti tai puutteellinen kokemus ja taito, ellei heitä valvo tai opasta henkilö, joka on vastuussa heidän turvallisuudestaan.

Lapsia pitää valvoa sen varmistamiseksi, etteivät he leiki tuotteella.

Pidätämme oikeudet rakennemuutoksiin. ©NIBE 2011.

### Symbolit

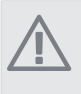

### HUOM!

Tämä symboli merkitsee konetta tai ihmistä uhkaavaa vaaraa.

### MUISTA!

Tämä symboli osoittaa tärkeän tiedon, joka pitää ottaa huomioon laitteistoa hoidettaessa.

### VIHJE!

Tämä symboli osoittaa vinkin, joka helpottaa tuotteen käsittelyä.

### Sarjanumero

Sarjanumero löytyy etuluukun oikeassa alakulmassa ja info-valikosta (valikko 3.1).

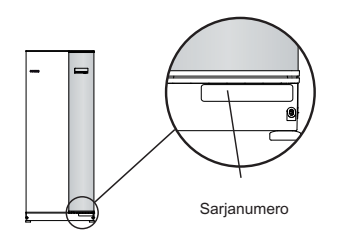

MUISTA!

Ilmoita aina tuotteen sarjanumero vikailmoitusta tehtäessä.

### Maakohtaiset tiedot

### Asennuskäsikirja

Tämä asennuskäsikirja tulee jättää asiakkaalle.

### Asennusten tarkastus

Lämmitysjärjestelmä on tarkastettava ennen käyttöönottoa voimassa olevien määräysten mukaan. Tarkastuksen saa tehdä vain tehtävään pätevä henkilö. Täytä myös käyttöohjekirjan sivu, jossa ovat laitteiston tiedot.

| •    | Kuvaus                      | Huomautus | Allekirjoi-<br>tus | Päiväys |
|------|-----------------------------|-----------|--------------------|---------|
| Läm  | mönkeruu (sivulla 12)       |           |                    |         |
|      | Järjestelmä huuhdeltu       |           |                    |         |
|      | Järjestelmä ilmattu         |           |                    |         |
|      | Pakkasneste                 |           |                    |         |
|      | Tasoastia/Paisuntasäiliö    |           |                    |         |
|      | Mudanerotin                 |           |                    |         |
|      | Varoventtiili               |           |                    |         |
|      | Sulkuventtiilit             |           |                    |         |
|      | Kiertovesipumppu asetettu   |           |                    |         |
| Läm  | mitysvesi (sivu 13)         |           |                    |         |
|      | Järjestelmä huuhdeltu       |           |                    |         |
|      | Järjestelmä ilmattu         |           |                    |         |
|      | Kalvopaisuntasäiliö         |           |                    |         |
|      | Mudanerotin                 |           |                    |         |
|      | Varoventtiili               |           |                    |         |
|      | Sulkuventtiilit             |           |                    |         |
|      | Kiertovesipumppu asetettu   |           |                    |         |
| Sähl | kö (sivulla 16)             |           |                    |         |
|      | Lämpöpumpun varokkeet       |           |                    |         |
|      | Kiinteistön varokkeet       |           |                    |         |
|      | Ulkolämpötilan anturi       |           |                    |         |
|      | Huoneanturi                 |           |                    |         |
|      | Virrantunnistin             |           |                    |         |
|      | Turvakytkin                 |           |                    |         |
|      | Vikavirtasuoja              |           |                    |         |
|      | Varatilatermostaatin asetus |           |                    |         |
| Mut  | ut                          |           |                    |         |
|      | Varmuusvakuutus luovutettu  |           |                    |         |

Х

### **Yhteystiedot**

- AT KNV Energietechnik GmbH, Gahberggasse 11, 4861 Schörfling Tel: +43 (0)7662 8963-0 Fax: +43 (0)7662 8963-44 E-mail: mail@knv.at www.knv.at
- CH NIBE Wärmetechnik AG, Winterthurerstrasse 710, CH-8247 Flurlingen Tel: (52) 647 00 30 Fax: (52) 647 00 31 E-mail: info@nibe.ch www.nibe.ch
- CZ Druzstevni zavody Drazice s.r.o, Drazice 69, CZ 294 71 Benatky nad Jizerou Tel: +420 326 373 801 Fax: +420 326 373 803 E-mail: nibe@nibe.cz www.nibe.cz
- **DE NIBE Systemtechnik GmbH**, Am Reiherpfahl 3, 29223 Celle Tel: 05141/7546-0 Fax: 05141/7546-99 E-mail: info@nibe.de www.nibe.de
- **DK Vølund Varmeteknik A/S**, Member of the Nibe Group, Brogårdsvej 7, 6920 Videbæk Tel: 97 17 20 33 Fax: 97 17 29 33 E-mail: info@volundvt.dk www.volundvt.dk
- **FI NIBE Energy Systems OY**, Juurakkotie 3, 01510 Vantaa Puh: 09-274 697 0 Fax: 09-274 697 40 E-mail: info@nibe.fi www.nibe.fi
- **GB** NIBE Energy Systems Ltd, 3C Broom Business Park, Bridge Way, Chesterfield S41 9QG Tel: 0845 095 1200 Fax: 0845 095 1201 E-mail: info@nibe.co.uk www.nibe.co.uk
- NL NIBE Energietechniek B.V., Postbus 2, NL-4797 ZG WILLEMSTAD (NB) Tel: 0168 477722 Fax: 0168 476998 E-mail: info@nibenl.nl www.nibenl.nl
- NO ABK AS, Brobekkveien 80, 0582 Oslo, Postadresse: Postboks 64 Vollebekk, 0516 Oslo Tel. sentralbord: +47 02320 E-mail: post@abkklima.no www.nibeenergysystems.no
- PL NIBE-BIAWAR Sp. z o. o. Aleja Jana Pawła II 57, 15-703 BIAŁYSTOK Tel: 085 662 84 90 Fax: 085 662 84 14 E-mail: sekretariat@biawar.com.pl www.biawar.com.pl
- **RU © "EVAN"** 17, per. Boynovskiy, Nizhny Novgorod Tel./fax +7 831 419 57 06 E-mail: info@evan.ru www.nibe-evan.ru
- **SE NIBE AB Sweden**, Box 14, Hannabadsvägen 5, SE-285 21 Markaryd Tel: +46-(0)433-73 000 Fax: +46-(0)433-73 190 E-mail: info@nibe.se www.nibe.se

Ellei maatasi ole tässä luettelossa, ota yhteys NIBE AB Sweden:iin tai lue lisätietoja osoitteesta www.nibe.eu.

# 2 Toimitus ja käsittely

### Kuljetus

F1145 on kuljetettava ja sitä on säilytettävä pystyasennossa ja kuivassa. Sisään tuontia varten F1145:a voidaan kuitenkin varoen kallistaa taaksepäin 45°. **HUOM!** Voi olla takapainoinen.

Jos jäähdytysmoduuli vedetään ulos ja kuljetetaan pystyasennossa, F1145 voidaan siirtää vaaka-asennossa selkäpuoli alaspäin.

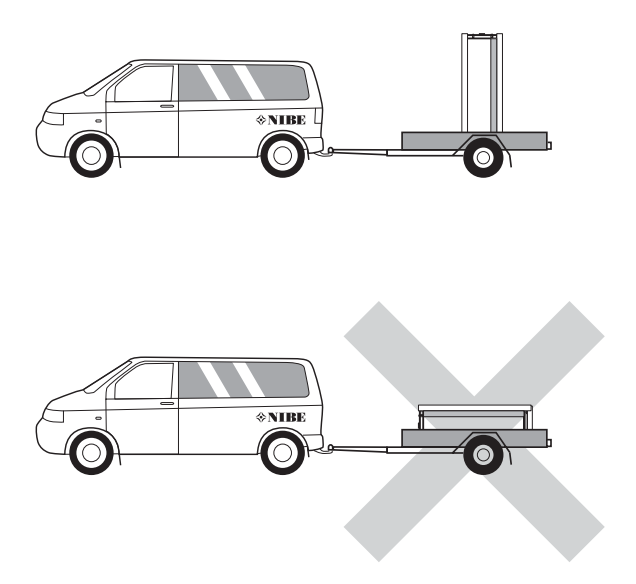

### Jäähdytysmoduulin ulosvetäminen

Kuljetuksen ja huollon helpottamiseksi lämpöpumppu voidaan jakaa osiin vetämällä jäähdytysmoduuli ulos kaapista.

Katso sivulla 65 jakamisohjeet.

### Asennus

 Aseta lämpöpumppu vakaalle alustalle, joka kestää sen painon, mieluiten betonilattialle tai -jalustalle. Säädä lämpöpumppu vaakasuoraan ja vakaaseen asentoon säätöjaloilla.

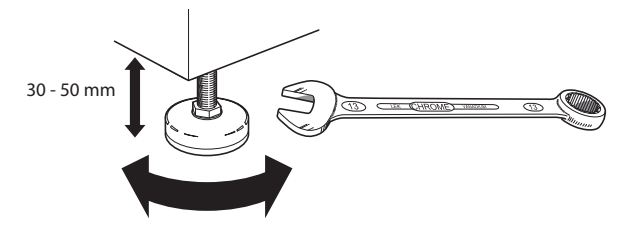

- Lämpöpumpun asennustilassa pitää olla lattiakaivo.
- Aseta selkäpuoli ulkoseinää vasten melulle herkissä huoneissa meluhaittojen poistamiseksi. Ellei tämä ole mahdollista, tulee välttää makuuhuoneiden ja muiden melulle herkkien huoneiden vastaisia seiniä.
- Sijainnista riippumatta on äänille herkän tilan seinä äänieristettävä.

 Putket on vedettävä ilman sinkilöitä makuu-/olohuoneen puoleista sisäseinää vasten.

### Asennustila

Jätä lämpöpumpun eteen 800 mm vapaata tilaa. Sivuluukkujen avaamista varten tarvitaan n. 50 mm vapaata tilaa kummallakin puolella. Luukkuja ei kuitenkaan tarvitse avata huollon yhteydessä, vaan kaikki F1145:n huoltotoimenpiteet voidaan suorittaa edestäpäin. Jätä vapaata tilaa lämpöpumpun ja seinän väliin (sekä mahdollisten syöttökaapelien ja putkien) mahdollisten värinöiden siirtymisen välttämiseksi.

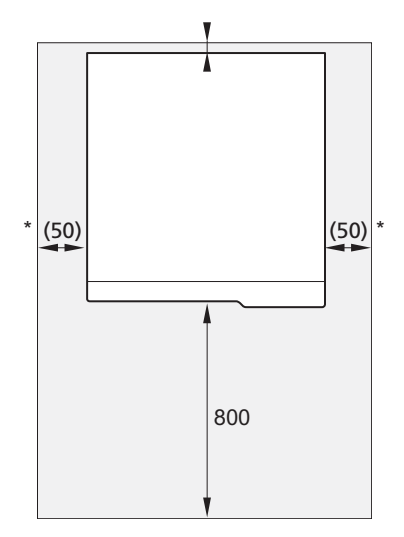

\* Normaaliasennuksessa vaaditaan 300 - 400 mm (valittavalla puolella) liitäntävarusteille, esim. tasoastia, venttiilit ja sähkölaitteet.

### Mukana toimitetut komponen- Luukkujen irrotus tit

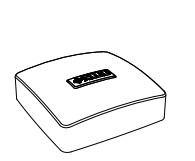

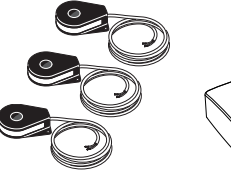

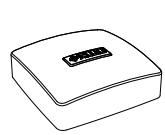

Huoneanturi

O-renkaat

Ulkolämpötilan antu- Virrantunnistin (ei 1-vaihe) ri

2

Varoventtiili 0,3

MPa (3 bar)

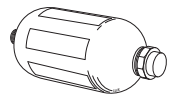

<u>i</u>

Tasopaisunta-astia

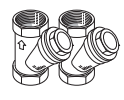

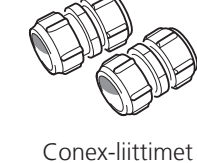

5-10 kW

2 kpl (ø28 x G25)

Mudanerotin //

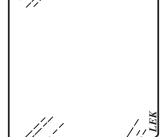

Alumiiniteippi

3 kpl (ø22 x G20) 12-15 kW 5 kpl (ø28 x G25) 17 kW 3 kpl (ø28 x G25) 2 kpl (ø35 x G32)

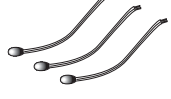

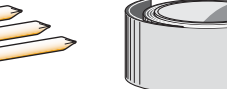

Eristysteippi

Lämpötilan anturi

### **Sijoitus**

Varuste-erä on paketissa lämpöpumpun päällä.

Anturiputket

### Etuluukku

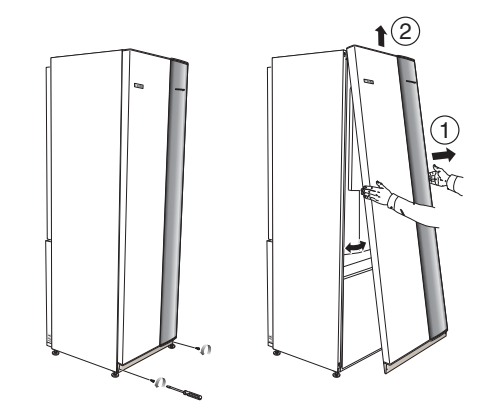

- 1. Irrota ruuvit etuluukun alareunasta.
- 2. Nosta luukkua ulospäin alareunasta ja ylöspäin.

### Sivuluukut

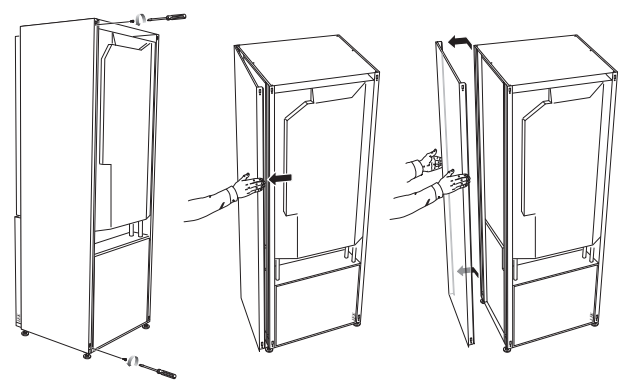

Sivuluukut voidaan irrottaa asennuksen helpottamiseksi.

- 1. Irrota ruuvit ylä- ja alareunasta.
- 2. Käännä luukkua hieman ulospäin.
- 3. Siirrä luukkua taaksepäin ja hieman sivulla.
- 4. Vedä luukku sivuun.
- 5. Vedä luukku eteen.

# 3 Lämpöpumpun rakenne

### Yleistä

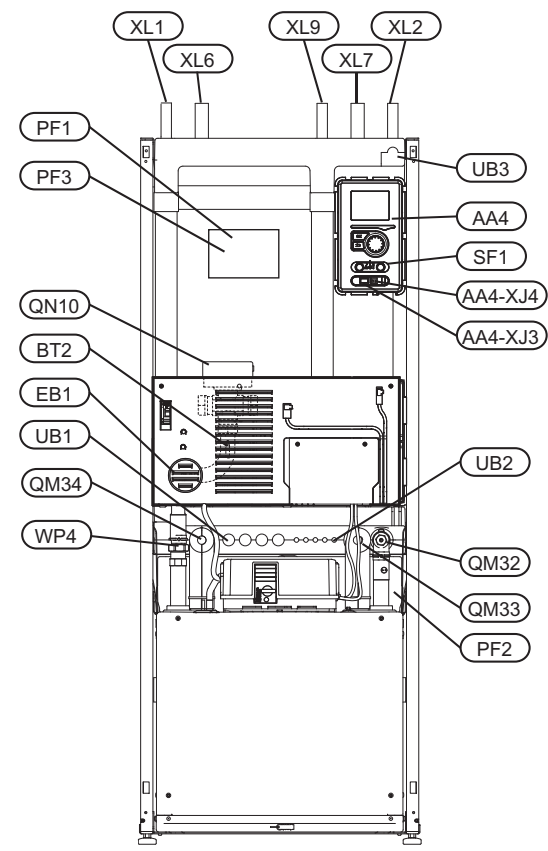

### Näkymä takaa

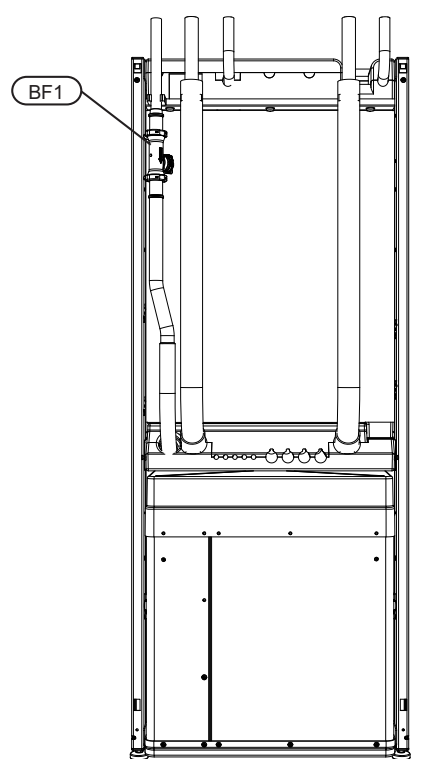

### Putkiliitännät

- XL 1 Liitäntä, lämpöjohto meno
- XL 2 Liitäntä, lämpöjohto paluu
- XL 6 Liitäntä, lämmönkeruu tulo
- XL 7 Liitäntä, lämmönkeruu meno
- XL 9 Liitäntä, lämminvesivaraaja

### LVI-komponentit

- QM 32 Sulkuventtiili, lämpöjohto paluu
- QM 33 Sulkuventtiili, lämmönkeruuliuos meno
- QM 34 Sulkuventtiili, lämmönkeruuliuos paluu
- QN 10 Vaihtoventtiili, lämmitysjärjestelmä/lämminvesivaraaja
- WP 4 Putkiliitäntä, lämmitysvesi meno

### Anturi jne.

- BF 1 Virtausmittari (vain Saksa, Sveitsi ja Itävalta)
- BT 1 Ulkolämpötilan anturi
- BT 2 Lämpötilan anturi, lämpöjohto meno

### Sähkökomponentit

AA 4 Näyttö

AA4-XJ3 USB-liitäntä (ei toimintoa)

- AA4-XJ4 Huoltoliitäntä (ei toimintoa)
- EB 1 Sähkövastus
- SF 1 Katkaisin

### Muut

- PF 1 Tyyppikilpi
- PF 2 Tyyppikilpi, kylmäosa
- PF 3 Laitekilpi
- UB 1 Kaapeliläpivienti, syöttökaapelil
- UB 2 Kaapeliläpivienti
- UB 3 Kaapeliläpivienti, takapuoli, anturit

Komponenttikaavion merkinnät standardin IEC 81346-1 ja 81346-2 mukaan.

7

### Kytkentärasiat

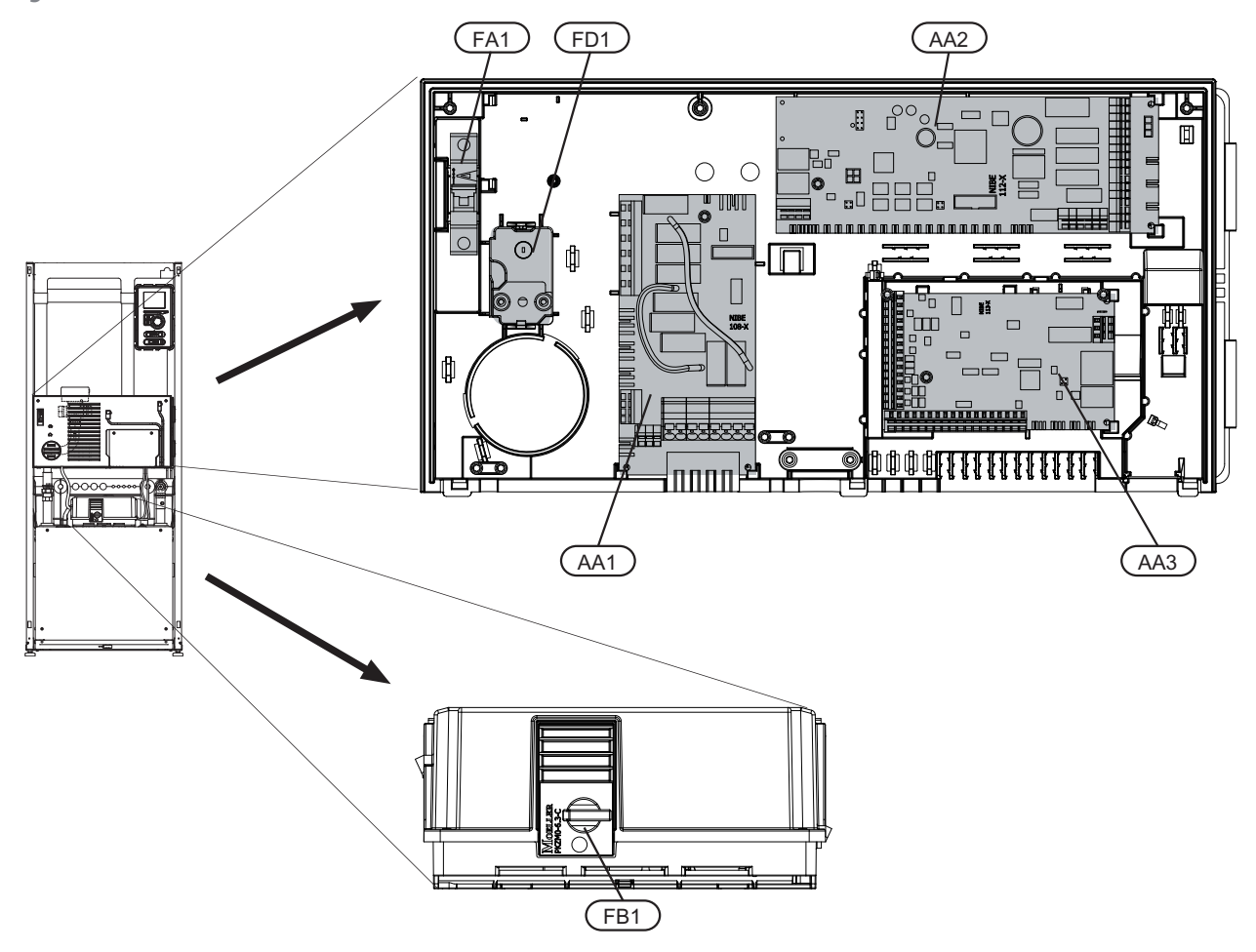

### Sähkökomponentit

- AA 1 Sähkövastuskortti
- AA 2 Peruskortti
- AA 3 Tulokortti
- FA 1 Automaattivaroke
- FB 1 Moottorisuojakatkaisin \*
- FD 1 Lämpötilanrajoitin/varatilatermostaatti

\* 1x230 V, 3x230 V 6-10 kW, 3x400V 5 kW on apukosketin moottorinsuojakatkaisimelle.

Komponenttikaavion merkinnät standardin IEC 81346-1 ja 81346-2 mukaan.

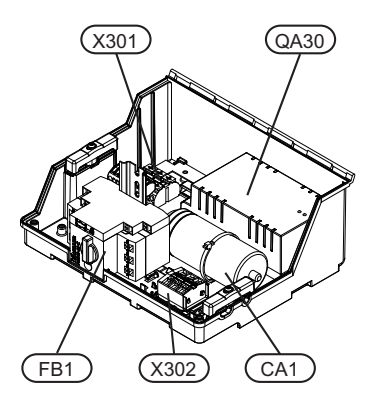

1x230 V 5-12 kW 3x400 V 5 kW

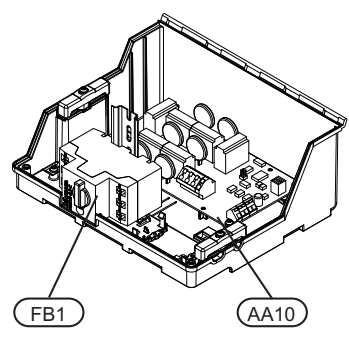

3x400 V 6-12 kW

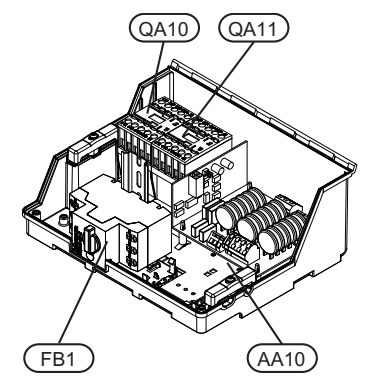

3x400 V 15-17 kW

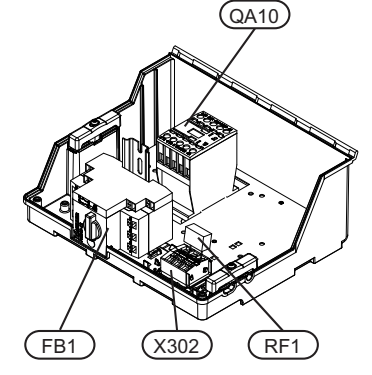

3x230 V 6-8 kW

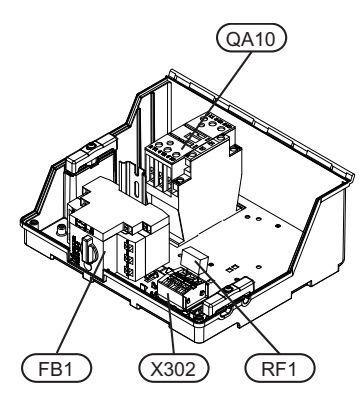

3x230 V 10 kW

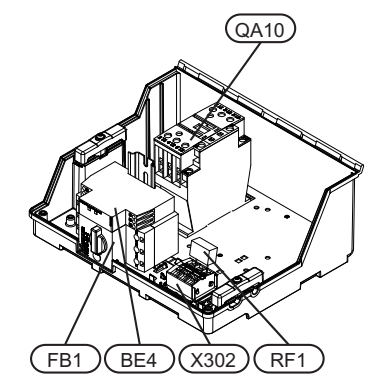

3x230 V 12-17 kW

### Sähkökomponentit

- AA 10 Pehmokäynnistyskortti
- BE 4 Vaihejärjestysvahti (3-vaihe)
- CA 1 Kondensaattori
- FB 1 Moottorisuojakatkaisin \*
- QA 10 Kontaktori, kompressori
- QA 11 Kontaktori, kompressori
- QA 30 Pehmokäynnistys
- RF 1 Häiriönpoistokondensaattori
- X 301 Liitinrima
- X 302 Liitinrima

\* 1x230 V, 3x230 V 6-10 kW, 3x400V 5 kW on apukosketin moottorinsuojakatkaisimelle.

Komponenttikaavion merkinnät standardin IEC 81346-1 ja 81346-2 mukaan.

### Jäähdytysosa

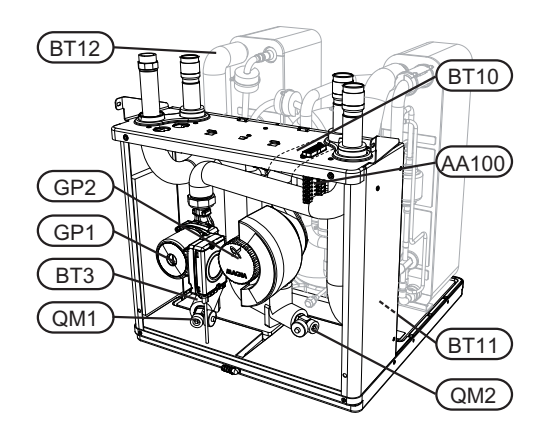

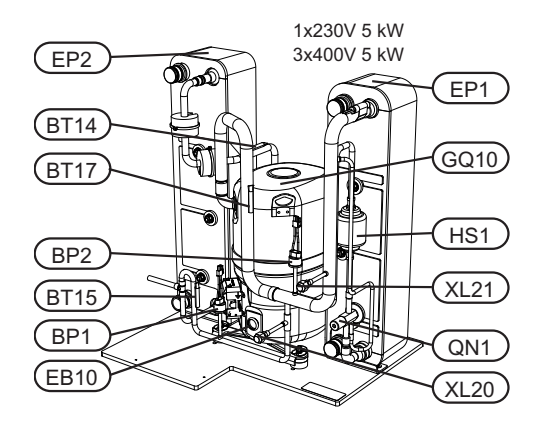

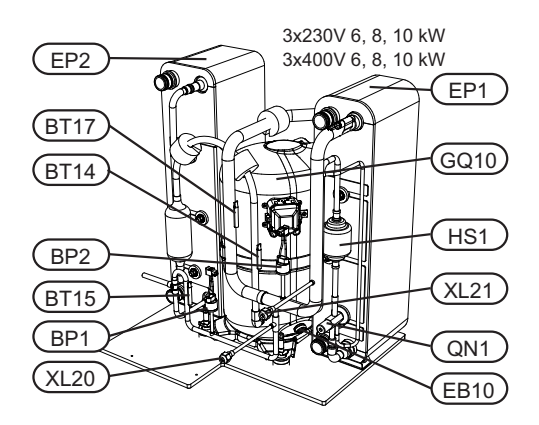

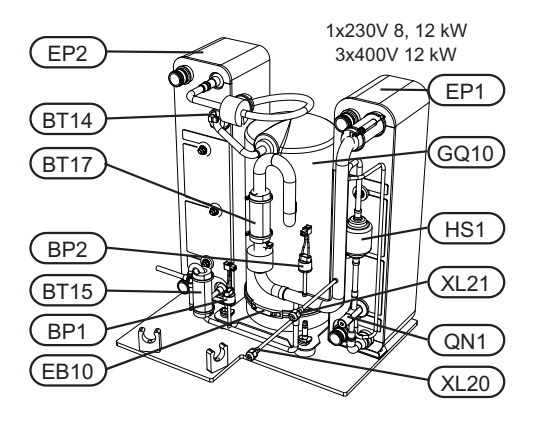

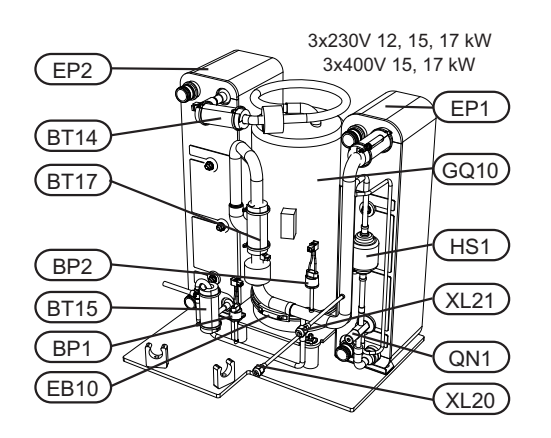

### Putkiliitännät

- XL 20 Huoltoliitäntä, ylipaine
- XL 21 Huoltoliitäntä, alipaine

### LVI-komponentit

- GP 1 Lämpöjohtopumppu
- GP 2 Lämmönkeruupumppu
- QM 1 Tyhjennys, lämmitysjärjestelmä
- QM 2 Tyhjennys, lämmönkeruupuoli

### Anturi jne.

- BP 1 Ylipaineensäädin
- BP 2 Alipaineensäädin
- BT 3 Lämpötilan anturi, lämpöjohto paluu
- BT 10 Lämpötilan anturi, lämmönkeruu paluu
- BT 11 Lämpötilan anturi, lämmönkeruu meno
- BT 12 Lämpötila-anturi, lauhduttimen menojohto
- BT 14 Lämpötila-anturi, kuumakaasu
- BT 15 Lämpötila-anturi, käyttövesi
- BT 17 Lämpötila-anturi, imukaasu

### Sähkökomponentit

- AA 100 Liitoskortti
- EB 10 Kompressorilämmitin

### Jäähdytyskomponentit

- EP 2 Lauhdutin
- GQ 10 Kompressori
- HS 1 Kuivaussuodatin
- QN 1 Paisuntaventtiili

Komponenttikaavion merkinnät standardin IEC 81346-1 ja 81346-2 mukaan.

# 4 Putkiliitännät

### Yleistä

Putkiasennukset on tehtävä voimassa olevien määräysten mukaisesti. F1145:n suurin sallittu paluulämpötila on n. 58 °C ja suurin menolämpötila on 70 °C (65 °C pelkällä kompressorilla).

F1145:a ei ole varustettu ulkoisilla sulkuventtiileillä, vaan ne on asennettava huollon helpottamiseksi.

### HUOM!

Putkistot on huuhdeltava ennen lämpöpumpun liittämistä epäpuhtauksien aiheuttamien vahinkojen välttämiseksi.

### Symboliavain

| Symbo-<br>li | Merkitys                                         |
|--------------|--------------------------------------------------|
| ſ            | Ilmausventtiili                                  |
| X            | Sulkuventtiili                                   |
| X            | Takaiskuventtiili                                |
| R            | Shuntti-/vaihtoventtiili                         |
| X            | Varoventtiili                                    |
| ¥            | Säätöventtiili                                   |
| ط            | Lämpötilan anturi                                |
| $\bigcirc$   | Tasopaisunta-astia                               |
| P            | Painemittari                                     |
| $\bigcirc$   | Kiertovesipumppu                                 |
|              | Mudanerotin                                      |
| Ļ.           | Apurele                                          |
| $\bigcirc$   | Puhallin                                         |
| ٩            | Virtausmittari (vain Saksa, Sveitsi ja Itävalta) |
| $\bigcirc$   | Kompressori                                      |
| $\square$    | Lämmönvaihdin                                    |

### Järjestelmäperiaate

F1145 koostuu lämpöpumpusta, sähkövastuksesta, kiertovesipumpuista sekä ohjausyksiköstä. F1145 liitetään lämmönkeruu- ja lämpöjohtopiiriin.

Lämpöpumpun höyrystimessä lämmönkeruuneste (pakkasenkestävä neste, esim. veden ja etanolin seos) luovuttaa energiansa kylmäaineeseen, joka höyrystyy ja puristetaan sitten kompressorissa. Lämmennyt kylmäaine johdetaan lauhduttimeen, jossa sen energia siirtyy lämmityspiiriin ja tarvittaessa lämminvesivaraajaan. Jos tarvitaan enemmän lämmitys-/käyttövettä kuin kompressori pystyy tuottamaan, laitteistossa on sisäänrakennettu sähkövastus.

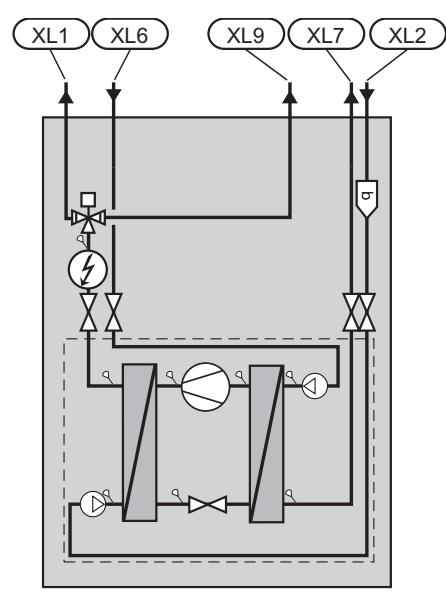

- XL 1 Liitäntä, lämpöjohto meno
- XL 2 Liitäntä, lämpöjohto paluu
- XL 6 Liitäntä, lämmönkeruu tulo
- XL 7 Liitäntä, lämmönkeruu meno
- XL 9 Liitäntä, lämminvesivaraaja

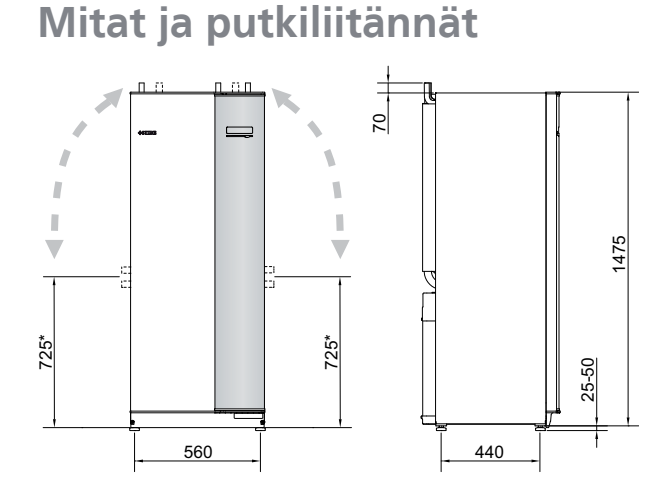

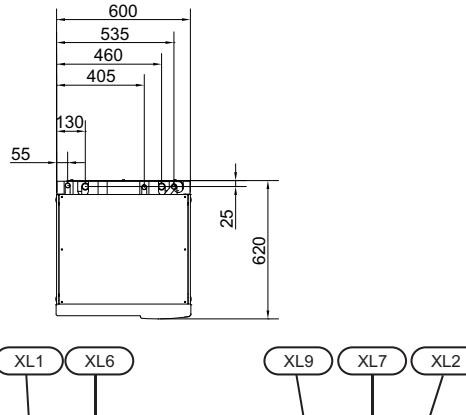

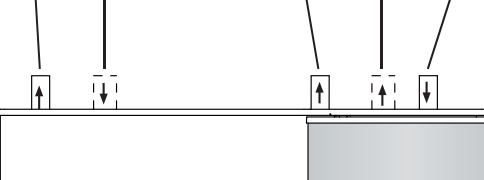

### **Putkien mitat**

| Liitäntä                                           |      | 5-10<br>kW | 12<br>kW | 15<br>kW | 17<br>kW |
|----------------------------------------------------|------|------------|----------|----------|----------|
| (XL6)/(XL7) Lämmön-<br>keruu sisään/ulos Ø         | (mm) |            | 28       |          | 35       |
| (XL1)/(XL2) Lämmitys-<br>vesi meno/paluu ulk.<br>Ø | (mm) | 22         |          | 28       |          |
| (XL9) Käyttövesiliitän-<br>tä ulk. Ø               | (mm) | 22         |          | 28       |          |

\* Voidaan kallistaa sivuliitäntää varten.

## Lämmönkeruupuoli

### Keruuputkisto

| Тууррі | Maalämpö, suositel-<br>tu keruuputkiston<br>pituus (m) | Maalämpö, suositel-<br>tu aktiivinen poraus-<br>syvyys (m) |
|--------|--------------------------------------------------------|------------------------------------------------------------|
| 5 kW   | 200-300                                                | 70-90                                                      |
| 6 kW   | 250-400                                                | 90-110                                                     |
| 8 kW   | 325-2x250                                              | 120-145                                                    |
| 10 kW  | 400-2x300                                              | 150-180                                                    |
| 12 kW  | 2x250-2x350                                            | 180-210                                                    |
| 15 kW  | 2x300-2x400                                            | 2x100-2x140                                                |
| 17 kW  | 2x350-3x300                                            | 2x110-2x150                                                |

Käytettäessä PEM-letkuja 40x2,4 PN 6,3.

Nämä ovat karkeita esimerkkiarvoja. Asennukset yhteydessä pitää tehdä tarkat laskelmat paikallisten olosuhteiden mukaan.

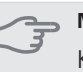

### MUISTA!

Keruuputkiston pituus vaihtelee kallion/maaperän olosuhteiden, ilmastoalueen ja lämmitysjärjestelmän (patteri- tai lattialämmitys) mukaan.

Keruuputkiston yhden silmukan pituus saa olla korkeintaan 400 m.

Jos tarvitaan useita keruuputkia, ne pitää kytkeä rinnan, niin että on mahdollista säätää kunkin putkisilmukan virtaus.

Pintamaaputkiston asennussyvyys määritetään paikallisten olosuhteiden mukaan ja putkien välin on oltava vähintään 1,5 metriä.

Jos lämpökaivoja on useita, aukkojen väli määritetään paikallisten olosuhteiden mukaan.

Varmista, että keruuputkisto nousee jatkuvasti lämpöpumppua kohti ilmataskujen välttämiseksi. Jos tämä ei ole mahdollista, korkeisiin kohtiin on järjestettävä ilmausmahdollisuus.

Koska lämmönkeruujärjestelmän lämpötila voi laskea alle 0 °C, siinä olevan nesteen jäätymispisteen on oltava alle -15 °C. Tilavuuslaskelman ohjearvona voidaan käyttää 1 I valmiiksi sekoitettua lämmönkeruunestettä yhtä keruuputkimetriä kohti (PEM-putki 40 x 2,4 PN 6,3).

### Sivuliitäntä

Lämmönkeruuliitäntöjä voidaan kääntää, kun halutaan liitäntä sivulle yläliitännän sijaan.

Liitännän kääntäminen:

- 1. Irrota putki yläliitännästä.
- 2. Käännä putki haluttuun suuntaan.

3. Katkaise putki tarvittaessa halutun pituiseksi.

### Lämmönkeruupuolen kytkentä

- Eristä huoneiston kaikki lämmönkeruuputket veden tiivistymisen välttämiseksi.
- Sijoita tasoastia lämmönkeruujärjestelmän korkeimpaan kohtaan, sisääntulevaan putkeen ennen lämmönkeruupumppua (tai 1).

Ellei tasoastiaa voi sijoittaa korkeimpaan kohtaan, pitää käyttää paisuntasäiliötä (tai 2).

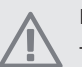

### HUOM!

Tasoastiasta saattaa tippua tiivistynyttä vettä. Sijoita se siksi niin, ettei muu laitteisto vahingoitu.

- Tasoastiaan on merkittävä käytetyn jäätymisenestoaineen nimi.
- Asenna mukana toimitettu varoventtiili tasoastian alle kuvan mukaan. Varoventtiilin jätevesiputki tulee vetää laskevana koko pituudeltaan vesitaskujen välttämiseksi, eikä se saa päästä jäätymään.
- Asenna sulkuventtiilit mahdollisimman lähelle lämpöpumppua.
- Asenna mukana oleva, epäpuhtauksilta suojaava erotin tuloputkeen.

Avoimeen pohjavesijärjestelmään liitettäessä höyrystimen likaantumis- ja jäätymisvaaran vuoksi väliin on asennettava pakkassuojattu piiri. Tämä vaatii ylimääräisen lämmönvaihtimen.

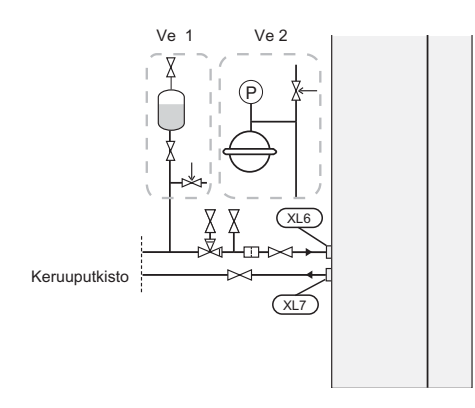

### Lämpöjohtopuoli

### Lämmitysjärjestelmän kytkeminen

Lämmitysjärjestelmä, joka säätelee sisälämpötilaa F1145:n ohjausjärjestelmän ja esim. pattereiden, lattialämmityk-sen/jäähdytyksen, puhallinkonvektoreiden jne. avulla.

Asenna vaadittavat suojalaitteet, sulkuventtiilit (asennetaan mahdollisimman lähelle lämpöpumppua) sekä suodatin.

- Varoventtiilin avautumispaineen on oltava maks. 0,25 MPa (2,5 bar) ja se asennetaan lämmitysjärjestelmän paluuputkeen kuvan mukaisesti. Varoventtiilin poistovesiputki tulee vetää laskevana koko pituudeltaan vesitaskujen välttämiseksi, eikä se saa päästä jäätymään.
- Liitäntä termostaateilla varustettuun järjestelmään edellyttää, että kaikkiin pattereihin (silmukoihin) asennetaan ohitusventtiili tai että poistetaan muutama termostaatti tarpeeksi tehokkaan virtauksen takaamiseksi.

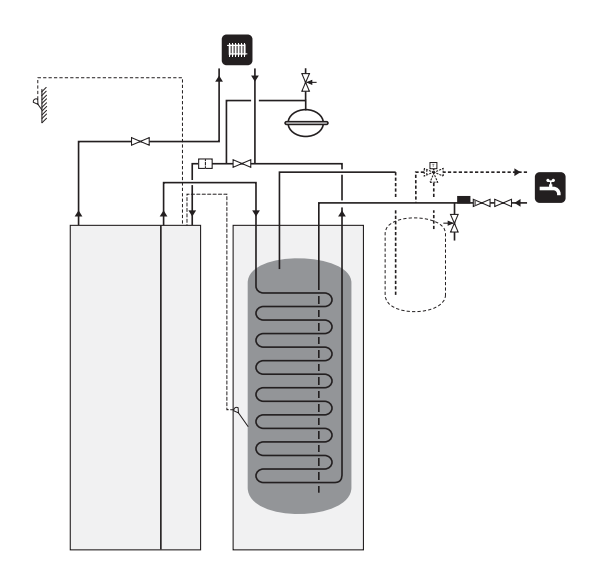

### Lämminvesivaraaja

### Lämminvesivaraajan kytkentä

### HUOM!

Jos F1145:aa ei ole liitetty lämminvesivaraajaan tai jos se käyttää kiinteää lauhdutusta, lämminvesivaraajan liitäntä (XL9) tulpataan.

- Mahdollinen lämminvesivaraaja on varustettava tarvittavilla venttiileillä.
- Sekoitusventtiili tarvitaan, jos asennusta muutetaan niin, että lämpötila voi nousta yli 60 °C. Säätö tehdään valikossa 5.1.1 (sivulla 58)
- Varoventtiilin avautumispaineen on oltava maks. 1,0 MPa (10,0 bar) ja se asennetaan tulevaan vesijohtoon kuvan mukaisesti. Varoventtiilin poistovesiputken tulee laskea koko pituudeltaan vesitaskujen välttämiseksi, eikä sitä saa päästää jäätymään.

### - MUISTA!

Käyttövesituotanto aktivoidaan aloitusoppaassa tai valikossa 5.2.

### Kiinteä lauhdutus

Jos F1145 lämmittää lämminvesivaraajaa kiinteällä lauhdutuksella, ulkoinen menolämpötilan anturi (BT25) pitää kytkeä, katso sivu20. Lisäksi tulee tehdä seuraavat valikkoasetukset.

| Valikko                                                    | Valikkoasetukset (paikal-<br>liset vaihtelut saattavat<br>olla tarpeen) |
|------------------------------------------------------------|-------------------------------------------------------------------------|
| 1.9.3 - pienin menolämpötila                               | 50 °C                                                                   |
| 5.1.2 - suurin menojohdon<br>lämpötila                     | sama kuin edellä                                                        |
| 5.1.3 - maks. poikkeama me-<br>nolämp., maks. ero kompr.   | 3 °C                                                                    |
| 5.1.3 - maks. poikkeama me-<br>nolämp., maks. ero lisäläm. | 2 °C                                                                    |
| 5.1.10 - käyttötila lämpöjohto-<br>pumppu                  | ajoittainen                                                             |
| 4.2 - käyttötila                                           | käsinohjaus                                                             |

### Liitäntävaihtoehdot

F1145 voidaan asentaa monella eri tavalla, joista alla annetaan muutama esimerkki.

Lisätietoja vaihtoehdosta osoitteessa www.nibe.fi sekä käytettävän lisävarusteen asennusohjeessa. Katso sivulta 71 luettelo lisävarusteista, joita voi käyttää F1145:n yhteydessä.

### Varaajasäiliö

Jos lämmitysjärjestelmän nestetilavuus on liian pieni lämpöpumpun tehoon nähden, patterijärjestelmää voidaan täydentää puskurivaraajalla, esim. NIBE UKV.

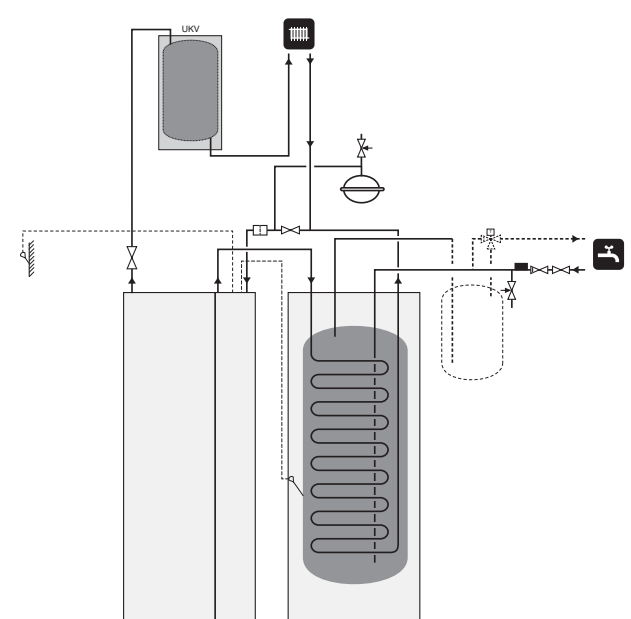

### Ilmanvaihdon lämmöntalteenotto

Laitteistoa voidaan täydentää poistoilmamoduulilla FLM, jonka avulla voidaan ottaa talteen poistoilman lämpöenergiaa.

- Tiivistymisen välttämiseksi putket ja muut kylmät pinnat on eristettävä diffuusiotiiviillä materiaalilla.
- Lämmönkeruujärjestelmä on varustettava paisuntasäiliöllä (CM3). Se asennetaan mahdollisen tasoastian (CM2) tilalle.

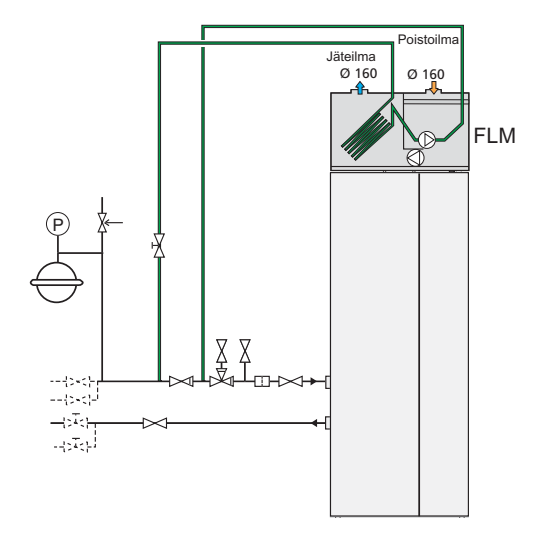

### Ilmaiskylmä

Laitteistoa voidaan täydentää esimerkiksi puhallinkonvektorilla, jonka avulla voidaan käyttää hyväksi ilmaiskylmää (PCS 44).

- Tiivistymisen välttämiseksi putket ja muut kylmät pinnat on eristettävä diffuusiotiiviillä materiaalilla.
- Kun jäähdytystä tarvitaan paljon, puhallinkonvektorissa tulee olla tippakouru ja vedenpoistoliitäntä.
- Lämmönkeruujärjestelmä on varustettava paisuntasäiliöllä (CM3). Se asennetaan mahdollisen tasoastian (CM2) tilalle.

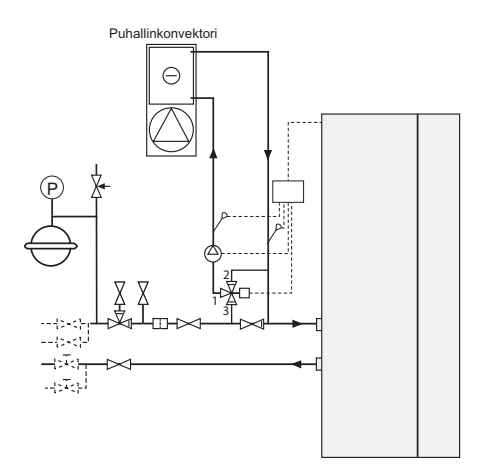

### Lattialämmitysjärjestelmä

Ulkoinen kiertovesipumppu mitoitetaan lattialämmitysjärjestelmän tarpeita vastaavaksi.

Jos lämmitysjärjestelmän nestetilavuus on liian pieni lämpöpumpun tehoon nähden, lattialämmitysjärjestelmää voidaan täydentää puskurivaraajalla, esim. NIBE UKV.

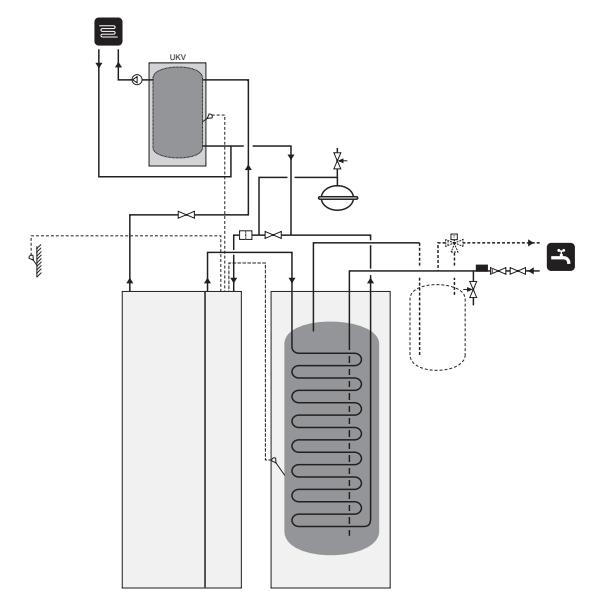

### Kaksi tai useampia lämmitysjärjestelmiä

Kun rakennuksessa on eri lämpötiloja käyttäviä lämmitysjärjestelmiä, voidaan käyttää seuraavia kytkentöjä. Shunttiventtiili säätää esim. lattialämmitysjärjestelmään menevän veden lämpötilaa.

Tähän vaihtoehtoon tarvitaan lisävaruste ECS 40/ECS 41.

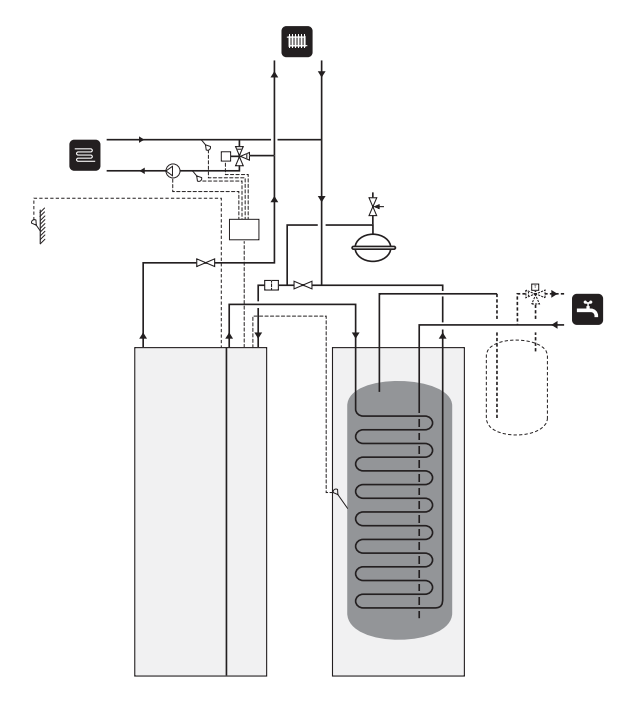

### Pohjavesijärjestelmä

Välilämmönvaihdinta käytetään lämpöpumpun lämmönvaihtimen suojaamiseksi lialta. Vesi päästetään suotokaivoon tai porakaivoon. Katso sivulla 24 lisätietoa pohjavesipumpun liittämisestä.

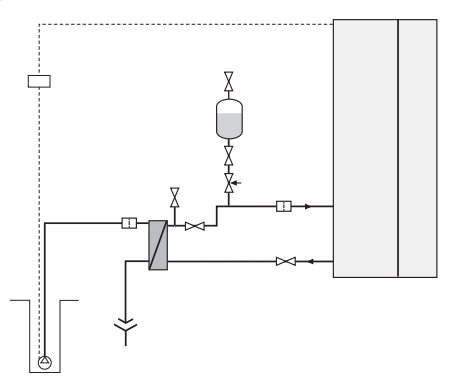

### Allas

Altaan lämmitystä ohjaa allasanturi. Kun altaan lämpötila on alhainen, vaihtoventtiili vaihtaa suuntaa ja ohjaa lämmitysveden altaan lämmönvaihtimeen. Tähän kytkentään tarvitaan lisävaruste POOL 40.

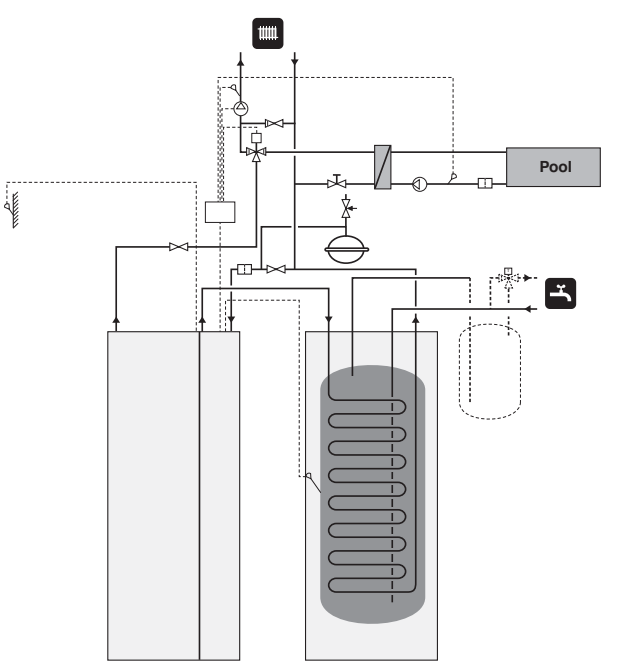

# 5 Sähköliitännät

### Yleistä

Kaikki sähkölaitteet paitsi ulkoanturi, huoneanturi ja virtamuuntajat on valmiiksi kytketty tehtaalla.

- Lämpöpumppu on kytkettävä irti ennen kiinteistön eristystestiä.
- F1145:n kytkentää ei voi vaihtaa 1-vaiheisen ja 3-vaiheisen välillä eikä sen käyttöjännitettä voi vaihtaa 3x230V:n ja 3x400V:n välillä.
- Jos kiinteistö on varustettu vikavirtasuojilla, F1145 pitää kytkeä erilliseen vikavirtasuojaan.
- Jos käytetään automaattivaroketta, sen tulee olla Ctyyppinen. Katso varokekoko sivulla 74.
- Lämpöpumpun kytkentäkaavio on asentajan käsikirjassa.
- Tiedonsiirto- ja anturikaapeleita ulkoisiin liitäntöihin ei saa asentaa vahvavirtajohtojen läheisyyteen.
- Ulkoisen liitännän tiedonsiirto- ja anturikaapelin johdinalan tulee olla vähintään 0,5 mm<sup>2</sup>, kun käytetään alle 50 m pituisia kaapeleita, esim. tyyppiä EKKX tai LiYY.
- F1145 kaapelit pitää asentaa läpivienteihin (esim. UB1-UB3, merkitty kuvaan). UB1-UB3:ssa kaapelit vedetään lämpöpumpun läpi takapuolelta etupuolelle.

### HUOM!

Katkaisinta (SF1) ei saa asettaa asentoon I tai ennen kattilaveden täyttöä. Lämpötilarajoitin, termostaatti, kompressori ja sähkövastus voivat muuten vahingoittua.

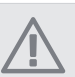

### HUOM!

Sähköasennukset ja mahdolliset huollot saa tehdä vain valtuutetun sähköasentajan valvonnassa. Katkaise virta turvakytkimellä ennen mahdollista huoltoa. Sähköasennukset ja johtimien veto on tehtävä voimassa olevien määräysten mukaisesti.

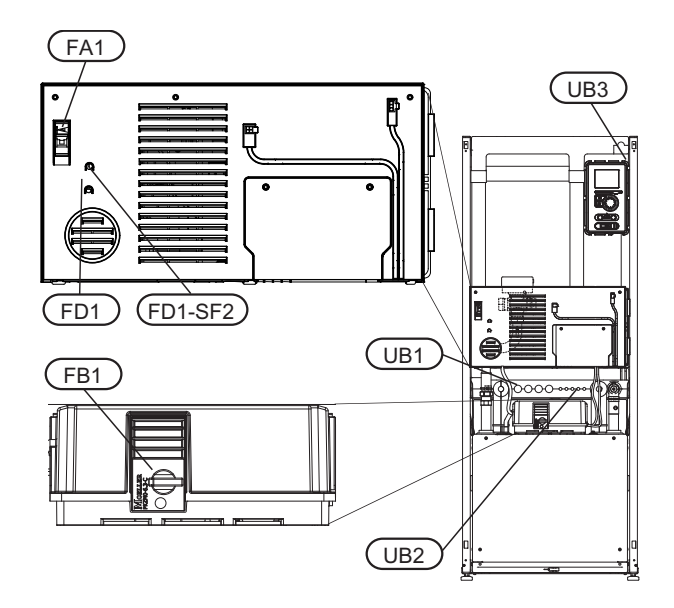

### Automaattivaroke

Lämpöpumppu ja suuri osa sen sisäisistä komponenteista on suojattu sisäisesti automaattivarokkeella (FA1).

### Lämpötilarajoitin

Lämpötilanrajoitin (FD1) katkaisee sähkövastuksen virransyötön, jos lämpötila nousee välille 90 - 100 °C, ja palautetaan manuaalisesti.

### Palautus

Lämpötilanrajoitin (FD1) on etuluukun takana. Palauta lämpötilarajoitin painamalla sen painiketta (FD1-SF2) pienellä ruuvitaltalla.

### Moottorisuojakatkaisin

Moottorinsuojakatkaisin (FB1) katkaisee sähkösyötön kompressorille, jos virta nousee liian korkeaksi.

### Palautus

Moottorisuojakatkaisin (FB1) on etuluukun takana. Katkaisin palautetaan kiertämällä nuppi vaakasuoraan asentoon.

### , MUISTA!

Tarkasta automaattivaroke, lämpötilarajoitin ja moottorinsuojakatkaisin. Ne ovat voineet laueta kuljetuksen aikana.

### Luoksepääsy, sähkökytkentä

Sähkökaappien muovikansi avataan ruuvitaltalla.

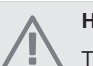

### HUOM!

Tulokortin kansi avataan Torx 20 -avaimella.

### Luukun irrotus, tulokortti

1. Irrota ruuvit ja käännä kansi ulos.

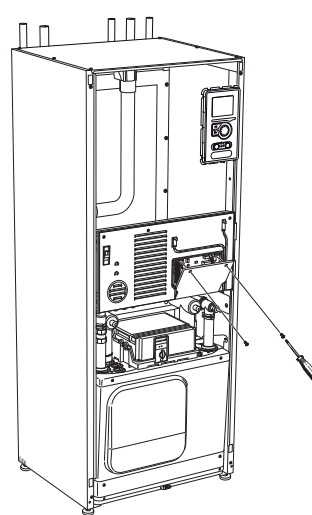

2. Ota kansi pois.

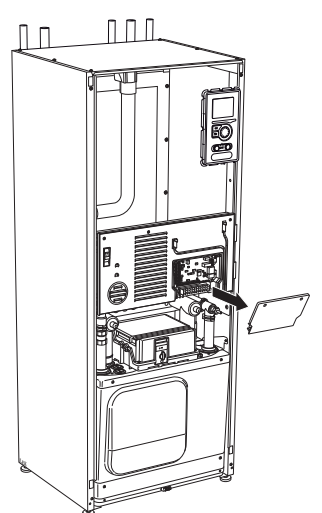

### Luukun irrotus, kytkentärasia

1. Kytke irti koskettimet.

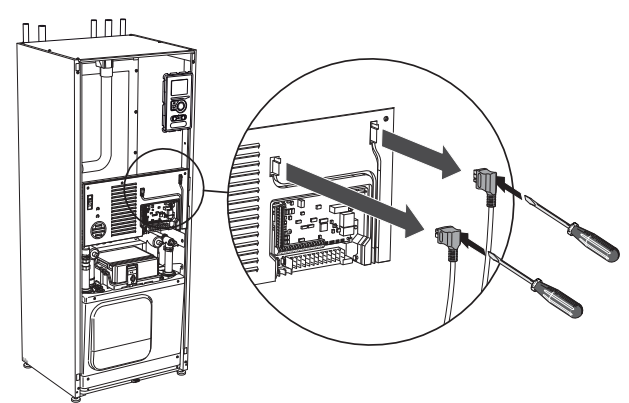

2. Irrota ruuvit ja käännä kansi ulos.

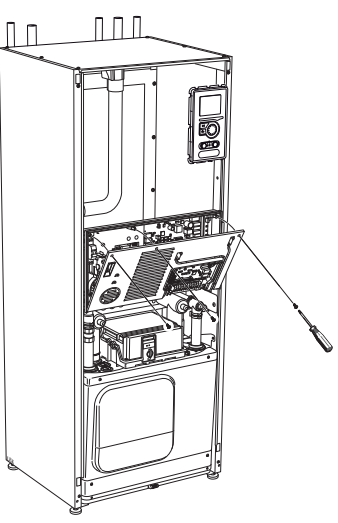

3. Ota kansi pois.

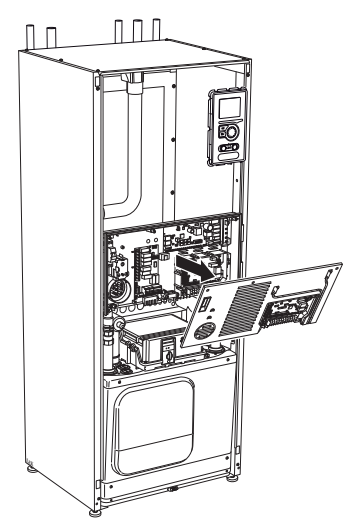

### Kaapelipidike

Käytä sopivaa työkalua kaapeleiden irrottamiseen/kiinnittämiseen lämpöpumpun liittimiin.

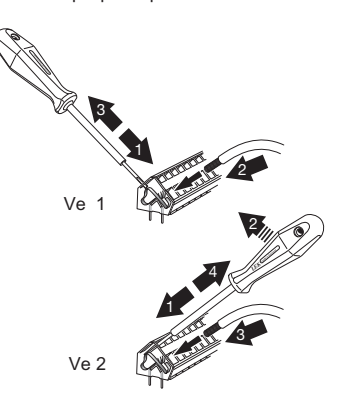

### Liitännät

**HUOM!** Häiriöiden välttämiseksi ulkoisten liitäntöjen tiedonsiirto- ja/tai anturikaapeleita ei saa asentaa alle 20 cm etäisyydelle vahvavirtakaapeleista.

### Sähköliitäntä

F1145 kytketään turvakytkimeen, jonka kosketinväli on vähintään 3 mm. Johdinalan tulee vastata käytettävää varoketta. Syöttökaapeli kytketään liittimeen X1 sähkövastuskortissa (AA1).

### HUOM!

F1145:n kytkentää ei voi vaihtaa 1-vaiheisen ja 3-vaiheisen välillä eikä sen käyttöjännitettä voi vaihtaa 3x230V:n ja 3x400V:n välillä.

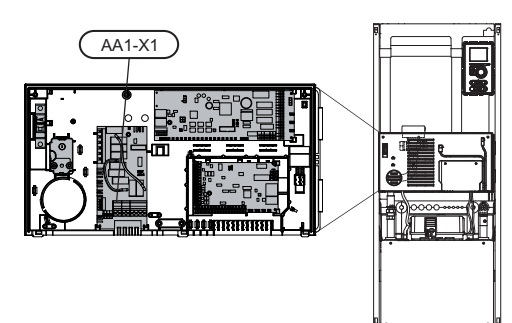

### 3x400V kytkentä

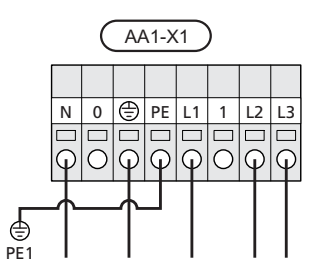

### 3x230V kytkentä

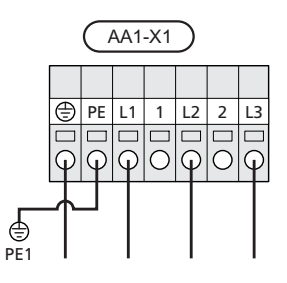

### 1x230V kytkentä

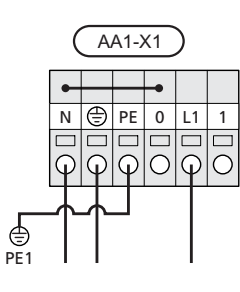

### HUOM!

F1145-12, 15, 17:ssa on scroll-kompressori, jonka vuoksi on tärkeää, että vaihejärjestys on oikea. Jos vaihejärjestys ei ole oikea, kompressori ei käynnisty ja näytössä näkyy hälytys.

Jos halutaan erillinen syöttö kompressorille ja sähkövastukselle, katso luku "Kosketin lisälämmön ja/tai kompressorin ulkoista estoa varten" kohdassa sivulla 24.

# Ohjausjärjestelmän ulkoisen ohjausjännitteen kytkentä

### HUOM!

Koskee vain 3x400V kytkentää.

### HUOM!

Merkitse sähkökaappiin varoitus ulkoisesta jännitteestä.

Jos F1145:n ohjausjärjestelmän ulkoinen ohjausjännite kytketään sähkövastuskorttiin (AA1), liittimen AA1:X2 pistoke pitää siirtää liittimeen AA1:X9 (kuvan mukaan).

Jos ohjausjärjestelmän ulkoinen ohjausjännite kytketään vikavirtasuojakytkimen kautta, irrota sininen johdin liittimestä X7:24 sähkövastuskortissa (AA1) ja yhdistä se ohjausnollaan mukana toimitetulla johtoliittimellä. Kytke sininen johdin (johdinala väh. 0,75 mm<sup>2</sup>) johtoliittimen ja sähkövastuskortin liittimen X11:N välille (kuvan mukaan).

Ohjausjännite (1x230V+N+PE) kytketään liittimeen AA1:X11 (kuvan mukaan).

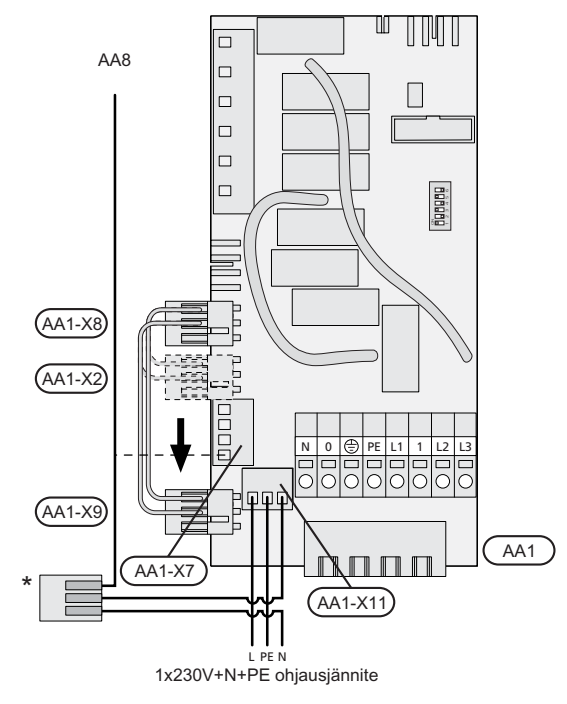

\* Vain erillisellä vikavirtasuojakytkimellä.

### Ulkolämpötilan anturi

Ulkolämpötilan anturi (BT1) on sijoitettava varjoisaan paikkaan talon pohjois- tai luoteispuolelle, jottei esim. aamuaurinko vaikuta siihen.

Anturi kytketään liittimiin X6:1 ja X6:2 tulokortissa (AA3). Käytä 2-napaista kaapelia, jonka poikkipinta-ala on vähintään 0,5 mm<sup>2</sup>.

Mahdollinen kaapeliputki on tiivistettävä, jotta kosteutta ei tiivisty ulkoanturin koteloon.

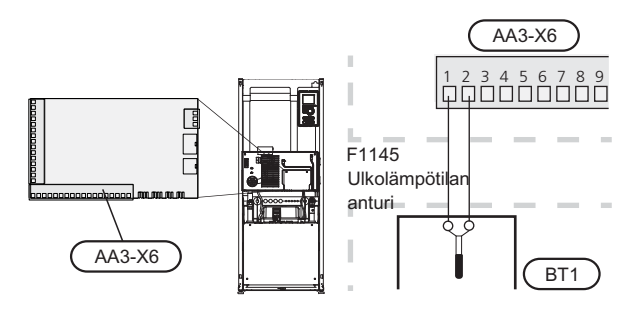

### Lämpötilan anturi, käyttöveden tuotanto

Käyttöveden lämpötila-anturi (BT6) asennetaan lämminvesivaraajan anturiputkeen.

Anturi kytketään liittimiin X6:7 ja X6:8 tulokortissa (AA3). Käytä 2-napaista kaapelia, jonka poikkipinta-ala on vähintään 0,5 mm<sup>2</sup>.

Käyttövesituotanto aktivoidaan valikossa 5.2 tai aloitusoppaassa.

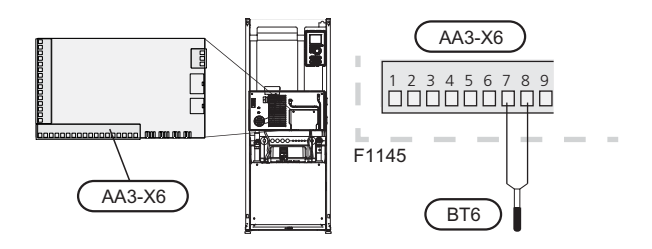

### Lämpötilan anturi, käyttövesi huippu

Yläosan lämpötilan anturi (BT7) voidaan kytkeä F1145:n tuloihin säiliön yläosan veden lämpötilan näyttöä varten. Katso anturin kytkentäohjeet sivulta 23 .

### Lämpötila-anturi, ulkoinen menojohto

Jos ulkoisen menojohdon lämpötila-anturia (BT25) pitää käyttää, se kytketään liittimiin X6:5 ja X6:6 tulokortissa (AA3). Käytä 2-napaista kaapelia, jonka poikkipinta-ala on vähintään 0,5 mm<sup>2</sup>.

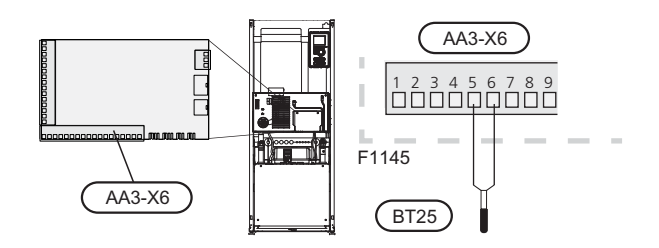

### Huoneanturi

F1145:n mukana toimitetaan huoneanturi (BT50). Huoneanturilla on kolme toimintoa:

- 1. Näytä nykyinen lämpötila lämpöpumpun näytössä.
- 2 Tarjoaa mahdollisuuden muuttaa huoneenlämpötilaa, °C.
- 3. Mahdollistaa huonelämpötilan parantamisen/vakauttamisen.

Asenna anturi neutraaliin paikkaan, jonka lämpötila halutaan tietää. Sopiva paikka on esim. vapaa käytävän seinä n. 1,5 m korkeudella lattiasta. On tärkeää, että anturi voi mitata huonelämpötilan oikein, eikä sitä sijoiteta esim. syvennykseen, hyllyjen väliin, verhon taakse, lämmönlähteen yläpuolelle tai läheisyyteen, ulko-ovesta tulevaan vetoon tai suoraan auringonpaisteeseen. Myös suljetut patteritermostaatit voivat aiheuttaa ongelmia.

Lämpöpumppu toimii ilman antureita, mutta jos halutaan lukea talon sisälämpötila F1145:n näytössä, anturi pitää asentaa. Huoneanturi kytketään liittimiin X6:3 ja X6:4 tulokortissa (AA3).

Jos anturia käytetään huonelämpötilan muuttamiseen (°C) ja/tai huonelämpötilan parantamiseen/vakauttamiseen, anturi pitää aktivoida valikossa 1.9.4.

Jos huoneanturia käytetään huoneessa, jossa on lattialämmitys, siinä tulee olla vain näyttötoiminto, ei huonelämpötilan ohjausta.

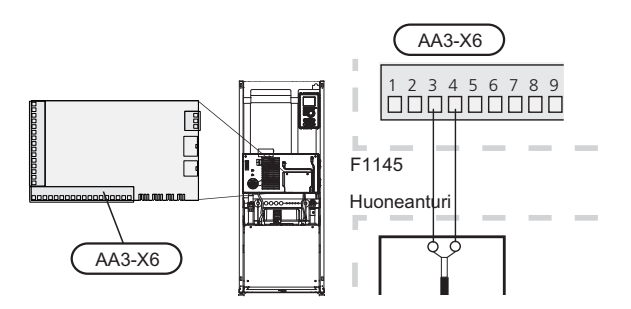

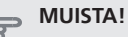

Talon lämpötilan muuttuminen kestää aikansa. Esimerkiksi lattialämmityksen yhteydessä lyhyt aikajakso ei aiheuta merkittävää huonelämpötilan muutosta.

### Asetukset

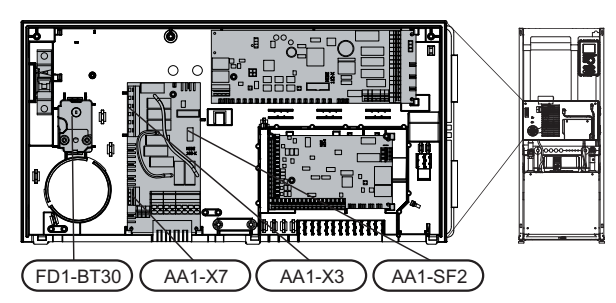

### Sähkövastus -enimmäisteho

Sähkövastus on toimitettaessa kytketty enintään 7 kW teholle (3x400 V ja 1x230 V) tai 9 kW teholle (3x230 V). 3x400V jännitteensyötöllä sähkövastus voidaan kytkeä 9 kW teholle.

Sähkövastuksen teho on jaettu seitsemään portaaseen (neljä porrasta 3x230 V sähkövastuksissa tai jos 3x400V:n sähkövastus on kytketty enintään 9 kW teholle) alla olevan taulukon mukaan.

### Maksimitehon asettaminen

Sähkövastuksen enimmäisteho asetetaan valikossa 5.1.12. Taulukossa näkyy sähkövastuksen kokonaisvaihevirta.

### Enimmäistehon vaihtaminen

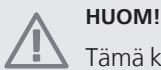

Tämä kytkentä koskee vain 3x400V järjestelmiä.

Ellei toimitettaessa kytketty sähkövastuksen enimmäisteho riitä, sähkövastuksen tehoksi voidaan kytkeä 9 kW.

Siirrä valkoinen kaapeli liittimestä X7:23 liittimeen X3:13 (liittimen sinetti pitää murtaa) sähkövastuskortissa (AA1).

### 3x400V (enimmäisteho, toimitettaessa 7 kW)

| Suurin säh-<br>kövastuste-<br>ho (kW) | Suurin vai-<br>hevirta L1<br>(A) | Suurin vai-<br>hevirta L2<br>(A) | Suurin vai-<br>hevirta L3<br>(A) |
|---------------------------------------|----------------------------------|----------------------------------|----------------------------------|
| 0                                     | 0                                | 0                                | 0                                |
| 1                                     | 0                                | 0                                | 4,3                              |
| 2                                     | 0                                | 8,7                              | 0                                |
| 3                                     | 0                                | 8,7                              | 4,3                              |
| 4                                     | 0                                | 8,7                              | 8,7                              |
| 5                                     | 8,7                              | 8,7                              | 4,3                              |
| 6                                     | 8,7                              | 8,7                              | 8,7                              |
| 7                                     | 8,7                              | 8,7                              | 13                               |

### 3x400V (enimmäisteho, kytketty 9 kW:iin)

| Suurin säh-<br>kövastuste-<br>ho (kW) | Suurin vai-<br>hevirta L1<br>(A) | Suurin vai-<br>hevirta L2<br>(A) | Suurin vai-<br>hevirta L3<br>(A) |
|---------------------------------------|----------------------------------|----------------------------------|----------------------------------|
| 0                                     | 0                                | 0                                | 0                                |
| 2                                     | 0                                | 8,7                              | 0                                |
| 4                                     | 0                                | 8,7                              | 8,7                              |
| 6                                     | 8,7                              | 8,7                              | 8,7                              |
| 9                                     | 8,7                              | 16,2                             | 16,2                             |

### 3x230V

| Suurin säh-<br>kövastuste-<br>ho (kW) | Suurin vai-<br>hevirta L1<br>(A) | Suurin vai-<br>hevirta L2<br>(A) | Suurin vai-<br>hevirta L3<br>(A) |
|---------------------------------------|----------------------------------|----------------------------------|----------------------------------|
| 0                                     | 0                                | 0                                | 0                                |
| 2                                     | 9,4                              | 9,4                              | 0                                |
| 4                                     | 9,5                              | 15,6                             | 8,7                              |
| 6                                     | 15,6                             | 15,6                             | 15,6                             |
| 9                                     | 15,6                             | 27,4                             | 25,6                             |

### 1x230V

| Suurin<br>sähkövas-<br>tusteho<br>(kW) | Suurin vaihevirta L1 (A) |
|----------------------------------------|--------------------------|
| 0                                      | 0                        |
| 1                                      | 4,3                      |
| 2                                      | 8,7                      |
| 3                                      | 13                       |
| 4                                      | 17,4                     |
| 5                                      | 21,7                     |
| 6                                      | 26,1                     |
| 7                                      | 30,4                     |

Jos virtamuuntajia on kytketty, lämpöpumppu valvoo vaihevirtoja ja kytkee sähköportaan automaattisesti vähiten kuormitettuun vaiheeseen.

### Varatila

Kun lämpöpumppu asetetaan varatilaan (SF1 asetetaan asentoon  $\Delta$ ), vain tärkeimmät toiminnot ovat toiminnassa.

- Kompressori on pysäytetty ja sähkövastus lämmittää lämmitysveden.
- Käyttövettä ei tuoteta.
- Valvontakytkintä ei ole kytketty.

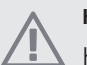

### HUOM!

Katkaisinta (SF1) ei saa asettaa asentoon " I" tai ennen kuin F1145 on täytetty vedellä. Lämpötilarajoitin, termostaatti, kompressori ja sähkövastus voivat muuten vahingoittua.

### Teho varatilassa

Sähkövastuksen teho varatilassa asetetaan sähkövastuskortissa (AA1) olevalla dip-kytkimellä (S2) alla olevan taulukon mukaan. Tehdasasetus on 6 kW.

### 3x400V (enimmäisteho, toimitettaessa 7 kW)

|      | 1      | 2    | 3      | 4    | 5      | 6      |
|------|--------|------|--------|------|--------|--------|
| 1 kW | pois   | pois | pois   | pois | pois   | päällä |
| 2 kW | pois   | pois | päällä | pois | pois   | pois   |
| 3 kW | pois   | pois | päällä | pois | pois   | päällä |
| 4 kW | pois   | pois | päällä | pois | päällä | pois   |
| 5 kW | päällä | pois | päällä | pois | pois   | päällä |
| 6 kW | päällä | pois | päällä | pois | päällä | pois   |
| 7 kW | päällä | pois | päällä | pois | päällä | päällä |

### 3x400V (enimmäisteho, kytketty 9 kW:iin)

|      | 1      | 2    | 3      | 4      | 5      | 6      |
|------|--------|------|--------|--------|--------|--------|
| 2 kW | pois   | pois | pois   | pois   | päällä | pois   |
| 4 kW | pois   | pois | päällä | pois   | päällä | pois   |
| 6 kW | päällä | pois | päällä | pois   | päällä | pois   |
| 9 kW | päällä | pois | päällä | päällä | päällä | päällä |

#### 3x230V

|      | 1      | 2      | 3      | 4      | 5    | 6    |
|------|--------|--------|--------|--------|------|------|
| 2 kW | pois   | pois   | pois   | päällä | pois | pois |
| 4 kW | pois   | pois   | päällä | päällä | pois | pois |
| 6 kW | päällä | päällä | pois   | päällä | pois | pois |
| 9 kW | päällä | päällä | päällä | päällä | pois | pois |

#### 1x230V

|      | 1      | 2    | 3      | 4    | 5      | 6      |
|------|--------|------|--------|------|--------|--------|
| 1 kW | pois   | pois | pois   | pois | pois   | päällä |
| 2 kW | pois   | pois | päällä | pois | pois   | pois   |
| 3 kW | pois   | pois | päällä | pois | pois   | päällä |
| 4 kW | pois   | pois | päällä | pois | päällä | pois   |
| 5 kW | päällä | pois | päällä | pois | pois   | päällä |
| 6 kW | päällä | pois | päällä | pois | päällä | pois   |
| 7 kW | päällä | pois | päällä | pois | päällä | päällä |

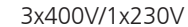

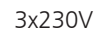

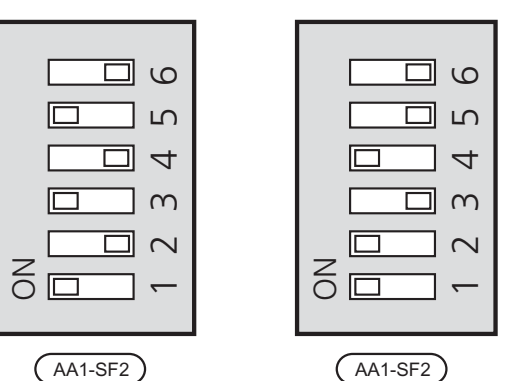

Kuvassa dip-kytkin (AA1-SF2) on tehdasetuksessa, eli 6 kW.

### Varatilatermostaatti

Varatilan menojohdon lämpötila asetetaan termostaatilla (FD1-BT30). Sen arvoksi voi asettaa joko 35 (esiasetus, esim. lattialämmitys) tai 45 °C (esim.patterit).

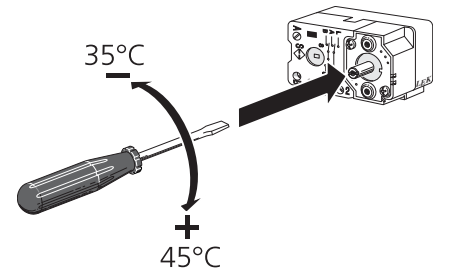

### Liitäntämahdollisuudet

### Valvontakytkin

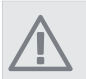

HUOM!

Valvontakytkintä ei käytetä 1-vaihekytkennässä.

Kun kiinteistössä on lisäsähköä käytettäessä monta sähkönkuluttajaa kytkeytyneenä, on olemassa vaara, että kiinteistön päävarokkeet laukeavat. Lämpöpumppu on varustettu sisäänrakennetulla valvontakytkimellä, joka ohjaa sähkövastuksen tehoportaita jakamalla kulutuksen eri vaiheille tai kytkemällä ne pois. Tehoportaat kytketään päälle, kun muu virrankulutus laskee.

### Virtamuuntajan kytkentä

Virran mittausta varten on asennettava virtatunnistin kuhunkin kiinteistön sähkökeskukseen tulevaan vaihejohtoon. Tämä on suositeltavaa tehdä sähkökeskuksessa.

Kytke virrantunnistin moninapaiseen kaapeliin sähkökeskuksen vieressä olevassa kotelossa. Käytä kotelon ja lämpöpumpun välillä moninapaista kaapelia, jonka johdinala on vähintään 0,5 mm<sup>2</sup>.

Kytke kaapeli tulokortin (AA3) liittimeen X4:1-4, jossa X4:1 on yhteinen liitin kolmelle virtamuuntajalle.

Kiinteistön päävarokkeen koko asetetaan valikossa 5.1.12.

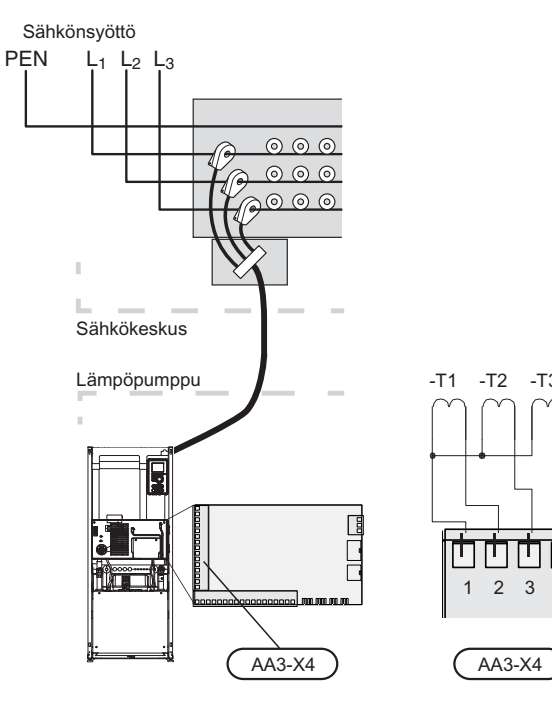

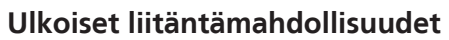

Tulokortissa (AA3) on F1145 ohjelmallisesti ohjatut tulot ja lähdöt ulkoisen kosketintoiminnon tai anturien kytkentään. Tämä tarkoittaa, että kun ulkoinen kosketintoiminto tai anturi kytketään johonkin kuudesta erikoisliittimestä, oikea toiminto pitää valita F1145:n ohjelmistossa.

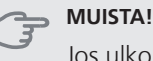

| Jos ulkoinen kosketintoiminto tai anturi kytke-   |
|---------------------------------------------------|
| tään F1145-lämpöpumppuun, käytetyn tulon tai      |
| lähdön toiminto pitää valita valikossa 5.4, katso |
| sivulla 61.                                       |

Tulokortin valittavat tulot näille toiminnoille ovat AUX1 (X6:9-10), AUX2 (X6:11-12), AUX3 (X6:13-14), AUX4 (X6:15-16) ja AUX5 (X6:17-18). Lähtö on AA3:X7.

|        | pehmeät lähdöt/tulot 5.4 |
|--------|--------------------------|
| AUX1   | estä lämpö               |
| AUX2   | aktivoi tilap. luksus    |
| AUX3   | ei käytössä              |
| AUX4   | ei käytössä              |
| AUX5   | ei käytössä              |
| AA3-X7 | hälytyslähtö             |
|        |                          |

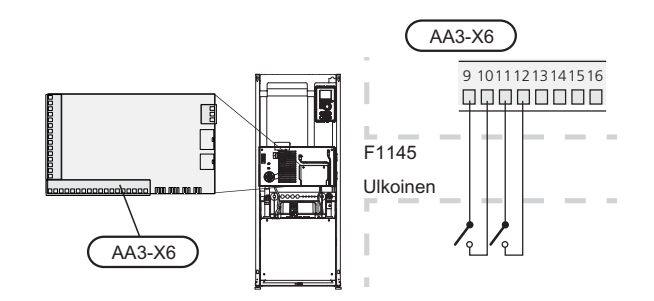

Yllä olevassa esimerkissä käytetään tuloja AUX1 (X6:9-10) ja AUX2 (X6:11-12) tulokortissa (AA3)

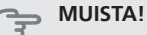

-T3

3

Osa seuraavista toiminnoista voidaan aktivoida ja ohjelmoida valikkoasetuksilla.

### AUX-tulojen vaihtoehdot

### Lämpötilan anturi, käyttövesi huippu

Käyttöveden lämpötila-anturi voidaan kytkeä F1145 -lämpöpumppuun lämminvesivaraajan yläosan lämpötilan näyttöä varten.

Lämpötila-anturi, käyttövesi yläosa (BT7) kytketään valittuun tuloon (valikko 5.4, katso sivulla 61) liittimeen X6 tulokortissa (AA3), joka on etuluukun takana ja asennetaan lämminvesivaraajan anturiputkeen.

Käytä 2-napaista kaapelia, jonka poikkipinta-ala on vähintään 0,5 mm<sup>2</sup>.

## Kosketin lisälämmön ja/tai kompressorin ulkoista estoa varten

Kun lisäsähkön ja/tai kompressorin ulkoista estoa halutaan käyttää, se kytketään etuluukun takana olevan tulokortin (AA3) liittimeen (X6).

Lisäys ja/tai kompressori kytketään pois kytkemällä potentiaalivapaa kosketintoiminto tuloon, joka valitaan valikossa 5.4, katso sivulla 61.

Lisälämmön ja kompressorin esto voidaan yhdistää.

Teho on kytketty pois, kun kosketin on suljettu.

### Kosketin lämmityksen ulkoiselle estolle

Kun lämmityksen ulkoista estoa käytetään, se voidaan kytkeä liittimeen X6 etuluukun takana olevassa tulokortissa (AA3).

Lämmityskäyttö kytketään pois kytkemällä potentiaalivapaa kosketintoiminto tuloon, joka valitaan valikossa 5.4, katso sivulla 61.

Koskettimen sulkeminen estää lämmityskäytön.

### Kosketin lämmönkeruupumpun ulkoiselle pakkoohjaukselle

Kun lämmönkeruupumpun ulkoista pakko-ohjausta käytetään, se voidaan kytkeä liittimeen X6 etuluukun takana olevassa tulokortissa (AA3).

Lämmönkeruupumppua voidaan pakko-ohjata kytkemällä potentiaalivapaa kosketintoiminto tuloon, joka valitaan valikossa 5.4, katso sivulla 61.

Koskettimen sulkeminen aktivoi lämmönkeruupumpun.

### Kosketin aktivoinnille "tilapäinen luksus"

Ulkoinen kosketintoiminto voidaan kytkeä F1145-lämpöpumppuun käyttövesitoiminnon aktivointia varten "tilapäinen luksus". Koskettimen pitää olla potentiaalivapaa ja se kytketään valittuun tuloon (valikko 5.4, katso sivulla 61) liittimeen X6 tulokortissa (AA3).

"tilapäinen luksus" aktivoidaan, kun kosketin on suljettuna.

### Kosketin aktivoinnille "ulkoinen säätö"

Ulkoinen kosketintoiminto voidaan kytkeä F1145-lämpöpumppuun menolämpötilan ja siten huonelämpötilan muuttamiseksi.

Kun kosketin on kiinni ja huoneanturi on kytketty ja aktivoitu, lämpötila muutetaan C-asteina. Ellei huoneanturia ole kytketty tai aktivoitu, asetetaan "lämpötila" haluttu muutos (lämpökäyrän siirto) valitulla askelmäärällä. Arvo on säädettävissä välillä -10 ja +10.

Iämmitysjärjestelmä 1

Koskettimen pitää olla potentiaalivapaa ja se kytketään valittuun tuloon (valikko 5.4, katso sivulla 61) liittimeen X6 tulokortissa (AA3).

Muutoksen arvo asetetaan valikossa 1.9.2, "ulkoinen säätö".

lämmitysjärjestelmät 2 - 4

Ulkoinen säätö lämmitysjärjestelmille 2 - 4 vaatii litätarvikkeen (ECS 40).

Katso asennusohjeet lisätarvikkeen asentajan käsikirjasta.

### Kosketin puhallinnopeuden aktivoinnille

### MUISTA!

Ulkoinen kosketintoiminto toimii vain, jos lisävaruste FLM on asennettu ja aktivoitu.

F1145 -lämpöpumppuun voidaan kytkeä ulkoinen kosketintoiminto yhden puhallinnopeuden aktivointia varten. Koskettimen pitää olla potentiaalivapaa ja se kytketään valittuun tuloon (valikko 5.4, katso sivulla 61) liittimeen X6 tulokortissa (AA3). Koskettimen sulkeminen aktivoi valitun puhallinnopeuden. Nopeus palaa normaaliksi, kun kosketin avataan.

### NV10, paine-/taso-/virtausvahti lämmönkeruuliuos

Jos lämmönkeruujärjestelmässä tarvitaan tasovahtia (lisävaruste NV10), se voidaan kytkeä valittuun tuloon (valikko 5.4) katso sivulla 61) liittimeen X6 tulokortissa (AA3).

Tuloon voi myös kytkeä paine- tai virtausvahdin.

Jotta toiminto toimisi, tulon on oltava suljettu normaalikäytössä.

# AUX-lähdön vaihtoehdot (potentiaalivapaa vaihtava rele)

Ulkoiset liitännät voidaan tehdä potentiaalivapaalla vaihtavalla releellä (maks. 2 A) tulokortin (AA3) liittimessä X7.

Valittavat toiminnot ulkoiselle liitännälle:

- Summahälytyksen ilmaisu.
- Pohjavesipumpun ohjaus.
- Jäähdytystilan ilmaisu (vain jos jäähdytysmoduuli on asennettu tai lämpöpumpussa on sisäänrakennettu jäähdytystoiminto).
- Käyttövesikierron kiertovesipumpun ohjaus.
- Ulkoinen kiertovesipumppu (lämmitysvesi).
- Ulkoinen vaihtoventtiili lämmitysvedelle.

Jos jokin edellä mainituista kytketään liittimeen X7, se pitää valita valikossa 5.4, katso sivulla 61.

Summahälytys on aktivoitu tehtaalla.

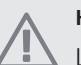

### HUOM!

Lisätarvikekortti vaaditaan, jos useita toimintoja kytketään liittimeen X7 ja summahälytyksen ilmaisu on aktivoitu (katso sivulla 71).

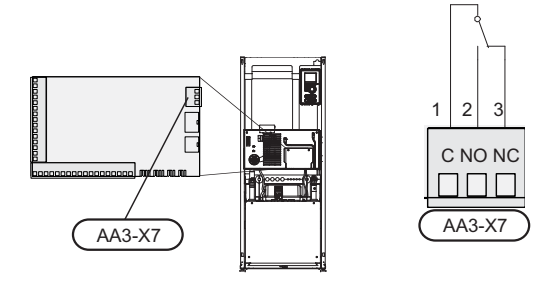

Kuvassa rele hälytystilassa.

Jos katkaisin (SF1) on asennossa " $\mathcal{O}$ " tai " $\Delta$ ", rele on hälytystilassa.

Ulkoinen kiertovesipumppu, pohjavesipumppu tai käyttöveden kierrätyspumppu kytketään summahälytysreleeseen alla olevan kuvan mukaan.

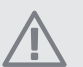

### HUOM!

Merkitse sähkökaappiin varoitus ulkoisesta jännitteestä.

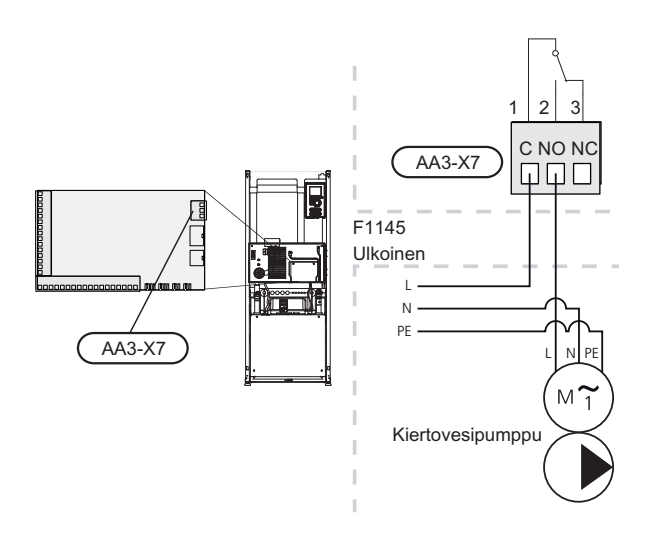

MUISTA!

Relelähdön maksimikuormitus on 2 A (230V AC).

### Lisävarusteiden liitäntä

Lisätarvikkeiden kytkentäohjeet ovat lisätarvikkeiden mukana toimitetuissa asennusohjeissa. Katso sivulla 71 luettelo lisätarvikkeista, joita voi käyttää F1145:n yhteydessä.

# 6 Käynnistys ja säädöt

### Valmistelut

- 1. Varmista, että katkaisin (SF1) on asennossa (**U**).
- 2. Varmista, että lämpörajoitin (FD1) ei ole lauennut.
- 3. Tarkasta, että mahdollisessa lämminvesivaraajassa ja lämmitysjärjestelmässä on vettä.

### MUISTA!

Tarkasta lämpötilarajoitin, moottorinsuojakatkaisin ja automaattivaroke. Ne ovat voineet laueta kuljetuksen aikana.

### Täyttö ja ilmaus

### Lämmitysjärjestelmän täyttö ja ilmaus

### Täyttö

- 1. Avaa täyttöventtiili (ulkoinen, ei sisälly toimitukseen). Ilmastointijärjestelmä täyttyy vedellä.
- 2. Avaa ilmausventtiili .
- Sulje venttiili, kun ilmanpoistoventtiilistä virtaavassa vedessä ei ole ilmaa. Paineen tulisi jonkun ajan kuluttua alkaa nousta.
- 4. Sulje täyttöventtiili, kun paine on oikealla tasolla.

### Ilmaus

- 1. Ilmaa lämpöpumppu ilmausventtiilin kautta ja muu lämmitysjärjestelmä sen omien ilmausventtiileiden avulla.
- 2. Toista täyttö ja ilmaus, kunnes kaikki ilma on poistunut ja paine on oikea.

### VIHJE!

Jos lämpöjohtopumppua (GP1) pitää käyttää ilmauksen aikana, sen voi käynnistää aloitusoppaan aikana.

### Lämmönkeruujärjestelmän täyttö ja ilmaus

Sekoita veteen jäätymisenestoainetta avoastiassa lämmönkeruujärjestelmää täytettäessä. Seoksen tulee kestää vähintään -15 °C lämpötila. Käytä lämmönkeruunesteen täyttöön kytkettyä täyttöpumppua.

- 1. Tarkasta lämmönkeruujärjestelmän tiiviys.
- 2. Kytke täyttöpumppu ja paluujohto lämmönkeruujärjestelmän täyttöliitäntään kuvan mukaisesti.
- 3. Jos käytetään vaihtoehtoa 1 (tasoastia), sulje tasoastian (CM2) alla oleva venttiili.
- 4. Sulje täyttöliitännän kolmitieventtiili (lisävaruste).
- 5. Avaa täyttöliitännän venttiilit.
- 6. Käynnistä täyttöpumppu.
- 7. Täytä, kunnes nestettä tulee paluuputkesta.

- 8. Ilmaa lämmönkeruujärjestelmä F1145-lämpöpumpun ilmausventtiilillä .
- 9. Sulje täyttöliitännän venttiilit.
- 10. Avaa täyttöliitännän kolmitieventtiili.
- 11. Jos käytetään vaihtoehtoa 1 (tasoastia), avaa tasoastian (CM2) alla oleva venttiili.

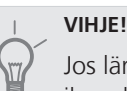

Jos lämmönkeruupumppua (GP2) pitää käyttää ilmauksen aikana, sen voi käynnistää aloitusoppaan aikana.

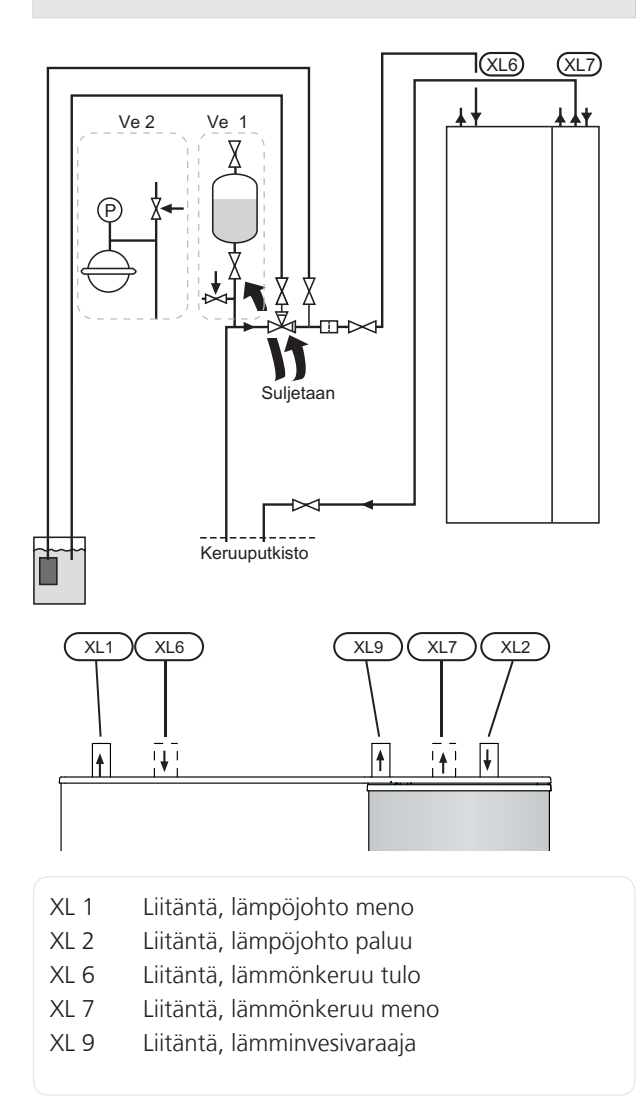

### Symboliavain

| Symbo-<br>li | Merkitys            |
|--------------|---------------------|
| Χ            | Sulkuventtiili      |
| X            | Varoventtiili       |
|              | Tasopaisunta-astia  |
| $\ominus$    | Kalvopaisuntasäiliö |
| P            | Painemittari        |
|              | Mudanerotin         |

### Aloitusopas

### HUOM!

Lämmitysjärjestelmä on täytettävä vedellä ennen kuin katkaisin käännetään asentoon "l".

- 1. Aseta lämpöpumpun katkaisin (SF1) asentoon I.
- 2. Noudata aloitusoppaan ohjeita lämpöpumpun näytössä. Ellei aloitusopas käynnisty, kun käynnistät lämpöpumpun, voit käynnistää sen käsin valikossa 5.7.

### Käyttöönotto

Aloitusopas käynnistyy, kun lämpöpumppu käynnistetään ensimmäistä kertaa. Aloitusoppaassa neuvotaan mitä tulee tehdä ensimmäisen käynnistyksen yhteydessä sekä käydään läpi lämpöpumpun perusasetukset.

Aloitusopas varmistaa, että käynnistys suoritetaan oikein eikä sitä saa sen vuoksi ohittaa. Aloitusopas voidaan käynnistää myöhemmin valikossa 5.7.

### Aloitusoppaassa liikkuminen

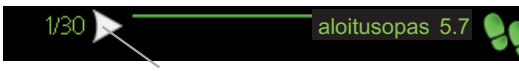

Nuoli aloitusoppaan sivujen selaamiseen

- 1. Kierrä valitsinta, kunnes nuoli vasemmassa yläkulmassa (sivunumeron vieressä) on merkitty.
- 2. Siirry seuraavaan kohtaan aloitusoppaassa painamalla OK-painiketta.

Katso sivulla 39 lämpöpumpun ohjausjärjestelmän esittely. Seuraavassa selostetaan aloitusopas vaihe vaiheelta.

### 1 Kielen valinta

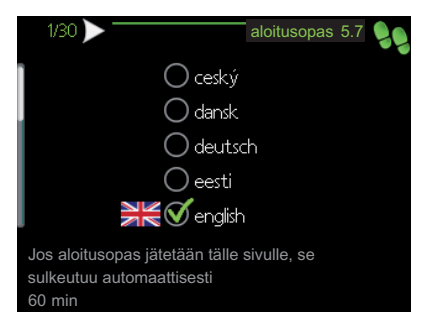

Tässä voit valita millä kielellä näytön tiedot esitetään.

Muuta kieli seuraavasti:

- 1. Kierrä valitsinta, kunnes haluamasi kieli on merkitty.
- 2. Paina OK-painiketta.
- 3. Kierrä valitsinta, kunnes nuoli vasemmassa yläkulmassa (sivunumeron vieressä) on merkitty.
- 4. Siirry seuraavaan kohtaan aloitusoppaassa painamalla OK-painiketta.

### 2 Tietoja

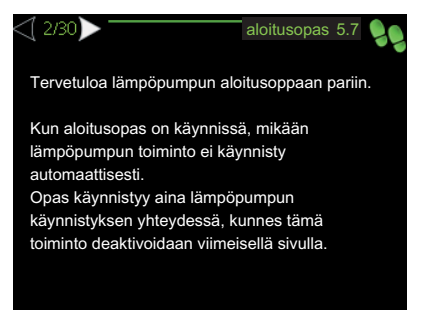

Tässä näytetään tietoja lämpöpumpun aloitusohjeesta.

### 3 Asetukset "käyttötila lk-pumppu"

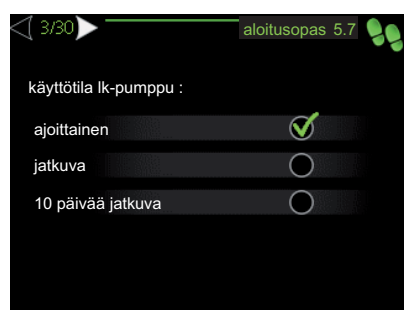

### käyttötila

Säätöalue: ajoittainen, jatkuva, 10 päivää jatkuva Tehdasasetus: ajoittainen

Tässä asetetaan lämmönkeruupumpun käyttötila.

**ajoittainen**: Lämmönkeruupumppu käynnistyy 20 sekuntia ennen kompressoria ja pysähtyy samaan aikaan kompressorin kanssa.

### jatkuva: Jatkuva käyttö.

**10 päivää jatkuva**: Jatkuva käyttö 10 vuorokautta. Sen jälkeen pumppu siirtyy ajoittaiseen käyttöön.

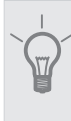

### VIHJE!

Voit käyttää "10 päivää jatkuva" käynnistyksen yhteydessä, jotta saat jatkuvan kierron käynnistysaikana ja järjestelmä on helpompi ilmata.

### 5 Asetukset "käyttötila lämpöjohtopumppu"

| <\ 5/30 > -    |                | aloitusopas 5.7 🍤 |
|----------------|----------------|-------------------|
| käyttötila läm | ıpöjohtopumppu |                   |
| auto           |                | $\checkmark$      |
| ajoittainen    |                | 0                 |
| jatkuva        |                | 0                 |
|                |                |                   |
|                |                |                   |

### käyttötila

Säätöalue: auto, ajoittainen, jatkuva Tehdasasetus: auto

Tässä asetetaan lämpöjohtopumpun käyttötila.

auto: Kiertovesipumppu käy F1145:n käyttötilassa.

**ajoittainen**: Kiertovesipumppu käynnistyy 20 sekuntia ennen kompressoria ja pysähtyy samaan aikaan kompressorin kanssa.

jatkuva: Jatkuva käyttö.

### 6 Asetukset "sisäinen sähkölisäys"

| ₫ 6/30 🕨 🦳                    | aloitusopas 5.7 | 2 |
|-------------------------------|-----------------|---|
| sisäinen sähkölisäys :        |                 |   |
| maks.kvtk.sähköteho           | 7.0 kW          |   |
| maks.sääd.sähköteho           | 6.0 kW          |   |
| varokekoko                    | 16 A            |   |
| tunnista vaihejärjestys       | $\geq$          |   |
| Vaihejärjestystä ei havaittu. |                 |   |

### maks.kytk.sähköteho

Säätöalue: 7 / 9 kW Tehdasasetus: 7 kW

#### maks.sääd.sähköteho

Säätöalue: 0 - 9 kW Tehdasasetus: 6 kW

**varokekoko** Säätöalue: 1 - 200 A Tehdasasetus: 16A

Tässä asetetaan F1145:n sisäisen sähkövastuksen maksimiteho sekä laitteiston varokekoko.

Tässä voit tarkistaa, mikä virrantunnistin on asennettu mihinkin vaiheeseen (edellyttää, että virrantunnistimet on asennettu, katso sivulla 23). Tämä tehdään korostamalla "tunnista vaihejärjestys" ja painamalla OK-painiketta.

Tarkastustulos näkyy heti kun aktivoit tarkastuksen.

### 7 Järjestelmäasetukset

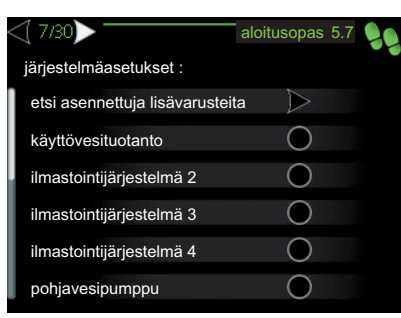

Tässä voit tehdä lämpöpumpun järjestelmäasetukset, esim. mitä lisävarusteita on asennettu.

Jos lämminvesivaraaja on liitetty F1145-lämpöpumppuun, käyttöveden lämmitys on aktivoitava tässä.

Lisätarvikkeet voidaan aktivoida kahdella tavalla. Voit joko merkitä vaihtoehdon luettelossa tai käyttää automaatti-toimintoa "etsi asennettuja lisävarusteita".

#### etsi asennettuja lisävarusteita

Merkitse "etsi asennettuja lisävarusteita" ja paina OKpainiketta F1145-lämpöpumppuun liitettyjen lisätarvikkeiden automaattisen haun käynnistämiseksi.

#### MUISTA!

"tasovahti" ei löydetä automaattisesti, vaan se pitää merkitä käsin.

### HUOM!

Merkitse vain pohjavesipumppu, jos lisävarustetta AXC 40 käytetään kiertovesipumpun ohjaamiseen.

### 8 Huoneanturin asetukset

| ⊴ 8/30⊳                    | aloitusopas 5.7 | 99 |
|----------------------------|-----------------|----|
| huoneanturiasetukset :     |                 |    |
| ohjaus huoneanturi järj. 1 | V               |    |
| kerroin järjestelmä 1      | 2.0             |    |
| ohjaus huoneanturi järj. 2 | 0               |    |
| ohjaus huoneanturi järj. 3 | 0               |    |
| ohjaus huoneanturi järj. 4 | 0               |    |
|                            |                 | 2  |

### järjestelmäkerroin

Säätöalue: 0,2 - 3,0

Tehdasasetus: 2,0

Tässä voit aktivoida huoneanturin huonelämpötilan ohjaukseen.

Tässä voit myös asettaa kertoimen, joka määrittää kuinka paljon poikkeama halutun ja todellisen huonelämpötilan välillä vaikuttaa menolämpötilaan. Suurempi arvo antaa suuremman lämpökäyrän muutoksen.

Jos lämmitysjärjestelmiä on useampia, edellä kuvattu asetus voidaan tehdä jokaiselle järjestelmälle.

### 9 FLM-poistoilmamoduulin säätö

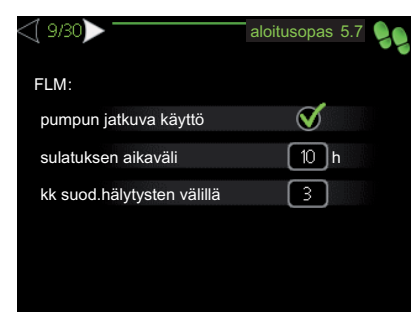

Tämä aloitusoppaan osa näytetään vain, jos vaihtoehto on valittu aikaisemmassa valikossa ja lisätarvike on asennettu.

| sulatuksen   | aikaväli |
|--------------|----------|
| Säätöalue: 1 | – 30 h   |

Tehdasasetus: 10 h

#### kk suod.hälytysten välillä

Säätöalue: 1 – 12

Tehdasasetus: 3

**pumpun jatkuva käyttö**: Valitse poistoilmamoduulin kiertovesipumpun jatkuvaa käyttöä varten.

sulatuksen aikaväli: Tässä voit asettaa poistoilmamoduulin lämmönvaihtimen sulatusten minimiaikavälin.

Kun poistoilmamoduuli on käynnissä, lämmönvaihdin jäähtyy ja siihen voi kertyä jäätä. Jos jäätä on liikaa, lämmönsiirtokyky heikkenee ja lämmönvaihdin on sulatettava. Sulatustoiminto lämmittää lämmönvaihdinta niin, että jää sulaa ja vesi valuu pois kondenssivesiletkua pitkin

**kk suod.hälytysten välillä**: Tässä voit määrittää poistoilmamoduulin suodattimien puhdistusilmoituksen aikavälin kuukausina.

Poistoilmamoduulin ilmansuodatin pitää puhdistaa säännöllisesti. Puhdistusväli riippuu poistoilman pölyisyydestä.

### 10 Poistoilmapuhaltimen nopeuden säätö

| <110/30                   | aloitusopas 5.7 |
|---------------------------|-----------------|
| puhallinnop. poistoilma : |                 |
| normaali                  | 50 %            |
| nopeus 1                  | 0%              |
| nopeus 2                  | 40 %            |
| nopeus 3                  | 80 %            |
| nopeus 4                  | 100 %           |
|                           |                 |

Tämä aloitusoppaan osa näytetään vain, jos vaihtoehto on valittu aikaisemmassa valikossa ja lisätarvike on asennettu.

### normaali sekänopeus 1-4

Säätöalue: 0 – 100 %

Tässä asetetaan puhaltimen viiden valittavan tilan nopeudet.

### MUISTA!

Väärin säädetty ilmavirta voi vahingoittaa taloa ja suurentaa energiankulutusta.

### 12 Asetukset "shunttiohjattu lisälämpö"

| <\[ 12/30]>                | aloitusopas 5.7 🧕 |
|----------------------------|-------------------|
| shunttiohjattu lisälämpö : |                   |
| käynnistä lisäys           | -400 GM           |
| minimikäyntiaika           | [12] h            |
| alin lämpötila             | 55 °C             |
| shunttivahvistus           | 1.0               |
| shuntin odotusaika         | 30 s              |
|                            |                   |

Tämä aloitusoppaan osa näytetään vain, jos vaihtoehto on valittu aikaisemmassa valikossa ja lisätarvike on asennettu.

### käynnistä lisäys

Säätöalue: -2000 – -30 GM Tehdasasetus: -400 GM

#### minimikäyntiaika

Säätöalue: 0 – 48 h Tehdasasetus: 12 h

### alin lämpötila

Säätöalue: 5 – 90 °C Tehdasasetus: 55 °C

### shunttivahvistus

Säätöalue: 0,1 –10,0 Tehdasasetus: 1,0

### shuntin odotusaika

Säätöalue: 10 – 300 s

Tehdasasetus: 30 s

Tässä asetetaan ulkoisen shuntatun lisälämmön käynnistysaika, minimikäyntiaika ja minimilämpötila. Ulkoinen shuntattu lisälämpö on esim. puu-/öljy-/pellettikattila.

Shuntille voidaan asettaa shunttivahvistus ja odotusaika.

Katso toiminnan kuvaus lisätarvikkeen asennuskäsikirjasta.

### 13 Asetukset "lisäilmastointijärjestelmä"

| < | ⊴ 13/30▶                     | aloitusopas 5.7 🌷 |
|---|------------------------------|-------------------|
|   | lisäilmastointijärjestelmä : |                   |
|   | shunttivahvistus 2           | 1.0               |
|   | shuntin odotusaika 2         | 30 s              |
|   | shunttivahvistus 3           | 1.0               |
|   | shuntin odotusaika 3         | 30 s              |
|   | shunttivahvistus 4           | 1.0               |
|   |                              |                   |

Tämä aloitusoppaan osa näytetään vain, jos vaihtoehto on valittu aikaisemmassa valikossa ja lisätarvike on asennettu.

#### shunttivahvistus

Säätöalue: 0,1 –10,0 Tehdasasetus: 1,0

#### shuntin odotusaika

Säätöalue: 10 – 300 s

Tehdasasetus: 30 s

Tässä asetetaan shunttivahvistus ja odotusaika asennetuille lämmitysjärjestelmille.

Katso toiminnan kuvaus lisätarvikkeen asennuskäsikirjasta.

### 14 Allaslämmityksen asetukset

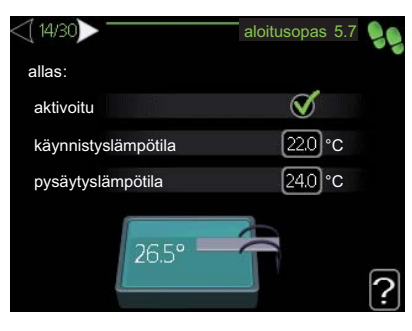

Tämä aloitusoppaan osa näytetään vain, jos vaihtoehto on valittu aikaisemmassa valikossa ja lisätarvike on asennettu.

### käynnistyslämpötila

Säätöalue: 15,0 - 70,0 °C Tehdasasetus: 22,0 °C

### pysäytyslämpötila

Säätöalue: 15,0 - 70,0 °C Tehdasasetus: 24,0 °C Tässä valitaan onko allasohjaus aktiivinen ja missä lämpötiloissa (käynnistys- ja pysäytyslämpötila) allaslämmitys tapahtuu.

Kun altaan lämpötila on laskenut asetetun käynnistyslämpötilan alle eikä käyttövesi- tai lämmitystarvetta ole, F1145 alkaa lämmittää allasvettä.

Poista merkintä "aktivoitu" allaslämmityksen kytkemiseksi pois päältä.

### **MUISTA!**

Käynnistyslämpötila ei voi olla korkeampi kuin pysäytyslämpötila.

### 15 Jäähdytystoiminnon asetukset

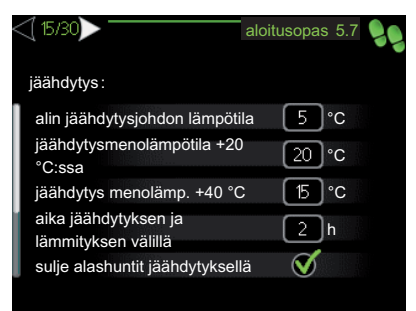

Tämä aloitusoppaan osa näytetään vain, jos vaihtoehto on valittu aikaisemmassa valikossa. Lisäksi lisätarvikkeen pitää olla asennettu tai F1145-lämpöpumpussa pitää olla sisäänrakennettu jäähdytystoiminto.

### alin jäähdytysjohdon lämpötila

Säätöalue: 5 - 50 °C

Tehdasasetus: 10

### jäähdytysmenolämpötila +20 °C:ssa

Säätöalue: 5 - 50 °C

Tehdasasetus: 20

### jäähdytys menolämp. +40 °C

Säätöalue: 5 - 50 °C Tehdasasetus: 15

### aika jäähdytyksen ja lämmityksen välillä

Säätöalue: 0 - 48 h Tehdasasetus: 2

### lämmitys huonealilämpötilassa

Säätöalue: 0,5 - 10,0 °C Tehdasasetus: 1,0

### jäähdytys huoneylilämpötilassa

Säätöalue: 0,5 - 10,0 °C

Tehdasasetus: 1,0

Voit käyttää F1145 -lämpöpumppua talon jäähdyttämiseen lämpimänä vuodenaikana.

### alin jäähdytysjohdon lämpötila

Tässä asetetaan lämmitysjärjestelmän alin menolämpötila jäähdytyskäytössä. Tämä tarkoittaa, että F1145 ei koskaan käytä laskelmissa alempaa lämpötilaa kuin tässä asetettu.

### jäähdytysmenolämpötila +20 °C:ssa

Tässä asetetaan haluttu lämmitysjärjestelmän menolämpötila jäähdytyskäytössä, kun ulkolämpötila +20 °C. F1145 pyrkii saavuttamaan asetetun lämpötilan.

### jäähdytys menolämp. +40 °C

Tässä asetetaan haluttu lämmitysjärjestelmän menolämpötila jäähdytyskäytössä, kun ulkolämpötila +40 °C. F1145 pyrkii saavuttamaan asetetun lämpötilan.

### aika jäähdytyksen ja lämmityksen välillä

Tässä asetetaan miten kauan F1145 odottaa ennen kuin se palaa lämmityskäyttöön, kun jäähdytystarve loppuu tai päinvastoin.

### lämmitys huonealilämpötilassa

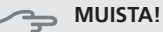

Tämä asetus näytetään vain, jos huoneanturi on kytketty F1145 -lämpöpumppuun ja aktivoitu.

Tässä asetetaan kuinka paljon huonelämpötila saa alittaa halutun lämpötilan ennen kuin F1145 -lämpöpumppu vaihtaa lämmityskäyttöön.

### jäähdytys huoneylilämpötilassa

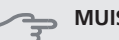

MUISTA!

Tämä asetus näytetään vain, jos huoneanturi on kytketty F1145 -lämpöpumppuun ja aktivoitu.

Tässä asetetaan, miten paljon huonelämpötila saa ylittää halutun lämpötilan ennen kuin F1145 siirtyy jäähdytyskäyttöön.

### 16 Asetukset "aurinkolämpö"

| <16/30▶                  | aloitusopas 5.7 🍃 |
|--------------------------|-------------------|
| aurinkolämpö :           |                   |
| käyn. delta-T            | ⊃°®               |
| pys. delta-T             | 4 °C              |
| varaajan maks. lämpötila | 95)°C             |
| aur.kennon maks. lämp.   | [125] °C          |
| pakkasenkestävyys        | 2°C               |
|                          |                   |

Tämä aloitusoppaan osa näytetään vain, jos vaihtoehto on valittu aikaisemmassa valikossa ja lisätarvike on asennettu.

### käyn. delta-T

Säätöalue: 1 - 40 °C Tehdasasetus: 8 °C

### pys. delta-T

Säätöalue: 0 - 40 °C Tehdasasetus: 4 °C

### varaajan maks. lämpötila

Säätöalue: 5 - 110 °C

Tehdasasetus: 95 °C

### aur.kennon maks. lämp.

Säätöalue: 80 - 200 °C Tehdasasetus: 125 °C

### pakkasenkestävyys

Säätöalue: -20 - +20 °C Tehdasasetus: 2 °C

### käyn. aurinkokennojäähdytys

Säätöalue: 80 - 200 °C

Tehdasasetus: 110 °C

käyn. delta-T, pys. delta-T: Tässä voit asettaa millä aurinkolämpökerääjän ja aurinkolämpösäiliön lämpötilaerolla kiertovesipumppu käynnistyy ja pysähtyy.

varaajan maks. lämpötila, aur.kennon maks. lämp.: Tässä voit asettaa aurinkolämpösäiliön ja aurinkolämpökerääjän maksimilämpötilan, jossa kiertovesipumppu pysähtyy. Tällä estään aurinkolämpösäiliön ylikuumeneminen ja nesteen höyrystyminen aurinkolämpökerääjässä.

**pakkasenkestävyys**: Tässä voit asettaa missä aurinkolämpökerääjän lämpötilassa kiertovesipumppu käynnistyy jäätymisen estämiseksi.

käyn. aurinkokennojäähdytys: Jos aurinkolämpökerääjän lämpötila ylittää tämän asetuksen samalla kun aurinkolämpösäiliön lämpötila ylittää asetetun maksimilämpötilan, aktivoidaan ulkoinen jäähdytystoiminto.

### 17 Asetukset "porrasohjattu lisälämpö"

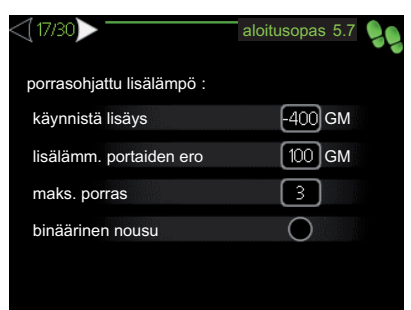

Tämä aloitusoppaan osa näytetään vain, jos vaihtoehto on valittu aikaisemmassa valikossa ja lisätarvike on asennettu.

### käynnistä lisäys

Säätöalue: -2000 – -30 GM Tehdasasetus: -400 GM

### lisälämm. portaiden ero

Säätöalue: 0 – 1000 GM Tehdasasetus: 100 GM

### maks. porras

Säätöalue (binäärinen porrastus deaktivoitu): 0 – 3

Säätöalue (binäärinen porrastus aktivoitu): 0 – 7

Tehdasasetus: 3

Tässä määritetään askelohjatun lisälämmön asetukset. Askelohjattu lisälämpö on esim. ulkoinen sähkökattila.

Voit määrittää milloin lisälämpö käynnistyy, lisälämpöportaiden enimmäismäärän sekä sen, käytetäänkö binääristä porrastusta.

Katso toiminnan kuvaus lisätarvikkeen asennuskäsikirjasta.

### 22 Anturilta tulevien mittausarvojen tarkastus

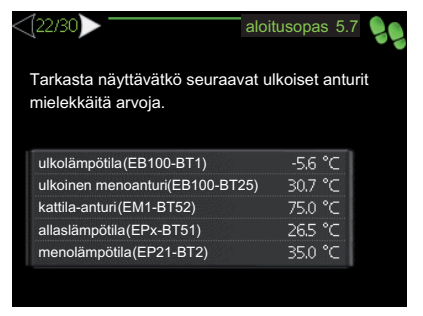

Tässä tarkastetaan näyttävätkö valitut ulkoiset anturit mielekkäitä arvoja.

### 23 Kellonajan ja päiväyksen asettaminen.

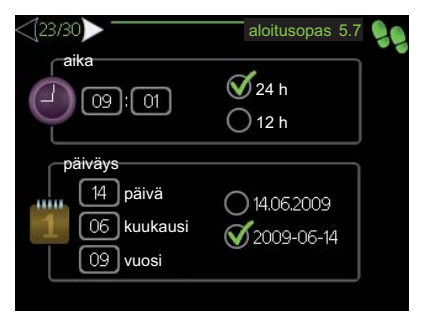

Tässä asetetaan aika, päiväys ja näyttötila.

### 24 Alimman menojohdon lämpötilan asetus.

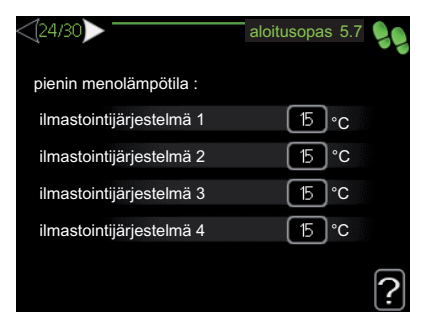

### lämmitysjärjestelmä

Säätöalue: 15-50 °C

Tehdasasetus: 15 °C

Tässä asetetaan lämmitysjärjestelmän alin menolämpötila. Tämä tarkoittaa, että F1145 ei koskaan käytä laskelmissa alempaa lämpötilaa kuin tässä asetettu.

Jos lämmitysjärjestelmiä on useampia, jokaiselle voidaan tehdä omat asetukset.

### VIHJE!

Arvoa voidaan suurentaa, jos talossa esim. halutaan pitää lattialämmitystä päällä kosteissa tiloissa myös kesällä.

Sinun on ehkä suurennettava arvoa "lämmityksen pysäytys" valikossa 4.9.2 "autom.tilan asetukset".

### 25 Suurimman menojohdon lämpötilan asetus.

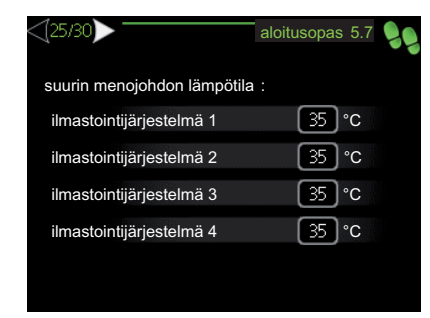

### lämmitysjärjestelmä

Säätöalue: 15-80 °C Tehdasasetus: 60 °C

Tässä asetetaan lämmitysjärjestelmän korkein menolämpötila. Jos talossa on enemmän kuin yksi lämmitysjärjestelmä, kullekin järjestelmälle voidaan asettaa erilliset menolämpötilat.

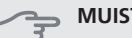

### MUISTA!

Lattialämmitysjärjestelmän yhteydessä suurin menojohdon lämpötila asetetaan tavallisesti välille 35 ja 45 °C.

Tarkasta lattian suurin sallittu lämpötila lattiatoimittajaltasi.

### 26 Lämpökäyrän asetukset

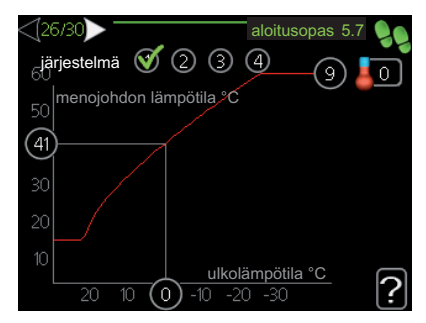

Lämmitysjärjestelmän perussäädön yhteydessä "lämpökäyrä" ja "lämpötila" (lämpökäyrän muutos) pitää muuttaa.

Lisätietoja lämpökäyrän asettamisesta on kohdassa sivulla 46.

#### Lämpöautomatiikan säätö käyrän avulla

Käyrän lähtökohtana on paikkakunnan mitoittava ulkolämpötila ja lämmitysjärjestelmän mitoitettu menolämpötila. Lämpöautomatiikan käyrän jyrkkyys nähdään näiden kahden arvon leikkauskohdasta. Tämä asetetaan kohdassa "lämpökäyrä" valikossa 1.9.1.

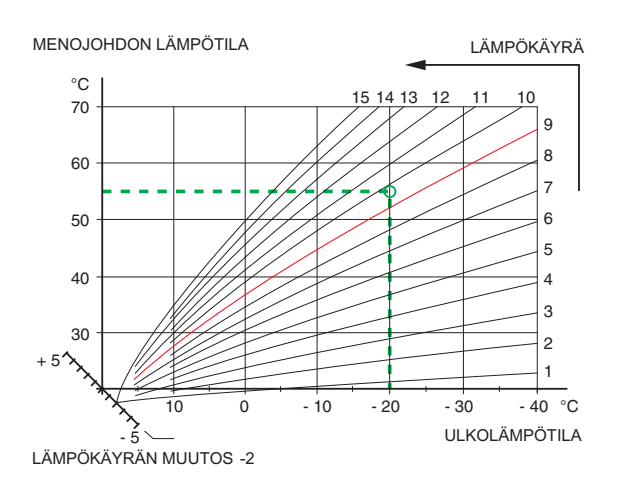

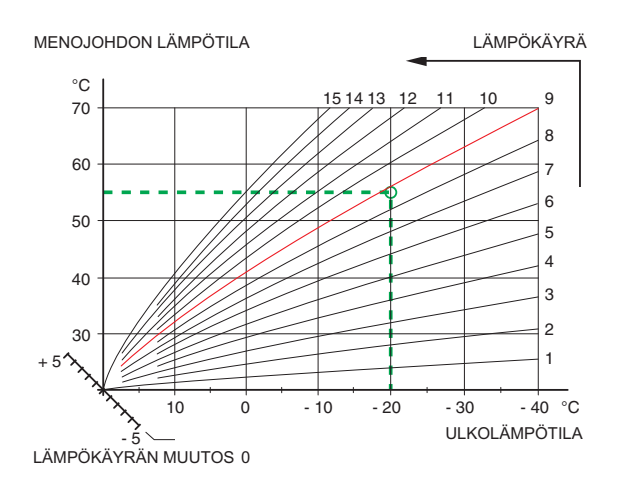

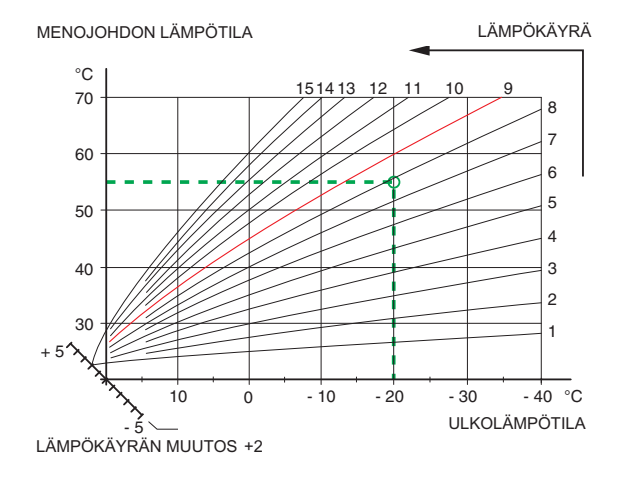

### 27 Käyttötilan asetus

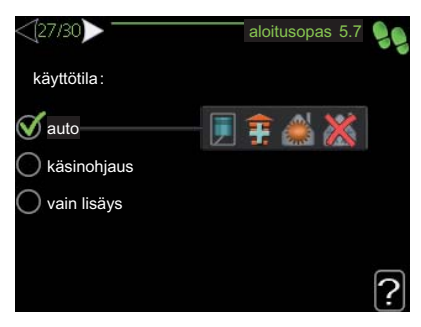

### käyttötila

Säätöalue: auto, käsinohjaus, vain lisäys Tehdasasetus: auto

### toiminnot

Säätöalue: kompressori, lisäys, lämmitys, jäähdytys

Lämpöpumpun käyttötilaksi asetetaan yleensä "auto". Voit asettaa lämpöpumpun tilaksi "vain lisäys", jolloin käytetään vain lisäystä tai "käsinohjaus" ja valita itse, mitkä toiminnot sallitaan.

Muuta käyttötila merkitsemällä haluttu tila ja painamalla OK-painiketta. Kun käyttötila on valittu, oikealla näytetään sallitut (yliviivattu = ei sallittu) ja valittavat vaihtoehdot. Valitse sallitut toiminnot merkitsemällä toiminto säätöpyörällä ja painamalla OK-painiketta.

### Käyttötila auto

Tässä käyttötilassa et voi valita sallittuja toimintoja, koska lämpöpumppu tekee sen automaattisesti.

### Käyttötila käsinohjaus

Tässä käyttötilassa voit itse valita, mitkä toiminnot sallitaan. Et voi deaktivoida "kompressori" käsinkäyttötilassa.

### Käyttötila vain lisäys

### MUISTA!

Jos valitset tilan "vain lisäys" kompressori poistetaan käytöstä ja käyttökustannukset nousevat.

Tässä käyttötilassa kompressori ei ole aktiivinen ja lämmitys tapahtuu pelkästään sähkövastuksella.

### Toiminnot

"**kompressori**" tuottaa käyttöveden ja lämmitysveden. Jos "kompressori" deaktivoidaan, se osoitetaan päävalikon symbolilla. Et voi deaktivoida "kompressori" käsinkäyttötilassa.

"lisäys" auttaa kompressoria lämmittämään talon ja/tai käyttöveden, kun lämpöpumppu ei pysty yksin täyttämään koko tarvetta.
"lämmitys" lämmittääksesi taloa. Voit deaktivoida toiminnon, kun et halua että lämmitys on toiminnassa.

"jäähdytys" jäähdyttää asunnon lämpimällä säällä. Voit deaktivoida toiminnon, kun et halua että jäähdytys on toiminnassa. Tämä vaihtoehto edellyttää, että jäähdytysmoduuli on asennettu tai lämpöpumpussa on sisäänrakennettu jäähdytystoiminto.

### MUISTA!

Jos "lisäys" on deaktivoitu talossa ei ehkä ole riittävän lämmin.

# 28 Toimenpiteet hälytyksen yhteydessä

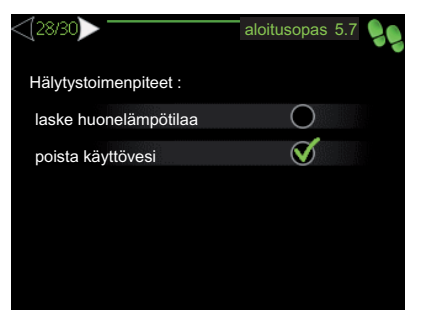

Tässä voit valita miten lämpöpumppu ilmoittaa, että näytössä näkyy hälytys.

Lämpöpumppu joko lopettaa käyttöveden tuottamisen (tehdasasetus) ja/tai laskee huonelämpötilaa.

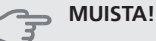

Ellei hälytystoimenpidettä valita, energiankulutus saattaa kasvaa hälytyksen yhteydessä.

# 29 Tarkastuslistan täyttö

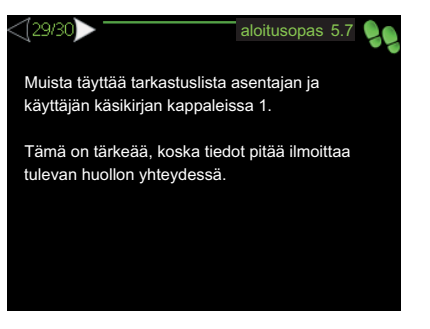

Muista täyttää tarkastuslista sivulla 3 ja käyttöohjekirjassa.

#### 30 Sulje aloitusopas

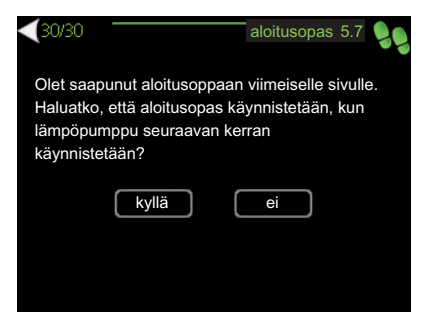

Tässä valitaan käynnistetäänkö aloitusopas, kun lämpöpumppu seuraavan kerran käynnistetään.

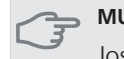

#### → MUISTA!

Jos valitset "kyllä" tarkoittaa se sitä, että kun lämpöpumppu seuraavan kerran käynnistyy (esim. sähkökatkoksen jälkeen), se tuottaa lämpöä ja käyttövettä vasta 60 minuutin kuluttua.

# Jälkisäätö ja ilmaus

# Pumppukapasiteettikäyrät, lämmönkeruupuoli

Jotta lämmönkeruujärjestelmän virtaus olisi oikea, lämmönkeruupumpun nopeus pitää asettaa oikein.

Virtaus pitää asettaa niin, että lämmönkeruuliuoksen menolämpötilan (BT11) ja paluulämpötilan (BT10) erotus on 2 - 5 °C, kun järjestelmä on tasapainossa (noin 5 minuutin kuluttua kompressorin käynnistymisestä). Tarkasta lämpötilat valikossa 3.1 "huoltotiedot" ja säädä lämmönkeruupumpun (GP2) nopeutta, kunnes lämpötilaero on oikea. Suuri ero viittaa pieneen virtaukseen ja pieni ero suureen virtaukseen.

Katso lämmönkeruupumpun oikea nopeus alla olevasta käyrästöstä.

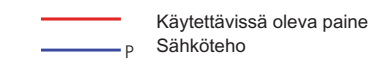

#### F1145 -5 kW

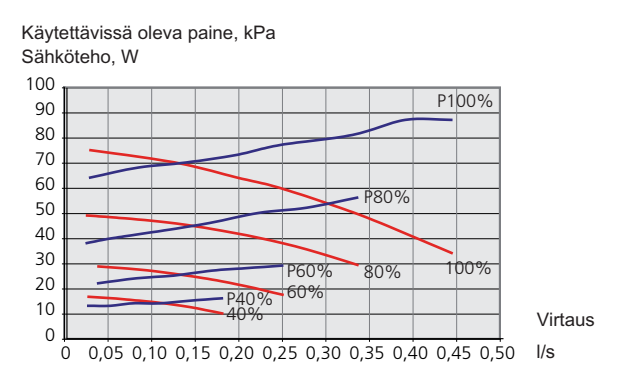

#### F1145 -6 kW

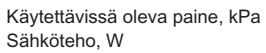

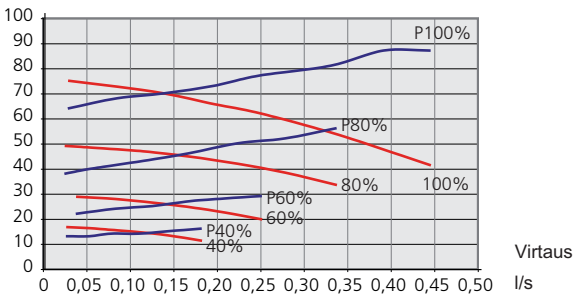

#### F1145 -8 kW

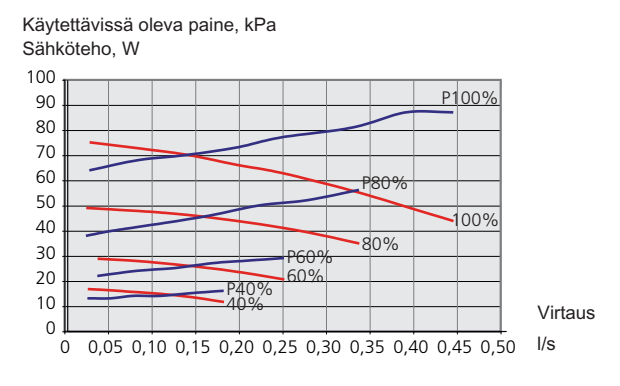

#### F1145 -10 kW

Käytettävissä oleva paine, kPa Sähköteho, W

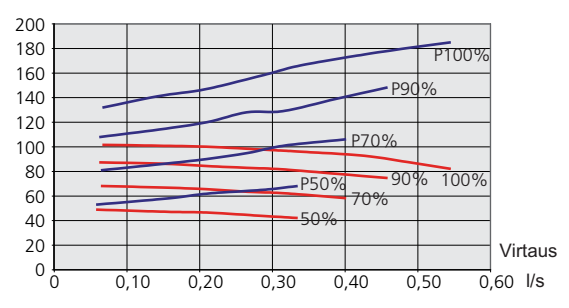

#### F1145 -12 kW

Käytettävissä oleva paine, kPa Sähköteho, W

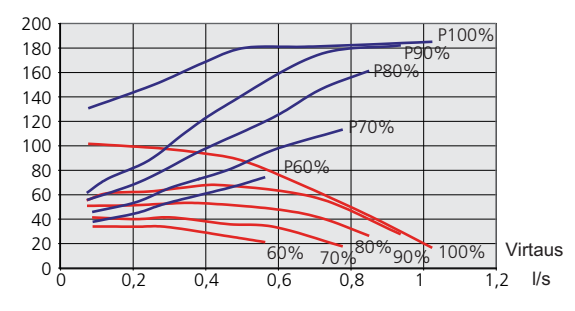

#### F1145 -15 ja -17 kW

Käytettävissä oleva paine, kPa Sähköteho, W

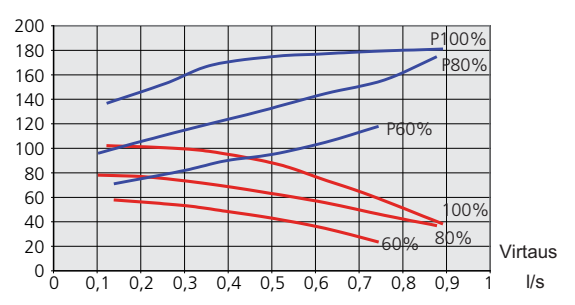

# Pumppukapasiteettikäyrä, lämpöjohtopuoli

Jotta lämmitysjärjestelmän virtaus olisi oikea, kiertovesipumpun nopeus eri toimintatiloissa pitää asettaa oikein.

Virtauksen pitää varmistaa käyttötilaan sopiva lämpötilaero (lämmityskäyttö: 5 - 10 °C, käyttövesituotanto: 8 - 10 °C, allaslämmitys: n. 15 °C) menolämpötilan (BT2) ja paluulämpötilan (BT3) välillä. Tarkasta lämpötilat valikossa 3.1 "huoltotiedot" ja säädä kiertovesipumpun (GP1) nopeutta, kunnes lämpötilaero on oikea. Suuri ero viittaa liian pieneen virtaukseen ja pieni ero liian suureen virtaukseen.

Kiertovesipumpun nopeus asetetaan valikossa 5.1.11.katso sivu59.

Katso kiertovesipumpun oikea nopeus alla olevasta käyrästöstä.

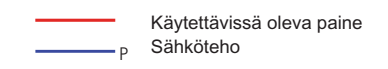

#### F1145 -5 kW

Käytettävissä oleva paine, kPa Sähköteho, W

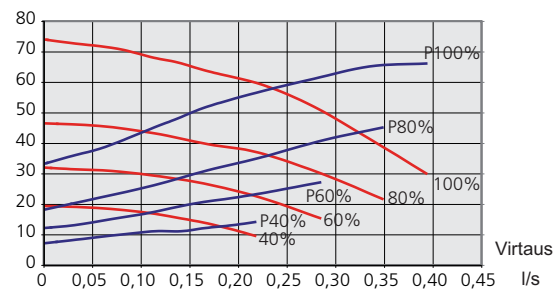

#### F1145 -6 kW

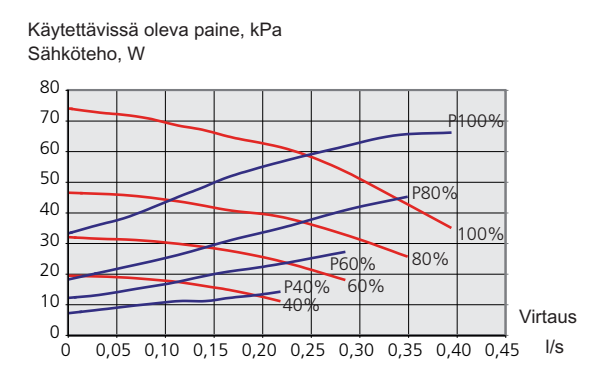

#### F1145 8 ja 12 kW

Käytettävissä oleva paine, kPa Sähköteho. W

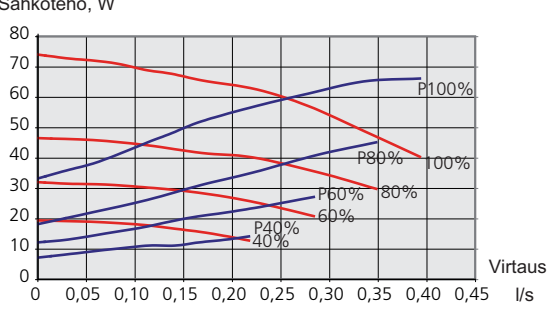

#### F1145 -10 kW

Käytettävissä oleva paine, kPa Sähköteho, W

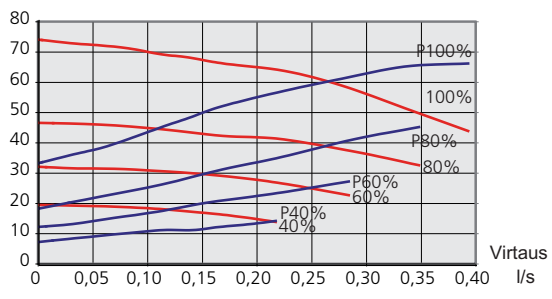

#### F1145 -15 ja -17 kW

Käytettävissä oleva paine, kPa Sähköteho, W

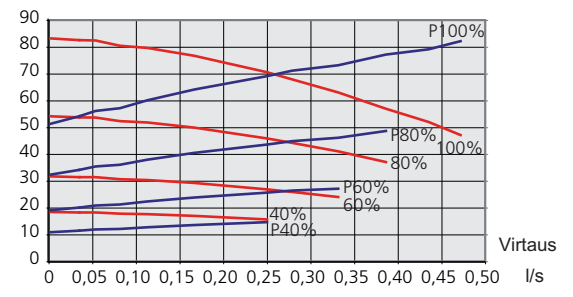

# Jälkisäätö, ilmaus, lämpöjohtopuoli

Alkuaikoina lämmitysvedestä vapautuu ilmaa ja ilmaukset ovat ehkä tarpeen. Jos lämpöpumpusta tai lämmitysjärjestelmästä kuuluu poreilua, koko järjestelmä on ilmattava.

# Jälkisäätö, ilmaus, lämmönkeruupuoli

# Tasopaisunta-astia

Tarkasta tasoastian (CM2) nestetaso. Jos taso on laskenut, täytä järjestelmä.

- 1. Sulje astian alla oleva venttiili.
- 2. Irrota liitännät tasoastian päällä.
- 3. Täytä lämmönkeruuliuoksella, kunnes astia on noin 2/3 täynnä.
- 4. Asenna liitäntä astian päällä.
- 5. Avaa astian alla oleva venttiili.

Painetta korotetaan sulkemalla sisääntulevan

pääjohdon venttiili lämmönkeruupumpun (GP2) ollessa käynnissä ja tasoastia (CM2) avoinna niin, että nestettä imeytyy astiasta.

#### Paisuntasäiliö

Jos käytetään paisuntasäiliötä (CM3) tasoastian sijaan, tarkasta sen paine. Jos paine laskee, järjestelmään pitää täyttää lisää vettä.

|     | / |   |
|-----|---|---|
| as- |   |   |
| ä.  |   | _ |
|     |   |   |

# Huonelämpötilan jälkisäätö

Jos huonelämpötilaa ei saada halutuksi, jälkisäätö on ehkä tarpeen.

#### Kylmä sää

- Jos huonelämpötila on liian alhainen, lisää "lämpökäyrä" valikossa 1.9.1 yhden askeleen verran.
- Jos huonelämpötila on liian korkea, laske "lämpökäyrä" valikossa 1.9.1 yhden askeleen verran.

#### Lämmin sää

- Jos huonelämpötila on liian alhainen, lisää "lämpötila" (lämpökäyrän muutos) valikossa 1.1 yhden askeleen verran.
- Jos huonelämpötila on liian korkea, laske "lämpötila" (lämpökäyrän muutos) valikossa 1.1 yhden askeleen verran.

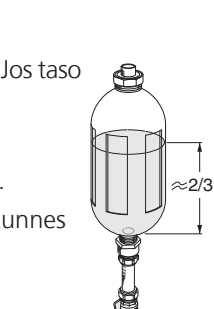

# 7 Ohjaus - Johdanto

# Näyttö

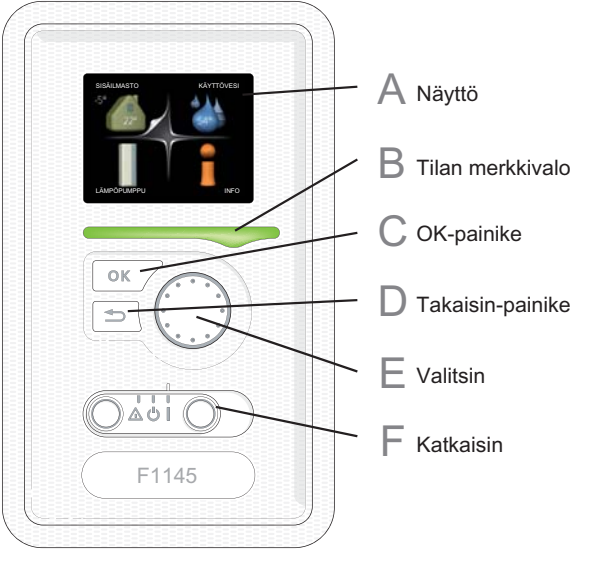

# F

# Katkaisin (SF1)

Katkaisin on kolme tilaa:

- Päällä ()
- Valmiustila (**U**)
- Varatila (🛆)

Varatilaa tulee käyttää vain silloin, kun lämpöpumpussa on jokin vika. Tässä tilassa kompressori pysäytetään ja sähkövastus on aktivoitu. Lämpöpumpun näyttö on sammutettu ja merkkivalo palaa keltaisena.

# Α

B

# Näyttö

Näytössä näytetään ohjeita, asetukset ja käyttötietoja. Selkeän näytön ja helppokäyttöisen valikkojärjestelmän avulla voit helposti liikkua valikoissa ja selata vaihtoehtoja asetusten muuttamiseksi tai saadaksesi haluamasi tiedot.

# Tilan merkkivalo

Merkkivalo ilmaisee lämpöpumpun tilan:

- palaa vihreänä normaalitilassa.
- н. palaa keltaisena, kun varatila on aktivoitu.
- palaa punaisena hälytyksen lauettua.

# **OK-painike**

OK-painiketta käytetään seuraaviin:

vahvista alivalikon/vaihtoehdon/asetuksen/aloitusoppaan sivun valinta.

# D

E

# Takaisin-painike

Takaisin-painiketta käytetään:

- palataksesi edelliseen valikkoon.
- peruuttaaksesi asetuksen, jota ei ole vahvistettu.

# Valitsin

Valitsinta voi kiertää oikealle tai vasemmalle. Voit:

- siirtyä valikoissa ja vaihtoehtojen välillä.
- suurentaa tai pienentää arvoa.
- vaihtaa sivua monisivunäytössä (esim. ohjeteksti ja huoltotiedot).

# Valikkojärjestelmä

Kun lämpöpumpun ovi avataan, näytössä näkyvät valikkojärjestelmän neljä päävalikkoa sekä tietyt perustiedot.

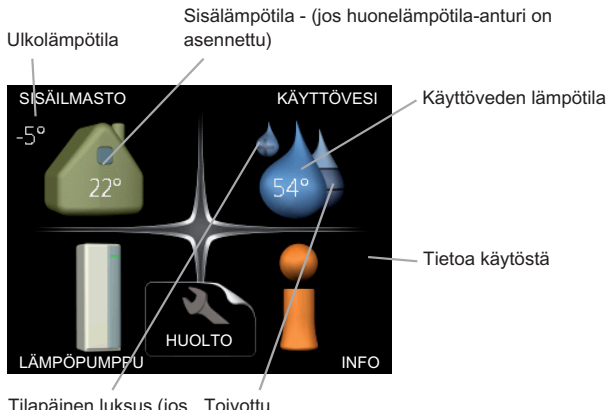

Tilapäinen luksus (jos Toivottu aktivoitu) käyttövesimäärä

# Valikko 1 - SISÄILMASTO

Sisäilman laadun asetukset ja ohjelmointi. Katso sivulla 43.

# Valikko 2 - KÄYTTÖVESI

Käyttövesituotannon asetukset ja ohjelmointi. Katso sivulla 50.

Tämä valikko näkyy vain, jos lämminvesivaraaja on liitetty lämpöpumppuun.

# Valikko 3 - INFO

Lämpötilan ja muiden käyttötietojen näyttö sekä hälytyslokiin käsiksi pääsy. Katso sivu 52.

# Valikko 4 - LÄMPÖPUMPPU

Kellonajan, päiväyksen, kielen, näytön, käyttötilan jne. asetus. Katso sivu 53.

# Valikko 5 - HUOLTO

Lisäasetukset. Nämä asetukset eivät ole loppukäyttäjän käytettävissä. Valikko tulee näkyviin, kun takaisin-painike pidetään painettuna 7 sekunnin ajan. Katso sivu 57.

# Näytön kuvakkeet

Näytössä voivat näkyä seuraavat kuvakkeet käytön aikana.

| Symboli | Kuvaus                                                                                                    |  |
|---------|----------------------------------------------------------------------------------------------------|--|
|         | Tämä kuvake näkyy infomerkin vieressä,<br>jos valikossa 3.1 on tietoa, joka sinun tulee<br>huomioida.                                                                                                    |  |
|         | Nämä kaksi kuvaketta näkyvät, jos<br>kompressori tai lisälämpö on estetty<br>F1145:ssä.<br>Eston syynä voi olla esim. valikossa 4.2 va-<br>littu käyttötila, se että esto on ohjelmoitu<br>valikossa 4.9.5 tai on ilmennyt hälytys, joka<br>estää niiden toiminnan.<br>Kompressorin esto.<br>Lisäenergian esto. |  |
|         | Tämä kuvake näkyy kun käyttöveden luk-<br>sustoiminto on aktivoitu.                                                                                                    |  |
| 3/4     | Tämä kuvake osoittaa puhaltimen nopeu-<br>den, jos sitä on muutettu normaalinopeu-<br>desta.<br>Vaatii lisävarusteen NIBE FLM.                                                                                                    |  |
| A       | Tämä kuvake näkyy, jos "loma-asetus" on aktivoitu valikossa 4.7.                                                                                                    |  |

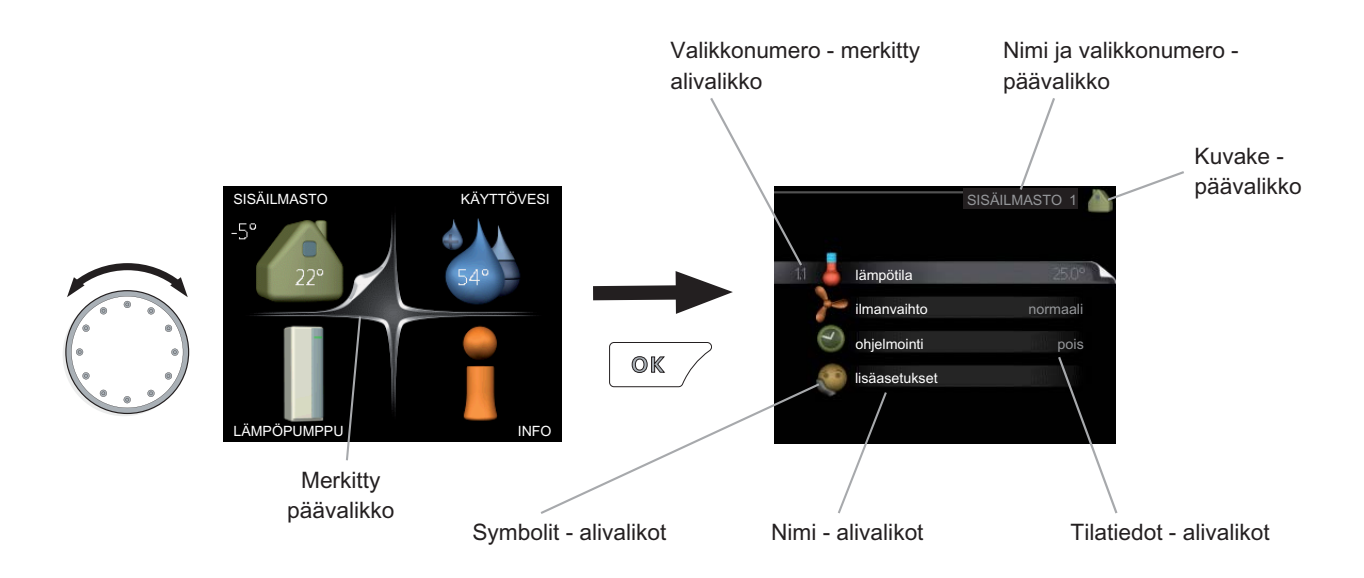

# Käyttö

Kohdistinta siirretään kiertämällä valitsinta oikealle tai vasemmalle. Merkityt kohdat ovat aina vaaleita ja/tai niissä on ylöskäännetty taite.

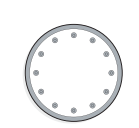

# Valitse valikko

Valikkojärjestelmässä liikutaan merkitsemällä päävalikko ja painamalla sitten OK-painiketta. Näyttöön tulee uusi ikkuna alivalikoineen.

Valitse yksi alivalikoista merkitsemällä se ja painamalla OK-painiketta.

# Valitse vaihtoehto

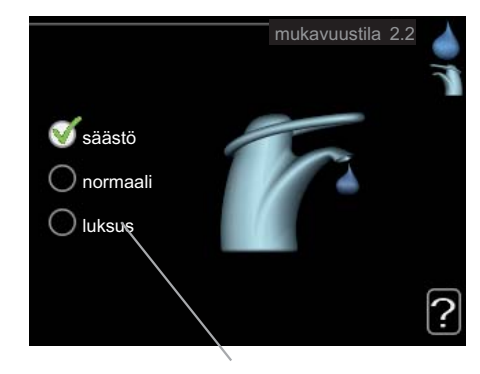

Vaihtoehto

Useita vaihtoehtoja sisältävässä valikossa valittu vaihtoehto näytetään vihreällä ruksilla.

Toisen vaihtoehdon valitsemiseksi:

- 1. Merkitse haluttu vaihtoehto. Yksi vaihtoehdoista on esivalittu (valkoinen).
- 2. Vahvista valinta painamalla OK-painiketta. Valitun vaihtoehdon viereen tulee vihreä ruksi.

Ś

# Aseta arvo

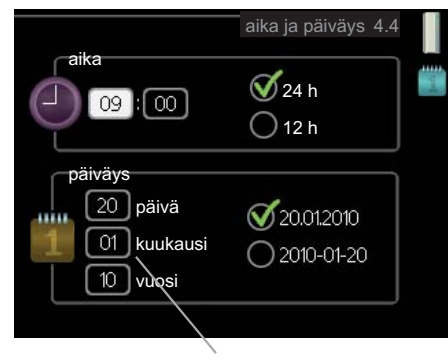

Muutettava arvo

01

04

Yhden arvon asettamiseksi:

- 1. Merkitse valitsimella asetettava arvo.
- 2. Paina OK-painiketta. Arvon tausta muuttuu vihreäksi, mikä tarkoittaa, että olet säätötilassa.
- Suurenna arvoa kiertämällä valitsinta oikealle ja pienennä arvoa kiertämällä sitä vasemmalle.
- 4. Vahvista asetettu arvo painamalla OK-painiketta. Palaa alkuperäiseen arvoon painamalla takaisin-painiketta.

# Selaa ikkunoita

Valikossa voi olla useita ikkunoita. Siirry ikkunoiden välillä kiertämällä valitsinta.

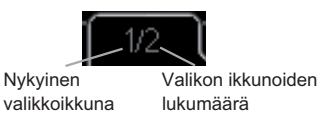

#### Selaa aloitusoppaan ikkunoita

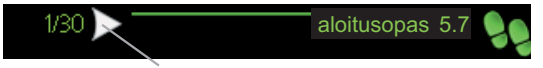

Nuoli aloitusoppaan sivujen selaamiseen

- 1. Kierrä valitsinta, kunnes nuoli vasemmassa yläkulmassa (sivunumeron vieressä) on merkitty.
- 2. Siirry seuraavaan kohtaan aloitusoppaassa painamalla OK-painiketta.

# Ohjevalikko

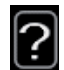

Monissa valikoissa on symboli, joka osoittaa että käytettävissä on lisäohjeita.

Ohjeteksteihin käsiksi pääsy:

- 1. Merkitse ohjekuvake kiertämällä valitsinta.
- 2. Paina OK-painiketta.

Ohjetekstit koostuvat usein useammasta sivusta, joita voit selata valitsimella.

# 8 Ohjaus - valikot

# Valikko 1 - SISÄILMASTO

#### 1 - SISÄILMASTO

1.1 lämnötila

| I.I - lampotlia     |                                     |
|---------------------|-------------------------------------|
| 1.2 - ilmanvaihto * |                                     |
|                     |                                     |
| 1.3 - ohjelmointi   | 1.3.1 - lammitys                    |
|                     | 1.3.2 - jäähdytys *                 |
|                     | 1.3.3 - ilmanvaihto *               |
|                     |                                     |
| 1.9 - lisäasetukset | 1.9.1 - lämpökäyrä                  |
|                     | 1.9.2 - ulkoinen säätö              |
|                     | 1.9.3 - pienin menolämpötila        |
|                     | 1.9.4 - huoneanturiasetukset        |
|                     | 1.9.5 - jäähdytysasetukset *        |
|                     | 1.9.6 - puhaltimen palautumisaika * |
|                     | 1.9.7 - oma käyrä                   |
|                     | 198 - nisteensiirto                 |

Yleiskuvaus

\* Vaatii lisävarusteen.

#### Alivalikot

Valikossa SISÄILMASTO on useita alivalikoita. Valikoiden oikealla puolella näkyvät kunkin valikon tilatiedot.

lämpötila Lämmitysjärjestelmän lämpötilan säätö. Tilatiedot näyttävät lämmitysjärjestelmän asetusarvot. Jäähdytysjärjestelmän välilehti näytetään vain, jos jäähdytysmoduuli on asennettu tai lämpöpumpussa on sisäänrakennettu jäähdytystoiminto.

ilmanvaihto Puhallinnopeuden säätö. Tilatiedot näyttävät valitun asetuksen. Tämä valikko näytetään vain, jos poistoilmamoduuli (lisävaruste) on asennettu.

ohjelmointi Lämmityksen, jäähdytyksen ja ilmanvaihdon ohjelmointi. Tilatiedot "asetettu" näytetään, jos olet asettanut ohjelman, mutta se ei juuri nyt ole aktiivinen, "loma-asetus" näytetään, jos lomaohjelma on aktiivinen samaan aikaan kuin ohjelma (lomaohjelma on priorisoitu), "aktiivinen" näytetään, jos joku osa ohjelmasta on aktiivinen, muuten näytetään " pois".

lisäasetukset Lämpökäyrän asettaminen, säätö ulkoisella koskettimella, menolämpötilan minimiarvo, huoneanturi ja jäähdytystoiminto.

# Valikko 1.1 - lämpötila

Jos talossa on useita lämmitysjärjestelmiä, tämä näytetään näytössä jokaisen järjestelmän omana lämpömittarina.

Jos lämpöpumpussa on jäähdytysmoduuli tai sisäänrakennettu jäähdytystoiminto, tämä näytetään näytössä lisävälilehtenä.

# Lämpötilan asetus (huoneanturi on asennettu ja aktivoitu):

Säätöalue: 5 - 30 °C Tehdasasetus: 20

Näytössä näkyy lämpötila (°C), jos lämmitysjärjestelmää ohjaa huoneanturi.

Huonelämpötila muutetaan asettamalla haluttu lämpötila näyttöön valitsimella. Vahvista uusi asetus painamalla OKpainiketta. Uusi lämpötila näkyy näytön kuvakkeen oikealla puolella.

#### Lämpötilan asetus (ilman aktivoitua huoneanturia):

| Säätöalue: -10 - +10 |
|----------------------|
| Tehdasasetus: 0      |

Näytössä näkyy lämmityksen asetettu arvo (käyrän muutos). Sisälämpötilaa nostetaan tai lasketaan suurentamalla tai pienentämällä näytöllä näkyvää arvoa.

Aseta uusi arvo valitsimella. Vahvista uusi asetus painamalla OK-painiketta.

Määrä, jolla arvoa pitää muuttaa, jotta saavutetaan yhden asteen muutos sisälämpötilassa, riippuu talon lämmitysjärjestelmästä. Lattialämmityksen yhteydessä saattaa riittää yksi askel, mutta patterit vaativat kolme askelta.

Aseta haluttu arvo. Uusi arvo näkyy näytön kuvakkeen oikealla puolella.

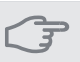

### MUISTA!

Patterien tai lattialämmön termostaatit saattavat jarruttaa huonelämpötilan kohoamista. Avaa termostaattiventtiilit kokonaan (paitsi huoneissa, jotka syystä tai toisesta halutaan pitää viileämpinä, esim. makuuhuoneet).

#### VIHJE!

Odota vuorokausi ennen uutta asetusta, jotta huonelämpötila ehtii asettua.

Jos ulkona on kylmä ja huonelämpötila on liian alhainen, lisää lämpökäyrän jyrkkyyttä valikossa 1.9.1 yhden askeleen verran.

Jos ulkona on kylmä ja huonelämpötila on liian korkea, pienennä lämpökäyrän jyrkkyyttä valikossa 1.9.1 askeleen verran.

Jos ulkona on lämmintä ja huonelämpötila on liian alhainen, suurenna arvoa valikossa 1.1 yhden askeleen verran.

Jos ulkona on lämmintä ja huonelämpötila on liian korkea, pienennä arvoa valikossa 1.1 yhden askeleen verran.

# Valikko 1.2 - ilmanvaihto (vaatii lisävarusteen)

Säätöalue: normaali ja nopeus 1-4

Tehdasasetus: normaali

Tässä voit tilapäisesti lisätä tai vähentää huoneiston ilmanvaihtoa.

Kun olet valinnut uuden nopeuden, laskuri alkaa laskea alaspäin. Ilmanvaihto palaa normaaliasetuksiin, kun aika on kulunut loppuun.

Palautusaikoja voi tarvittaessa muuttaa valikossa 1.9.6.

Nopeusvaihtoehtojen perässä näytetään suluissa puhallinnopeus (prosentteina).

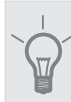

# VIHJE!

Pitempiaikaisia muutoksia tarvittaessa käytä lomatoimintoa tai ohjelmointia.

# Valikko 1.3 - ohjelmointi

Valikossa ohjelmointi ohjelmoidaan sisämukavuus (lämmitys/jäähdytys/ilmanvaihto) kullekin viikonpäivälle.

Voit myös ohjelmoida pidemmän ajan valitulle ajanjaksolle (loma) valikossa 4.7.

# Valikko 1.3.1 - lämmitys

Tässä voit ohjelmoida talon lämpötilan korotuksen tai pienennyksen kolmelle eri ajanjaksolle päivässä. Jos huoneanturi on asennettu ja aktivoitu, asetetaan haluttu huonelämpötila (°C) ajanjaksolla. Ellei huoneanturia ole aktivoitu, asetetaan haluttu muutos (valikon 1.1 asetukselle). Jotta huonelämpötila muuttuu yhden asteen, vaaditaan noin yhden asteen muutos lattialämmitysjärjestelmässä ja noin 2-3 asteen muutos patterijärjestelmässä.

Jos kaksi eri asetusta on ristiriidassa keskenään, se näytetään punaisella huutomerkillä rivin lopussa.

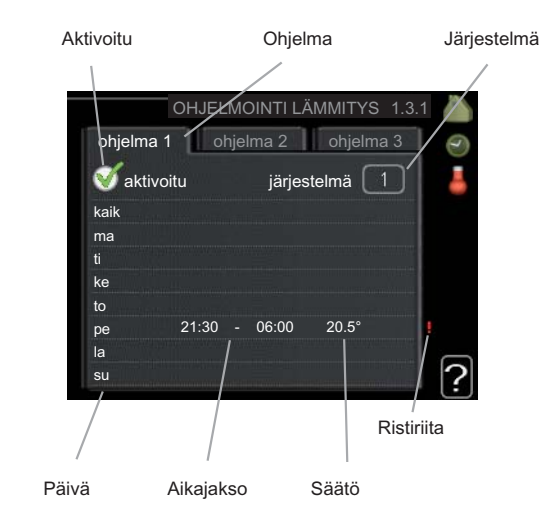

Ohjelma: Tässä valitaan muutettava ohjelma.

**Aktivoitu:** Tässä valitaan ohjelma valitulle ajanjaksolle. Deaktivointi ei vaikuta asetettuihin aikoihin.

Järjestelmä: Tässä valitaan mitä lämmitysjärjestelmää ohjelma koskee. Tämä vaihtoehto näytetään vain, jos lämmitysjärjestelmiä on useampia.

**Päivä:** Tässä valitaan mitä viikonpäiviä ohjelma koskee. Tietyn päivän ohjelmointi poistetaan nollaamalla kyseisen päivän ajat asettamalla käynnistysajaksi sama kuin pysäytysaika. Jos käytetään riviä "kaikki", kaikki ajanjakson päivän ohjelmoidaan rivin mukaan.

**Aikajakso:** Tässä valitaan käynnistysaika ja pysäytysaika valittuna päivänä ohjelmointia varten.

Säätö: Tässä asetetaan kuinka paljon lämpökäyrä muuttuu ohjelman aikana valikon 1.1 suhteen. Jos huoneanturi on asennettu, haluttu huonelämpötila asetetaan C-asteina.

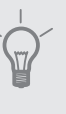

# VIHJE!

Jos haluat asettaa samanlaiset ohjelmat jokaiselle viikonpäivälle, merkitse ensin "kaikki" ja muuta sitten halutut päivät.

MUISTA!

Jos pysäytysaika on ennen aloitusaikaa, ajanjakso jatkuu yli puolenyön. Ohjelma käynnistyy aina sinä päivänä, jolle aloitusaika on asetettu.

Talon lämpötilan muuttuminen kestää aikansa. Esimerkiksi lattialämmityksen yhteydessä lyhyt aikajakso ei aiheuta merkittävää huonelämpötilan muutosta.

# Valikko 1.3.2 - jäähdytys (vaatii lisävarusteen)

Tässä voit ohjelmoida jäähdytyksen jopa kahdelle eri ajanjaksolle päivässä.

Jos kaksi eri asetusta on ristiriidassa keskenään, se näytetään punaisella huutomerkillä rivin lopussa.

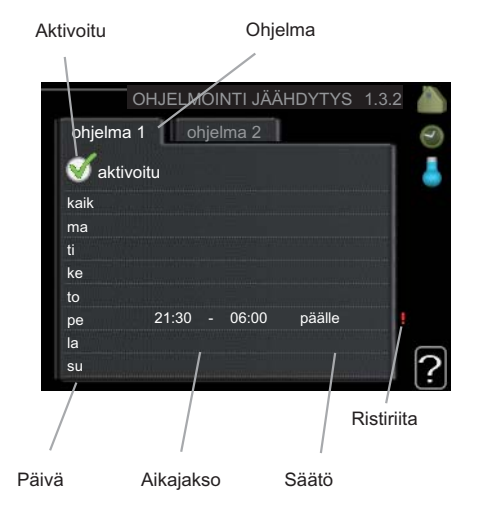

Ohjelma: Tässä valitaan muutettava ohjelma.

**Aktivoitu:** Tässä valitaan ohjelma valitulle ajanjaksolle. Deaktivointi ei vaikuta asetettuihin aikoihin.

**Päivä:** Tässä valitaan mitä viikonpäiviä ohjelma koskee. Tietyn päivän ohjelmointi poistetaan nollaamalla kyseisen päivän ajat asettamalla käynnistysajaksi sama kuin pysäytysaika. Jos käytetään riviä "kaikki", kaikki ajanjakson päivän ohjelmoidaan rivin mukaan.

**Aikajakso:** Tässä valitaan käynnistysaika ja pysäytysaika valittuna päivänä ohjelmointia varten.

Säätö: Tässä asetetaan onko jäähdytys sallittu ohjelman aikana.

# VIHJE!

Jos haluat asettaa samanlaiset ohjelmat jokaiselle viikonpäivälle, merkitse ensin "kaikki" ja muuta sitten halutut päivät.

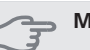

#### MUISTA!

Jos pysäytysaika on ennen aloitusaikaa, ajanjakso jatkuu yli puolenyön.

Ohjelma käynnistyy aina sinä päivänä, jolle aloitusaika on asetettu.

# Valikko 1.3.3 - ilmanvaihto (vaatii lisävarusteen)

Tässä voit ohjelmoida ilmanvaihdon korotuksen tai pienennyksen kahdelle eri aikajaksolle päivässä.

Jos kaksi eri asetusta on ristiriidassa keskenään, se näytetään punaisella huutomerkillä rivin lopussa.

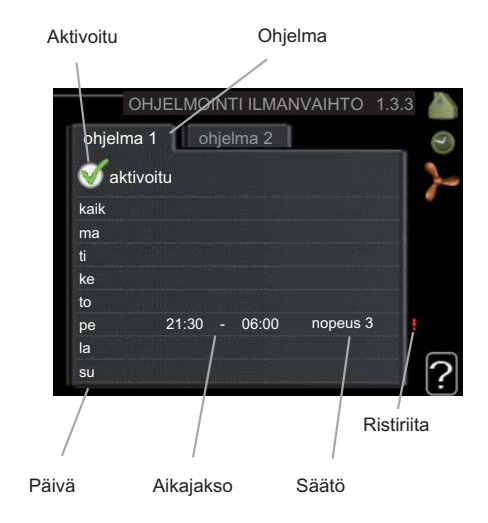

Ohjelma: Tässä valitaan muutettava ohjelma.

**Aktivoitu:** Tässä valitaan ohjelma valitulle ajanjaksolle. Deaktivointi ei vaikuta asetettuihin aikoihin.

**Päivä:** Tässä valitaan mitä viikonpäiviä ohjelma koskee. Tietyn päivän ohjelmointi poistetaan nollaamalla kyseisen päivän ajat asettamalla käynnistysajaksi sama kuin pysäytysaika. Jos käytetään riviä "kaikki", kaikki ajanjakson päivän ohjelmoidaan rivin mukaan.

**Aikajakso:** Tässä valitaan käynnistysaika ja pysäytysaika valittuna päivänä ohjelmointia varten.

Säätö: Tässä asetetaan haluttu puhallinnopeus.

## VIHJE!

Jos haluat asettaa samanlaiset ohjelmat jokaiselle viikonpäivälle, merkitse ensin "kaikki" ja muuta sitten halutut päivät.

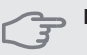

#### MUISTA!

Jos pysäytysaika on ennen aloitusaikaa, ajanjakso jatkuu yli puolenyön. Ohjelma käynnistyy aina sinä päivänä, jolle aloitusaika on asetettu.

Suuri pitkäaikainen muutos voi heikentää sisäilmastoa ja energiatehokkutta.

# Valikko 1.9 - lisäasetukset

Valikossa lisäasetukset on oranssi teksti, mikä tarkoittaa, että se on tarkoitettu asentajan käyttöön. Tässä valikossa on useita alivalikoita.

lämpökäyrä Lämpökäyrän jyrkkyyden asetus.

ulkoinen säätö Lämpökäyrän muutoksen säätö, kun ulkoinen kosketin on kytketty.

pienin menolämpötila Alimman sallitun menojohdon lämpötilan asetus.

huoneanturiasetukset Huoneanturin asetukset.

jäähdytysasetukset Jäähdytyksen asetukset.

puhaltimen palautumisaika Puhaltimen palautusaikojen asetukset ilmanvaihdon tilapäisten nopeusmuutosten yhteydessä.

oma käyrä Oman lämpökäyrän määrittäminen.

pisteensiirto Lämpökäyrän muutoksen säätäminen tietyssä ulkolämpötilassa.

# Valikko 1.9.1 - lämpökäyrä

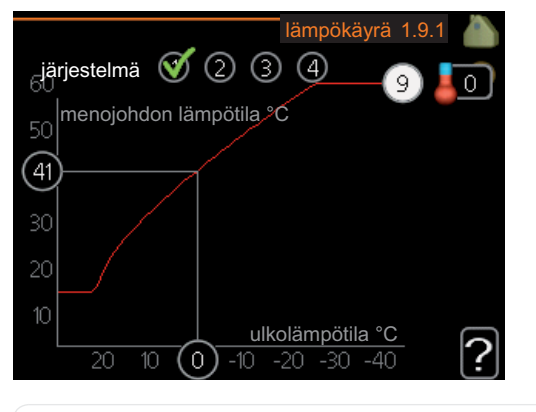

### lämpökäyrä

Säätöalue: 0 - 15 Tehdasasetus: 9

Valikossa lämpökäyrä voit nähdä talon lämpökäyrän. Lämpökäyrän tehtävä on varmistaa tasainen sisälämpötila kaikissa ulkolämpötiloissa ja säästää siten energiaa. Tämän lämpökäyrän perusteella lämpöpumpun ohjausyksikkö määrittää lämmitysjärjestelmään menevän veden lämpötilan, menojohdon lämpötilan, ja siten sisälämpötilan. Tässä voit valita lämpökäyrän ja lukea, miten menojohdon lämpötila muuttuu eri ulkolämpötiloissa.

#### Lämpökäyrän jyrkkyys

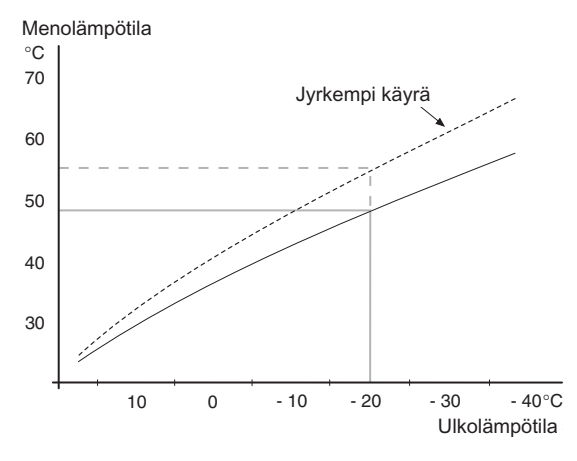

Lämpökäyrän jyrkkyys ilmaisee, kuinka monta astetta lämpöjohdon menolämpötilaa nostetaan/lasketaan, kun ulkolämpötila laskee/nousee. Jyrkempi käyrä tarkoittaa korkeampaa menolämpötilaa kylmemmässä ulkolämpötilassa.

Käyrän ihannejyrkkyys riippuu paikallisista ilmasto-olosuhteista, talon lämmitysjärjestelmästä (patteri- vai lattialämmitys) sekä siitä, kuinka hyvin talo on eristetty.

Lämpökäyrä asetetaan lämmitysjärjestelmän asennuksen yhteydessä, mutta sitä on ehkä säädettävä jälkeenpäin. Sen jälkeen lämpökäyrää ei normaalisti tarvitse muuttaa.

> MUISTA! Sisälämpötilan hienosäädön yhteydessä lämpökäyrää siirretään ylös- tai alaspäin. Tämä tehdään valikossa 1.1 lämpötila .

### Käyrän muutos

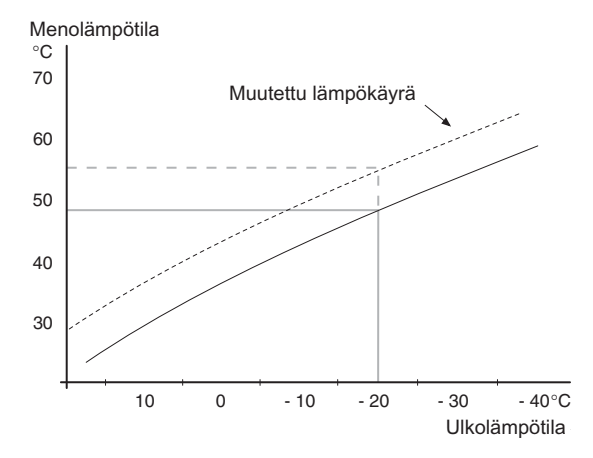

Lämpökäyrän muutos tarkoittaa, että menojohdon lämpötila muuttuu yhtä paljon kaikissa ulkolämpötiloissa, esim. +2 muutos nostaa menojohdon lämpötilaa 5 °C kaikissa ulkolämpötiloissa.

#### Menojohdon lämpötila – maksimi- ja minimiarvot

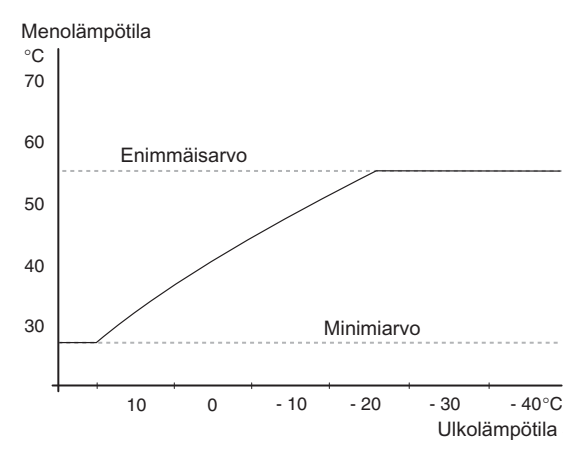

Koska menojohdon pyyntilämpötila ei voi nousta korkeammaksi kuin asetettu maksimiarvo eikä laskea alemmaksi kuin asetettu minimiarvo, lämpökäyrä kääntyy vaakasuuntaan näissä lämpötiloissa.

#### - MUISTA!

Lattialämmitysjärjestelmän yhteydessä suurin menojohdon lämpötila asetetaan tavallisesti välille 35 ja 45 °C.

Tarkasta lattian suurin sallittu lämpötila lattiatoimittajaltasi.

Käyrän päässä oleva numero osoittaa käyrän jyrkkyyden. Lämpömittarin vieressä oleva numero osoittaa lämpökäyrän muutoksen. Aseta uusi arvo valitsimella. Vahvista uusi asetus painamalla OK-painiketta.

Käyrä 0 on oma lämpökäyrä, joka on luotu valikossa 1.9.7.

#### Toisen lämpökäyrän valitsemiseksi (lämpökäyrän jyrkkyys):

# HUOM!

Jos lämmitysjärjestelmiä on vain yksi, käyrän numero on jo merkitty, kun valikkoikkuna avautuu.

- 1. Valitse järjestelmä (jos niitä on useampia), jonka lämpökäyrä muutetaan.
- 2. Kun järjestelmän valinta vahvistetaan, lämpökäyrän numero merkitään.
- 3. Palaa säätötilaan painamalla OK-painiketta.
- Valitse uusi lämpökäyrä. Lämpökäyrät on numeroitu 0 - 15, mitä suurempi numero sitä jyrkempi käyrä ja korkeampi menolämpötila. Lämpökäyrä 0 tarkoittaa, että oma käyrä (valikko 1.9.7) on käytössä.
- 5. Lopeta asetusten määrittäminen painamalla OK-painiketta.

#### Lämpökäyrän lukeminen:

- 1. Kierrä valitsinta, niin että ulkolämpötilan akselin rengas merkitään.
- 2. Paina OK-painiketta.
- Seuraa harmaata viivaa lämpökäyrään saakka ja lue vaakaviivan päästä menojohdon lämpötila valitussa ulkolämpötilassa.
- 4. Nyt voit lukea eri lämpötilat kiertämällä valitsinta oikealla tai vasemmalle ja lukea vastaavan menojohdon lämpötilan.
- 5. Poistu lukutilasta painamalla OK- tai takaisin-painiketta.

#### VIHJE!

Odota vuorokausi ennen uutta asetusta, jotta huonelämpötila ehtii asettua.

Jos ulkona on kylmä ja huonelämpötila on liian alhainen, lisää lämpökäyrän jyrkkyyttä askeleen verran.

Jos ulkona on kylmä ja huonelämpötila on liian korkea, pienennä lämpökäyrän jyrkkyyttä askeleen verran.

Jos ulkona on lämmin ja huonelämpötila on liian alhainen, lisää lämpökäyrän jyrkkyyttä askeleen verran.

Jos ulkona on lämmin ja huonelämpötila on liian korkea, pienennä lämpökäyrän muutosta askeleen verran.

## Valikko 1.9.2 - ulkoinen säätö

#### lämmitysjärjestelmä

Säätöalue: -10 - +10 tai haluttu huonelämpötila, jos huoneanturi on asennettu.

Tehdasasetus: 0

Kytkemällä ulkoinen kosketin, esim. huonetermostaatti tai ajastin, voidaan tilapäisesti tai jaksottaisesti nostaa tai laskea huonelämpötilaa. Kun kosketin on suljettu, lämpökäyrän muutos muuttuu valikossa valitun lukumäärän portaita. Jos huoneanturi on asennettu ja aktivoitu, asetetaan haluttu huonelämpötila (°C) ajanjaksolle.

Jos lämmitysjärjestelmiä on useampia, jokaiselle voidaan tehdä omat asetukset.

#### Valikko 1.9.3 - pienin menolämpötila

*lämmitysjärjestelmä* Säätöalue: 15-50 °C Tehdasasetus: 15 °C Tässä asetetaan lämmitysjärjestelmän alin menolämpötila. Tämä tarkoittaa, että F1145 ei koskaan käytä laskelmissa alempaa lämpötilaa kuin tässä asetettu.

Jos lämmitysjärjestelmiä on useampia, jokaiselle voidaan tehdä omat asetukset.

#### VIHJE!

Arvoa voidaan suurentaa, jos talossa esim. halutaan pitää lattialämmitystä päällä kosteissa tiloissa myös kesällä.

Sinun on ehkä suurennettava arvoa "lämmityksen pysäytys" valikossa 4.9.2 "autom.tilan asetukset".

### Valikko 1.9.4 - huoneanturiasetukset

#### järjestelmäkerroin

Säätöalue: 0,2 - 3,0

Tehdasasetus: 2,0

Tässä voit aktivoida huoneanturin huonelämpötilan ohjaukseen.

Tässä voit myös asettaa kertoimen, joka määrittää kuinka paljon poikkeama halutun ja todellisen huonelämpötilan välillä vaikuttaa menolämpötilaan. Suurempi arvo antaa suuremman lämpökäyrän muutoksen.

Jos lämmitysjärjestelmiä on useampia, edellä kuvattu asetus voidaan tehdä jokaiselle järjestelmälle.

# Valikko 1.9.5 - jäähdytysasetukset (vaatii lisävarusteen)

#### alin jäähdytysjohdon lämpötila

Säätöalue: 5 - 50 °C Tehdasasetus: 10

#### jäähdytysmenolämpötila +20 °C:ssa

Säätöalue: 5 - 50 °C Tehdasasetus: 20

#### jäähdytys menolämp. +40 °C

Säätöalue: 5 - 50 °C Tehdasasetus: 15

#### aika jäähdytyksen ja lämmityksen välillä

Säätöalue: 0 - 48 h Tehdasasetus: 2

#### lämmitys huonealilämpötilassa

Säätöalue: 0,5 - 10,0 °C

Tehdasasetus: 1,0

#### jäähdytys huoneylilämpötilassa

Säätöalue: 0,5 - 10,0 °C Tehdasasetus: 1,0

Voit käyttää F1145 -lämpöpumppua talon jäähdyttämiseen lämpimänä vuodenaikana.

#### alin jäähdytysjohdon lämpötila

Tässä asetetaan lämmitysjärjestelmän alin menolämpötila jäähdytyskäytössä. Tämä tarkoittaa, että F1145 ei koskaan käytä laskelmissa alempaa lämpötilaa kuin tässä asetettu.

#### jäähdytysmenolämpötila +20 °C:ssa

Tässä asetetaan haluttu lämmitysjärjestelmän menolämpötila jäähdytyskäytössä, kun ulkolämpötila +20 °C. F1145 pyrkii saavuttamaan asetetun lämpötilan.

#### jäähdytys menolämp. +40 °C

Tässä asetetaan haluttu lämmitysjärjestelmän menolämpötila jäähdytyskäytössä, kun ulkolämpötila +40 °C. F1145 pyrkii saavuttamaan asetetun lämpötilan.

#### aika jäähdytyksen ja lämmityksen välillä

Tässä asetetaan miten kauan F1145 odottaa ennen kuin se palaa lämmityskäyttöön, kun jäähdytystarve loppuu tai päinvastoin.

#### lämmitys huonealilämpötilassa

# **MUISTA!**

Tämä asetus näytetään vain, jos huoneanturi on kytketty F1145 -lämpöpumppuun ja aktivoitu.

Tässä asetetaan kuinka paljon huonelämpötila saa alittaa halutun lämpötilan ennen kuin F1145 -lämpöpumppu vaihtaa lämmityskäyttöön.

### jäähdytys huoneylilämpötilassa

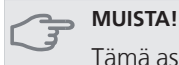

Tämä asetus näytetään vain, jos huoneanturi on kytketty F1145 -lämpöpumppuun ja aktivoitu.

Tässä asetetaan, miten paljon huonelämpötila saa ylittää halutun lämpötilan ennen kuin F1145 siirtyy jäähdytyskäyttöön.

# Valikko 1.9.6 - puhaltimen palautumisaika (vaatii lisävarusteen)

| n | 0 | Ŋ | 0 | e | us | 1-4 |  |
|---|---|---|---|---|----|-----|--|
| _ |   |   |   |   |    |     |  |

```
Säätöalue: 1 – 99 h
```

Tehdasasetus: 4 h

Tässä valitaan palautusaika tilapäiselle ilmanvaihdon nopeudenmuutokselle (nopeus 1-4) valikossa 1.2.

Palautumisaika tarkoittaa aikaa, joka kuluu ennen kuin ilmanvaihtonopeus palaa normaaliksi.

# Valikko 1.9.7 - oma käyrä

| menolämpötila |  |
|---------------|--|
|               |  |

Säätöalue: 15 – 70 °C

Tässä voit erityistarpeen yhteydessä luoda oman lämpökäyrän määrittämällä halutut menolämpötilat eri ulkolämpötiloissa.

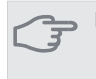

# **MUISTA!**

Käyrä 0 valikossa 1.9.1 pitää valita, jotta tämä käyrä olisi voimassa.

# Valikko 1.9.8 - pisteensiirto

#### ulkolämpötilapiste

Säätöalue: -40 – 30 °C Tehdasasetus: 0 °C

### käyrän muutos Säätöalue: -10 - 10 °C

Tehdasasetus: 0 °C

Tässä voit valita lämpökäyrän muutoksen tietyssä ulkolämpötilassa. Jotta huonelämpötila muuttuu yhden asteen, vaaditaan noin yhden asteen muutos lattialämmitysjärjestelmässä ja noin 2-3 asteen muutos patterijärjestelmässä.

Lämpökäyrään vaikutetaan, kun lämpötila poikkeaa ± 5 °C asetetusta ulkolämpötilapiste.

On tärkeää, että lämpökäyrä on valittu niin, että huonelämpötila tuntuu tasaiselta.

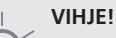

Jos talo tuntuu kylmältä esim. -2 °C lämpötilassa, asetetaan "ulkolämpötilapiste" arvoksi "-2" ja "käyrän muutos" suurennetaan, kunnes haluttu huonelämpötila saavutetaan.

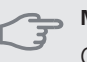

#### MUISTA!

Odota vuorokausi ennen uutta asetusta, jotta huonelämpötila ehtii asettua.

# Valikko 2 - KÄYTTÖVESI

# Yleiskuvaus

2 - KÄYTTÖVESI \*

2.1 - tilapäinen luksus

2.9 - lisäasetukset

2.2 - mukavuustila 2.3 - ohjelmointi

2.9.1 - jaksoittainen korotus

\* Vaatii lisävarusteen.

### Alivalikot

Tämä valikko näkyy vain, jos lämminvesivaraaja on liitetty lämpöpumppuun.

Valikossa KÄYTTÖVESI on useita alivalikoita. Valikoiden oikealla puolella näkyvät kunkin valikon tilatiedot.

tilapäinen luksus Käyttövesilämpötilan tilapäisen korotuksen aktivointi. Tilatiedot näyttävät "pois" tai kuinka kauan tilapäinen lämpötilan korotus on voimassa.

mukavuustila Käyttövesimukavuuden säätö. Tilatiedot näyttävät valitun tilan, "säästö", "normaali" tai "luksus".

ohjelmointi Käyttövesimukavuuden ohjelmointi. Tilatiedot "asetettu" näyttävät, onko joku osa ohjelmasta on aktiivinen juuri nyt "loma-asetus" näkyy, jos loma-asetus on aktiivinen (valikko 4.7), muuten näytetään "pois".

lisäasetukset Käyttövesilämpötilan jaksoittaisen korotuksen aktivointi.

# Valikko 2.1 - tilapäinen luksus

Säätöalue: 3, 6 ja 12 tuntia sekä tila "pois" Tehdasasetus: "pois"

Tilapäisen suuremman käyttövesitarpeen yhteydessä voit tässä valikossa valita käyttövesilämpötilan noston luksustasoon asetetuksi ajaksi.

#### MUISTA!

Jos mukavuustila "luksus" on valittu valikossa 2.2 lisäkorotusta ei voida tehdä.

Toiminto aktivoituu heti kun ajanjakso valitaan ja vahvistetaan OK-painikkeella. Oikealla oleva aika osoittaa jäljellä olevan ajan valitulla asetuksella.

Kun aika on loppunut, F1145 palaa valikossa 2.2. asetettuun tilaan

Valitse "pois" kytkeäksesi pois päältä tilapäinen luksus

# Valikko 2.2 - mukavuustila

Säätöalue: säästö, normaali, luksus Tehdasasetus: normaali

Valittavien tilojen erona on käyttöveden lämpötila. Korkeammalla lämpötilalla käyttövesi riittää pitempään.

**säästö:** Tämä tila antaa muita vähemmän käyttövettä, mutta samalla se on kaikkein taloudellisin. Tätä tilaa voidaan käyttää pienemmissä talouksissa, joissa tarvitaan vähän käyttövettä.

**normaali:** Normaalitila antaa suuremman vesimäärän ja sopii useimpiin talouksiin.

**luksus:** Luksustila antaa suurimman mahdollisen käyttövesimäärän. Tässä tilassa käyttövettä lämmitetään kompressorin lisäksi myös sähkövastuksella, mikä suurentaa käyttökustannuksia.

# Valikko 2.3 - ohjelmointi

Tässä voit ohjelmoida lämpöpumpun käyttövesitilan enintään kahdelle eri ajanjaksolle päivässä.

Ohjelma aktivoidaan/deaktivoidaan merkitsemällä/poistamalla merkintä kohdasta "aktivoitu". Deaktivointi ei vaikuta asetettuihin aikoihin.

Jos kaksi eri asetusta on ristiriidassa keskenään, se näytetään punaisella huutomerkillä.

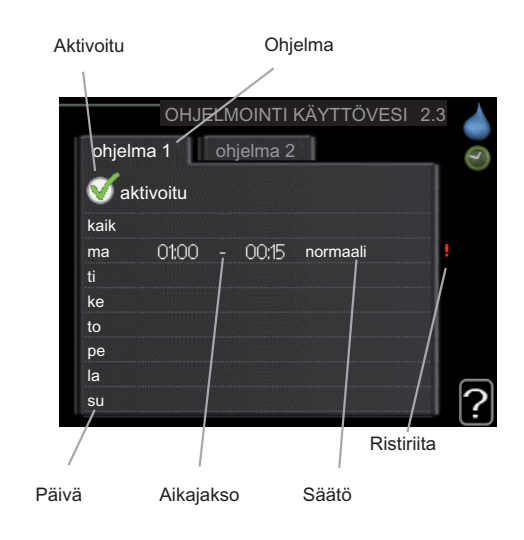

Ohjelma: Tässä valitaan muutettava ohjelma.

**Aktivoitu:** Tässä valitaan ohjelma valitulle ajanjaksolle. Deaktivointi ei vaikuta asetettuihin aikoihin.

**Päivä:** Tässä valitaan mitä viikonpäiviä ohjelma koskee. Tietyn päivän ohjelmointi poistetaan nollaamalla kyseisen päivän ajat asettamalla käynnistysajaksi sama kuin pysäytysaika. Jos käytetään riviä "kaikki", kaikki ajanjakson päivän ohjelmoidaan rivin mukaan.

**Aikajakso:** Tässä valitaan käynnistysaika ja pysäytysaika valittuna päivänä ohjelmointia varten.

Säätö: Tässä asetetaan mitä käyttövesitilaa käytetään ohjelman aikana.

# VIHJE!

Jos haluat asettaa samanlaiset ohjelmat jokaiselle viikonpäivälle, merkitse ensin "kaikki" ja muuta sitten halutut päivät.

### MUISTA!

Jos pysäytysaika on ennen aloitusaikaa, ajanjakso jatkuu yli puolenyön.

Ohjelma käynnistyy aina sinä päivänä, jolle aloitusaika on asetettu.

# Valikko 2.9 - lisäasetukset

Valikossa lisäasetukset on oranssi teksti, mikä tarkoittaa, että se on tarkoitettu asentajan käyttöön. Tässä valikossa on useita alivalikoita.

# Valikko 2.9.1 - jaksoittainen korotus

## ajanjakso

Säätöalue: 1 - 90 päivää Tehdasasetus: 14 päivää

### käynnistysaika

Säätöalue: 00:00 - 23:00

Tehdasasetus: 00:00

Varaajan mahdollisen bakteerikasvun estämiseksi kompressori voi yhdessä sähkövastuksen kanssa korottaa käyttöveden lämpötilaa säännöllisin väliajoin.

Voit myös määrittää käyttöveden lämpötilan korotusten aikavälin. Säätöalue on 1 - 90 vuorokautta. Tehdasasetus on 14 vrk. Poista merkintä "aktivoitu" toiminnon kytkemiseksi pois päältä.

# Valikko 3 - INFO

# Yleiskuvaus

#### 3 - INFO

3.1 - huoltotiedot

3.2 - kompressoritiedot
3.3 - lisäyksen tiedot
3.4 - hälytysloki
2.5 - risäläsen ätilelelei

3.5 - sisälämpötilaloki

# Alivalikot

Valikossa INFO on useita alivalikoita. Näissä valikoissa ei voi tehdä asetuksia, niissä ainoastaan näytetään tietoja. Valikoiden oikealla puolella näkyvät kunkin valikon tilatiedot.

huoltotiedot näyttää lämpöpumpun lämpötilat ja asetukset.

kompressoritiedot näyttää kompressorin käyttöajat, käynnistysmäärät jne.

lisäyksen tiedot näyttää tiedot mm. lisäyksen käyntiajoista ym.

hälytysloki näkyy viimeisin hälytys sekä tietoa lämpöpumpusta hälytyshetkellä.

sisälämpötilaloki keskimääräinen sisälämpötila viikoittain edellisen vuoden aikana.

# Valikko 3.1 - huoltotiedot

Tässä näytetään tietoja lämpöpumpun käyttötilasta (esim. nykyiset lämpötilat jne.). Muutoksia ei voi tehdä.

Tiedot näkyvät usealla sivulla. Siirry sivujen välillä kiertämällä valitsinta.

Valikon symbolit:

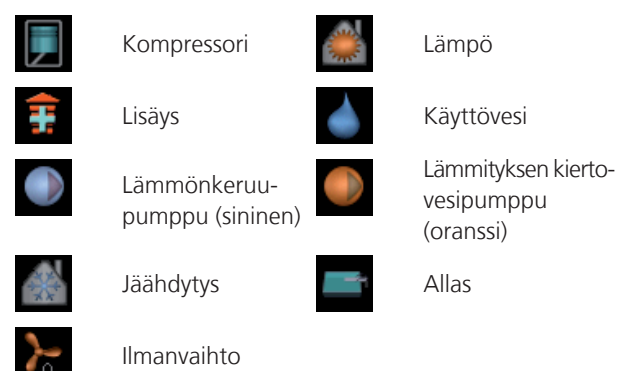

# Valikko 3.2 - kompressoritiedot

Tässä saat tietoa kompressorin käyttötilasta ja tilastoista. Muutoksia ei voi tehdä.

Tietoja voi olla usealla sivulla. Siirry sivujen välillä kiertämällä valitsinta.

# Valikko 3.3 - lisäyksen tiedot

Tässä saat tietoa lisäyksen asetuksista, käyttötilasta ja tilastotietoa. Muutoksia ei voi tehdä.

Tietoja voi olla usealla sivulla. Siirry sivujen välillä kiertämällä valitsinta.

# Valikko 3.4 - hälytysloki

Vianetsinnän helpottamiseksi tähän on tallennettu lämpöpumpun käyttötila hälytyksen lauetessa. Voit nähdä tiedot 10 viimeisimmästä hälytyksestä.

Kun haluat nähdä käyttötilan hälytyksen yhteydessä, merkitse hälytys ja paina OK-painiketta.

# Valikko 3.5 - sisälämpötilaloki

Tässä näet keskimääräisen sisälämpötilan viikoittain edellisen vuoden aikana. Katkoviiva on vuoden sisäkeskilämpötila.

Keskimääräinen sisälämpötila näytetään vain, jos huoneanturi/huoneyksikkö on asennettu.

Jos poistoilmamoduuli (NIBE FLM) on asennettu, näytetään poistoilmalämpötila.

#### Keskilämpötilan lukeminen

- 1. Kierrä valitsinta, niin että akselin viikkonumerorengas merkitään.
- 2. Paina OK-painiketta.
- Seuraa harmaata viivaa käyrään saakka ja lue vaakaviivan vasemmasta päästä keskimääräinen sisälämpötila valitulla viikolla.
- 4. Voit nyt lukea keskilämpötilat eri viikoilla kiertämällä valitsinta oikealla tai vasemmalle ja lukemalla keskilämpötila samalla tavalla.
- 5. Poistu lukutilasta painamalla OK- tai takaisin-painiketta.

# Valikko 4 - LÄMPÖPUMPPU

# Yleiskuvaus

| 4 - Lämpöpumppu | 4.1 - plustoiminnot * | 4.1.1 - allas *                  |
|-----------------|-----------------------|----------------------------------|
|                 | 4.2 - käyttötila      |                                  |
|                 | 4.3 - omat kuvakkeet  |                                  |
|                 | 4.4 - aika ja päiväys |                                  |
|                 | 4.6 - kieli           |                                  |
|                 | 4.7 - Ioma-asetus     |                                  |
|                 | 4.9 - lisäasetukset   | 4.9.1 - käyttöpriorisointi       |
|                 |                       | 4.9.2 - autom.tilan asetukset    |
|                 |                       | 4.9.3 - asteminuuttiasetukset    |
|                 |                       | 4.9.4 - tehdasasetukset käyttäjä |
|                 |                       | 4.9.5 - Eston ohjelmointi        |

\* Vaatii lisävarusteen.

#### Alivalikot

Valikossa LÄMPÖPUMPPU on useita alivalikoita. Valikoiden oikealla puolella näkyvät kunkin valikon tilatiedot.

plustoiminnot Lämmitysjärjestelmän mahdollisia lisätoimintoja koskevat asetukset.

käyttötila Manuaalisen tai automaattisen käyttötilan aktivointi. Tilatiedot näyttävät valitun käyttötilan.

omat kuvakkeet Asetukset koskien lämpöpumpun käyttöliittymän kuvakkeita, jotka näkyvät luukussa kun ovi on suljettu.

aika ja päiväys Kellonajan ja päiväyksen asettaminen.

kieli Tässä voit valita millä kielellä näytön tiedot esitetään. Tilatiedot näyttävät valitun kielen.

loma-asetus Lämmityksen, jäähdytyksen ja ilmanvaihdon loma-asetukset. Tilatiedot "asetettu" näytetään, jos olet asettanut loma-asetuksen, mutta se ei juuri nyt ole aktiivinen, "aktiivinen" näytetään, jos joku osa loma-asetuksesta on aktiivinen, muuten näytetään " pois".

lisäasetukset Lämpöpumpun työtavan asetukset.

# Valikko 4.1 - plustoiminnot

Tämän alavalikoissa tehdään lämmitysjärjestelmän lisätoimintojen asetukset.

# Valikko 4.1.1 - allas (vaatii lisävarusteen)

#### käynnistyslämpötila

Säätöalue: 15,0 - 70,0 °C Tehdasasetus: 22,0 °C

### pysäytyslämpötila

Säätöalue: 15,0 - 70,0 °C Tehdasasetus: 24.0 °C

Tässä valitaan onko allasohjaus aktiivinen ja missä lämpötiloissa (käynnistys- ja pysäytyslämpötila) allaslämmitys tapahtuu.

Kun altaan lämpötila on laskenut asetetun käynnistyslämpötilan alle eikä käyttövesi- tai lämmitystarvetta ole, F1145 alkaa lämmittää allasvettä.

Poista merkintä "aktivoitu" allaslämmityksen kytkemiseksi pois päältä.

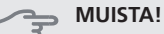

Käynnistyslämpötila ei voi olla korkeampi kuin pysäytyslämpötila.

# Valikko 4.2 - käyttötila

### käyttötila

Säätöalue: auto, käsinohjaus, vain lisäys Tehdasasetus: auto

#### toiminnot

Säätöalue: kompressori, lisäys, lämmitys, jäähdytys

Lämpöpumpun käyttötilaksi asetetaan yleensä "auto". Voit asettaa lämpöpumpun tilaksi "vain lisäys", jolloin käytetään vain lisäystä tai "käsinohjaus" ja valita itse, mitkä toiminnot sallitaan.

Muuta käyttötila merkitsemällä haluttu tila ja painamalla OK-painiketta. Kun käyttötila on valittu, oikealla näytetään sallitut (yliviivattu = ei sallittu) ja valittavat vaihtoehdot. Valitse sallitut toiminnot merkitsemällä toiminto säätöpyörällä ja painamalla OK-painiketta.

### Käyttötila auto

Tässä käyttötilassa et voi valita sallittuja toimintoja, koska lämpöpumppu tekee sen automaattisesti.

#### Käyttötila käsinohjaus

Tässä käyttötilassa voit itse valita, mitkä toiminnot sallitaan. Et voi deaktivoida "kompressori" käsinkäyttötilassa.

#### Käyttötila vain lisäys

**MUISTA!** Jos valitset

Jos valitset tilan "vain lisäys" kompressori poistetaan käytöstä ja käyttökustannukset nousevat.

Tässä käyttötilassa kompressori ei ole aktiivinen ja lämmitys tapahtuu pelkästään sähkövastuksella.

#### Toiminnot

"**kompressori**" tuottaa käyttöveden ja lämmitysveden. Jos "kompressori" deaktivoidaan, se osoitetaan päävalikon symbolilla. Et voi deaktivoida "kompressori" käsinkäyttötilassa.

"lisäys" auttaa kompressoria lämmittämään talon ja/tai käyttöveden, kun lämpöpumppu ei pysty yksin täyttämään koko tarvetta.

"lämmitys" lämmittääksesi taloa. Voit deaktivoida toiminnon, kun et halua että lämmitys on toiminnassa.

"jäähdytys" jäähdyttää asunnon lämpimällä säällä. Voit deaktivoida toiminnon, kun et halua että jäähdytys on toiminnassa. Tämä vaihtoehto edellyttää, että jäähdytysmoduuli on asennettu tai lämpöpumpussa on sisäänrakennettu jäähdytystoiminto.

# DUISTA!

Jos "lisäys" on deaktivoitu talossa ei ehkä ole riittävän lämmin.

## Valikko 4.3 - omat kuvakkeet

Tässä voit valita, mitkä kuvakkeet näkyvät näytössä, kun F1145:n ovi on kiinni. Voit valita jopa 3 kuvaketta. Jos valitset useampia, ensimmäisenä valittu häviää. Kuvakkeet näkyvät valintajärjestyksessä.

### Valikko 4.4 - aika ja päiväys

Tässä asetetaan aika, päiväys ja näyttötila.

### Valikko 4.6 - kieli

Tässä voit valita millä kielellä näytön tiedot esitetään.

### Valikko 4,7 - loma-asetus

Energiankulutuksen pienentämiseksi loma-aikana voit ohjelmoida alemman lämpötilan ja käyttövesilämpötilan. Jäähdytys, tuuletus ja uima-allas on mahdollista myös ohjelmoida, jos toiminnot on kytketty.

Jos huoneanturi on asennettu ja aktivoitu, asetetaan haluttu huonelämpötila (°C) ajanjaksolla. Tämä asetus koskee kaikkia lämmitysjärjestelmiä, joissa on huoneanturi. Jos huoneanturia ei ole aktivoitu, asetetaan haluttu lämpökäyrän muutos. Tämä asetus koskee kaikkia lämmitysjärjestelmiä, joissa ei ole huoneanturia. Jotta huonelämpötila muuttuu yhden asteen, vaaditaan noin yhden askeleen muutos lattialämmitysjärjestelmässä ja noin 2-3 askeleen muutos patterijärjestelmässä.

Lomaohjelma käynnistyy klo 00:00 alkamispäivänä ja päättyy klo 23:59 päättymispäivänä.

# VIHJE!

Aseta loma-asetuksen päättymispäiväksi noin vuorokausi ennen kotiinpaluuta, jotta huonelämpötila ja käyttöveden lämpötila ehtivät palautua.

# VIHJE!

Ohjelmoi lomaohjelma etukäteen ja aktivoi se juuri ennen lähtöä mukavuuden säilyttämiseksi.

# MUISTA!

Jos deaktivoit käyttöveden tuotannon loman ajaksi, "jaksoittainen korotus" (estää mahdollisen bakteerikasvun) estetään tänä aikana. "jaksoittainen korotus" käynnistetään, kun lomaohjelma päättyy.

### Valikko 4.9 - lisäasetukset

Valikossa lisäasetukset on oranssi teksti, mikä tarkoittaa, että se on tarkoitettu asentajan käyttöön. Tässä valikossa on useita alivalikoita.

### Valikko 4.9.1 - käyttöpriorisointi

#### käyttöpriorisointi

Säätöalue: 0 - 180 min Tehdasasetus: 20 min

Tässä valitset kuinka kauan lämpöpumppu toimii kussakin tilassa, jos on kaksi tai useampia samanaikaisia tarpeita. Jos on vain yksi tarve, lämpöpumppu toimii siinä käytössä.

Osoitin ilmaisee, missä jaksossa lämpöpumppu on.

0 minuuttia tarkoittaa, että tarve ei ole priorisoitu vaan aktivoidaan vasta kun ei ole mitään muuta tarvetta.

## Valikko 4.9.2 - autom.tilan asetukset

#### jäähdytyksen käynnistys

Säätöalue: -20 – 40 °C Tehdasasetus: 25

# lämmityksen pysäytys

Säätöalue: -20 – 40 °C Tehdasasetus: 20

#### lisäyksen pysäytys

Säätöalue: -20 – 40 °C Tehdasasetus: 15

#### suodatusaika

Säätöalue: 0 – 48 h Tehdasasetus: 24 h

Kun käyttötilaksi on asetettu "auto" lämpöpumppu valitsee itse keskiulkolämpötilan perusteella milloin lisälämmön ja lämmöntuotannon käynnistys ja pysäytys sallitaan. Jos jäähdytysmoduuli on asennettu tai lämpöpumpussa on sisäänrakennettu jäähdytystoiminto, voit myös valita jäähdytyksen käynnistyslämpötilan.

Tässä valikossa valitaan nämä keskiulkolämpötilat.

Voit myös määrittää, kuinka pitkältä ajalta (suodatusaika) keskilämpötila lasketaan. Jos valitset 0, käytetään nykyistä ulkolämpötilaa.

# MUISTA!

Arvoa "lisäyksen pysäytys" ei voi asettaa korkeammaksi kuin "lämmityksen pysäytys".

# MUISTA!

Järjestelmä, jossa lämmitys ja jäähdytys käyttävät samoja putkia arvoa "lämmityksen pysäytys" ei voi asettaa korkeammaksi kuin "jäähdytyksen käynnistys".

#### Valikko 4.9.3 - asteminuuttiasetukset

```
nykyinen arvo
Säätöalue: -3000 – 3000
käynnistä kompressori
```

Säätöalue: -1000 – -30 Tehdasasetus: -60

# **käynnistä lisäys** Säätöalue: -2000 – -30

Tehdasasetus: -400

#### lisälämm. portaiden ero

Säätöalue: 0 – 1000 Tehdasasetus: 100

Asteminuutit ilmaisevat talon hetkellisen lämmitystarpeen ja määrittävät milloin kompressori ja lisäys käynnistetään/pysäytetään.

# MUISTA!

Korkeampi (nollaa päin) "käynnistä kompressori":n arvo lisää kompressorin käynnistyksiä, mikä lisää kompressorin kulutusta. Liian pieni arvo (nollasta poispäin) voi aiheuttaa epävakaan huonelämpötilan.

# Valikko 4.9.4 - tehdasasetukset käyttäjä

Tässä voit palauttaa kaikki käyttäjän käytettävissä olevat asetukset (mukaan lukien lisäasetusvalikko) tehdasarvoihin.

# MUISTA!

Tehdasasetusten palautuksen jälkeen omat asetukset, kuten esim. lämpökäyrä jne. pitää asettaa uudelleen.

# Valikko 4.9.5 - Eston ohjelmointi

Tässä voit ohjelmoida lämpöpumpun kompressorin ja/tai lisäyksen eston kahdelle eri ajanjaksolle.

Jos kaksi eri asetusta on ristiriidassa keskenään, se näytetään punaisella huutomerkillä rivin lopussa.

Kun ohjelma on aktiivinen, estosymboli näkyy päävalikossa.

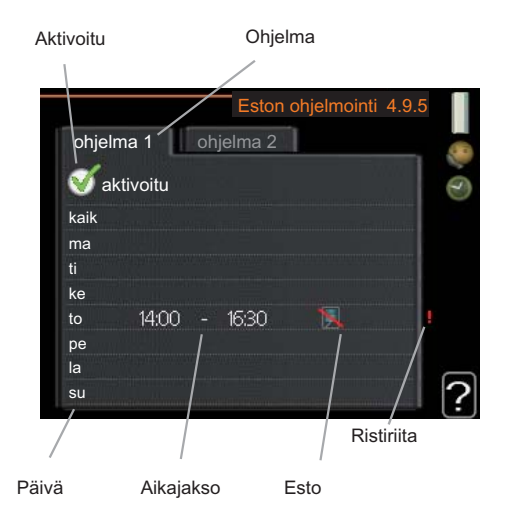

Ohjelma: Tässä valitaan muutettava aikajakso.

Aktivoitu: Tässä valitaan ohjelma valitulle ajanjaksolle. Deaktivointi ei vaikuta asetettuihin aikoihin.

Päivä: Tässä valitaan mitä viikonpäiviä ohjelma koskee. Tietyn päivän ohjelmointi poistetaan nollaamalla kyseisen päivän ajat asettamalla käynnistysajaksi sama kuin pysäytysaika. Jos käytetään riviä "kaikki", kaikki ajanjakson päivän ohjelmoidaan rivin mukaan.

Aikajakso: Tässä valitaan käynnistysaika ja pysäytysaika valittuna päivänä ohjelmointia varten.

Esto: Tässä valitaan haluttu esto.

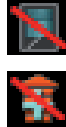

Kompressorin esto.

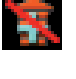

Lisäenergian esto.

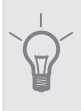

VIHJE!

Jos haluat asettaa samanlaiset ohjelmat jokaiselle viikonpäivälle, merkitse ensin "kaikki" ja muuta sitten halutut päivät.

# MUISTA!

Jos pysäytysaika on ennen aloitusaikaa, ajanjakso jatkuu yli puolenyön.

Ohjelma käynnistyy aina sinä päivänä, jolle aloitusaika on asetettu.

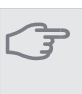

### MUISTA!

Pitkäaikainen esto voi huonontaa mukavuutta ja käytön taloudellisuutta.

# Valikko 5 - HUOLTO

Yleiskuvaus

| 5 - HUOLTO | 5.1 - käyttöasetukset        | 5.1.1 - käyttövesiasetukset *        |
|------------|------------------------------|--------------------------------------|
|            |                              | 5.1.2 - suurin menojohdon lämpötila  |
|            |                              | 5.1.3 - maks. poikkeama menolämp.    |
|            |                              | 5.1.4 - Hälytystoimenpiteet          |
|            |                              | 5.1.5 - puhallinnop. poistoilma *    |
|            |                              | 5.1.7 - keruuhälytysasetukset        |
|            |                              | 5.1.8 - käyttötila lk-pumppu         |
|            |                              | 5.1.9 - LK-pumpun nopeus             |
|            |                              | 5.1.10 - käyttötila lämpöjohtopumppu |
|            |                              | 5.1.11 - kiertovesipumpun nopeus     |
|            |                              | 5.1.12 - sisäinen sähkölisäys        |
|            |                              | 5.1.13 - asetettu maks.teho (BBR)    |
|            | 5.2 - järjestelmäasetukset   |                                      |
|            | 5.3 - lisävarusteasetukset   | 5.3.1 - FLM *                        |
|            |                              | 5.3.2 - shunttiohjattu lisälämpö *   |
|            |                              | 5.3.4 - aurinkolämpö *               |
|            |                              | 5.3.5 - sms *                        |
|            |                              | 5.3.6 - porrasohjattu lisälämpö *    |
|            | 5.4 - pehmeät lähdöt/tulot   |                                      |
|            | 5.5 - tehdasasetus huolto    |                                      |
|            | 5.6 - pakko-ohjaus           |                                      |
|            | 5.7 - aloitusopas            |                                      |
|            | 5.8 - pikakäynnistys         |                                      |
|            | 5.9 - lattiankuivaustoiminto |                                      |
|            | 5.10 - muutosloki            |                                      |
|            |                              |                                      |

\* Vaatii lisävarusteen.

Siirry huoltovalikkoon painamalla Takaisin-painiketta 7 sekunnin ajan.

### Alivalikot

Valikossa **HUOLTO** on oranssi teksti, mikä tarkoittaa, että se on tarkoitettu asentajan käyttöön. Tässä valikossa on useita alivalikoita. Valikoiden oikealla puolella näkyvät kunkin valikon tilatiedot.

käyttöasetukset Lämpöpumpun käyttöasetukset.

järjestelmäasetukset Lämpöpumpun järjestelmäasetukset, lisätarvikkeiden aktivointi jne.

lisävarusteasetukset Lisätarvikkeiden käyttöasetukset.

pehmeät lähdöt/tulot Tulokortin (AA3) ohjelmallisesti ohjattujen tulojen ja lähtöjen asetukset.

tehdasasetus huolto Kaikkien käyttäjän käytettävissä olevien asetusten (mukaan lukien lisäasetusvalikko) palautus tehdasarvoihin. pakko-ohjaus Lämpöpumpun komponenttien pakko-ohjaus.

aloitusopas Lämpöpumpun ensimmäisen käynnistyksen yhteydessä näytettävän aloitusoppaan käsinkäynnistys.

pikakäynnistys Kompressorin pikakäynnistys.

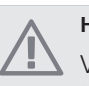

# HUOM!

Virheelliset asetukset huoltovalikoissa voivat vahingoittaa lämpöpumppua.

# Valikko 5.1 - käyttöasetukset

Tämän alavalikoissa tehdään lämpöpumpun käyttöasetukset.

# Valikko 5.1.1 - käyttövesiasetukset

#### säästö

Säätöalue käynnistyslämpötila säästö: 5 – 70 °C Tehdasasetus käynnistyslämpötila säästö: 38 °C Säätöalue pysäytyslämpötila säästö: 5 – 70 °C Tehdasasetus pysäytyslämpötila säästö: 43 °C

#### normaali

Säätöalue käynnistyslämpöt. normaali: 5 – 70 °C Tehdasasetus käynnistyslämpöt. normaali: 45 °C Säätöalue pysäytyslämpöt. normaali: 5 – 70 °C Tehdasasetus pysäytyslämpöt. normaali: 50 °C

#### luksus

Säätöalue käynnistyslämpötila luksustila: 5 – 70 °C Tehdasasetus käynnistyslämpötila luksustila: 47 °C Säätöalue pysäytyslämpötila luksus: 5 – 70 °C Tehdasasetus pysäytyslämpötila luksus: 52 °C

#### pysäytyslämpöt. per korotus

Säätöalue: 55 – 70 °C Tehdasasetus: 55 °C

Tässä asetetaan käyttöveden käynnistys- ja pysäytyslämpötilat eri mukavuusvaihtoehdoille valikossa 2.2 sekä jaksoittaisen korotuksen pysäytyslämpötila valikossa 2.9.1.

# Valikko 5.1.2 - suurin menojohdon lämpötila

# lämmitysjärjestelmä

Säätöalue: 15-80 °C

Tehdasasetus: 60 °C

Tässä asetetaan lämmitysjärjestelmän korkein menolämpötila. Jos talossa on enemmän kuin yksi lämmitysjärjestelmä, kullekin järjestelmälle voidaan asettaa erilliset menolämpötilat.

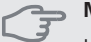

MUISTA!

Lattialämmitysjärjestelmän yhteydessä suurin menojohdon lämpötila asetetaan tavallisesti välille 35 ja 45 °C.

Tarkasta lattian suurin sallittu lämpötila lattiatoimittajaltasi.

### Valikko 5.1.3 - maks. poikkeama menolämp.

| maks. ero kompr.                                  |  |
|---------------------------------------------------|--|
| Säätöalue: 1 – 25 °C                              |  |
| Tehdasasetus: 10 °C                               |  |
|                                                   |  |
| maks. ero lisäläm.                                |  |
| <b>maks. ero lisäläm.</b><br>Säätöalue: 1 – 24 °C |  |

Tässä asetetaan suurin sallittu ero lasketun ja todellisen menojohdon lämpötilan välillä kompressori- ja lisäyskäytössä.

#### maks. ero kompr.

Jos todellinen menolämpötila **poikkeaa** asetusarvosta, lämpöpumppu pakotetaan pysähtymään riippumatta asteminuuttiluvusta.

Jos todellinen menolämpötila **ylittää** lasketun menojohdon lämpötilan asetetulla arvolla, asetetaan asteminuuttilukemaksi 0. Jos tarvitaan vain lämmitystä, kompressori pysähtyy.

#### maks. ero lisäläm.

Jos "lisäys" on valittu ja aktivoitu valikossa 4.2 ja todellinen menolämpötila **ylittää** lasketun asetetulla arvolla, sähkövastus pysäytetään.

### Valikko 5.1.4 -Hälytystoimenpiteet

Tässä voit valita miten lämpöpumppu ilmoittaa, että näytössä näkyy hälytys.

Lämpöpumppu joko lopettaa käyttöveden tuottamisen (tehdasasetus) ja/tai laskee huonelämpötilaa.

### MUISTA!

Ellei hälytystoimenpidettä valita, energiankulutus saattaa kasvaa hälytyksen yhteydessä.

# Valikko 5.1.5 -puhallinnop. poistoilma (vaatii lisävarusteen)

#### normaali sekänopeus 1-4

Säätöalue: 0 – 100 %

Tässä asetetaan puhaltimen viiden valittavan tilan nopeudet.

#### MUISTA!

Väärin säädetty ilmavirta voi vahingoittaa taloa ja suurentaa energiankulutusta.

# Valikko 5.1.7 - keruuhälytysasetukset

# pienin keruu ulos

Säätöalue: -12 – 15 °C Tehdasasetus: -8 °C

# maks. keruu sisään

Säätöalue: 10 – 40 °C

Tehdasasetus: 30 °C

#### pienin keruu ulos

Tässä asetetaan, missä lämpötilassa lämpöpumppu hälyttää liian alhaisesta lämmönkeruun menolämpötilasta.

Jos "automaattinen palautus" on valittu, hälytys nollautuu, kun lämpötila on laskenut 1 °C asetusarvon alle.

#### maks. keruu sisään

Tässä asetetaan, missä lämpötilassa lämpöpumppu hälyttää liian korkeasta lämmönkeruun tulolämpötilasta.

Valitse "hälytys aktivoitu" hälytyksen aktivoimiseksi.

# Valikko 5.1.8 - käyttötila lk-pumppu

#### käyttötila

Säätöalue: ajoittainen, jatkuva, 10 päivää jatkuva Tehdasasetus: ajoittainen

Tässä asetetaan lämmönkeruupumpun käyttötila.

**ajoittainen**: Lämmönkeruupumppu käynnistyy 20 sekuntia ennen kompressoria ja pysähtyy samaan aikaan kompressorin kanssa.

jatkuva: Jatkuva käyttö.

**10 päivää jatkuva**: Jatkuva käyttö 10 vuorokautta. Sen jälkeen pumppu siirtyy ajoittaiseen käyttöön.

### VIHJE!

Voit käyttää "10 päivää jatkuva" käynnistyksen yhteydessä, jotta saat jatkuvan kierron käynnistysaikana ja järjestelmä on helpompi ilmata.

# Valikko 5.1.9 - LK-pumpun nopeus

### LK-pumpun nopeus

Säätöalue: 0 - 100 %

Tehdasasetus: 50 %

Tässä asetetaan lämmönkeruupumpun nopeus.

# Valikko 5.1.10 - käyttötila lämpöjohtopumppu

### käyttötila

Säätöalue: auto, ajoittainen, jatkuva Tehdasasetus: auto

Tässä asetetaan lämpöjohtopumpun käyttötila.

auto: Kiertovesipumppu käy F1145:n käyttötilassa.

**ajoittainen**: Kiertovesipumppu käynnistyy 20 sekuntia ennen kompressoria ja pysähtyy samaan aikaan kompressorin kanssa.

jatkuva: Jatkuva käyttö.

# Valikko 5.1.11 - kiertovesipumpun nopeus

# käyttövesi / lämmitys / allas / säästö / jäähdytys

Säätöalue: 0 - 100 % Tehdasasetus: 70 %

enuasasetus. 70 %

Tässä asetetaan kiertovesipumpun nopeus eri käyttötiloissa.

"käyttövesi" tarkoittaa käyttövesitilaa.

"lämmitys" tarkoittaa lämmitysvesitilaa.

"allas" tarkoittaa allaslämmitystilaa.

"**säästö**" tarkoittaa lämmitysvesitilaa, mutta kiertovesipumpun nopeus hidastuu, kun kompressoria tai sähkövastusta ei tarvita.

"jäähdytys" tarkoittaa jäähdytystilaa.

# Valikko 5.1.12 - sisäinen sähkölisäys

### maks.kytk.sähköteho

Säätöalue: 7 / 9 kW Tehdasasetus: 7 kW

#### maks.sääd.sähköteho

Säätöalue: 0 - 9 kW Tehdasasetus: 6 kW

# varokekoko

Säätöalue: 1 - 200 A Tehdasasetus: 16A

Tässä asetetaan F1145:n sisäisen sähkövastuksen maksimiteho sekä laitteiston varokekoko.

Tässä voit tarkistaa, mikä virrantunnistin on asennettu mihinkin vaiheeseen (edellyttää, että virrantunnistimet on asennettu, katso sivulla 23). Tämä tehdään korostamalla "tunnista vaihejärjestys" ja painamalla OK-painiketta. Tarkastustulos näkyy heti kun aktivoit tarkastuksen.

## Valikko 5.1.13 - asetettu maks.teho (BBR)

asetettu maks.teho (vain tämä laite)

Säätöalue: 0,000 - 30,000 kW

Tehdasasetus: 15,000 kW

Tiettyjen rakentamismääräysten täyttämiseksi laitteen enimmäistehonkulutus voidaan lukita. Tässä valikossa asetetaan lämpöpumpun suurin tehonkulutus lämmitys-, käyttövesi- ja jäähdytystilassa. Huomioi mahdolliset ulkoiset sähkökomponentit, jotka pitää laskea mukaan. Kun arvo on lukittu, alkaa viikon katumusaika. Tämän viikon jälkeen laitteeseen pitää vaihtaa osia, jos halutaan käyttää suurempaa tehoa. Tätä asetusta ei tule käyttää, jos edellä mainittuja rakentamismääräyksiä ei vaadita.

# Valikko 5.2 -järjestelmäasetukset

Tässä voit tehdä lämpöpumpun järjestelmäasetukset, esim. mitä lisävarusteita on asennettu.

Jos lämminvesivaraaja on liitetty F1145-lämpöpumppuun, käyttöveden lämmitys on aktivoitava tässä.

Lisätarvikkeet voidaan aktivoida kahdella tavalla. Voit joko merkitä vaihtoehdon luettelossa tai käyttää automaattitoimintoa "etsi asennettuja lisävarusteita".

#### etsi asennettuja lisävarusteita

Merkitse "etsi asennettuja lisävarusteita" ja paina OKpainiketta F1145-lämpöpumppuun liitettyjen lisätarvikkeiden automaattisen haun käynnistämiseksi.

# MUISTA!

"tasovahti" ei löydetä automaattisesti, vaan se pitää merkitä käsin.

### HUOM!

Merkitse vain pohjavesipumppu, jos lisävarustetta AXC 40 käytetään kiertovesipumpun ohjaamiseen.

### Valikko 5.3 - lisävarusteasetukset

Tämän alavalikoissa tehdään asennettujen ja aktivoitujen lisätarvikkeiden käyttöasetukset.

# Valikko 5.3.1 - FLM

#### sulatuksen aikaväli

Säätöalue: 1 – 30 h Tehdasasetus: 10 h

#### kk suod.hälytysten välillä

Säätöalue: 1 – 12 Tehdasasetus: 3

**pumpun jatkuva käyttö**: Valitse poistoilmamoduulin kiertovesipumpun jatkuvaa käyttöä varten.

sulatuksen aikaväli: Tässä voit asettaa poistoilmamoduulin lämmönvaihtimen sulatusten minimiaikavälin.

Kun poistoilmamoduuli on käynnissä, lämmönvaihdin jäähtyy ja siihen voi kertyä jäätä. Jos jäätä on liikaa, lämmönsiirtokyky heikkenee ja lämmönvaihdin on sulatettava. Sulatustoiminto lämmittää lämmönvaihdinta niin, että jää sulaa ja vesi valuu pois kondenssivesiletkua pitkin

**kk suod.hälytysten välillä**: Tässä voit määrittää poistoilmamoduulin suodattimien puhdistusilmoituksen aikavälin kuukausina.

Poistoilmamoduulin ilmansuodatin pitää puhdistaa säännöllisesti. Puhdistusväli riippuu poistoilman pölyisyydestä.

# Valikko 5.3.2 - shunttiohjattu lisälämpö

#### käynnistä lisäys

Säätöalue: -2000 – -30 GM Tehdasasetus: -400 GM

#### minimikäyntiaika

Säätöalue: 0 – 48 h Tehdasasetus: 12 h

#### alin lämpötila

Säätöalue: 5 – 90 °C Tehdasasetus: 55 °C

#### shunttivahvistus

Säätöalue: 0,1 –10,0 Tehdasasetus: 1,0

#### shuntin odotusaika

Säätöalue: 10 – 300 s Tehdasasetus: 30 s

Tässä asetetaan ulkoisen shuntatun lisälämmön käynnistysaika, minimikäyntiaika ja minimilämpötila. Ulkoinen shuntattu lisälämpö on esim. puu-/öliy-/pellettikattila.

Shuntille voidaan asettaa shunttivahvistus ja odotusaika.

Katso toiminnan kuvaus lisätarvikkeen asennuskäsikirjasta.

# Valikko 5.3.3 - lisäilmastointijärjestelmä

#### shunttivahvistus

Säätöalue: 0,1 –10,0 Tehdasasetus: 1,0

### shuntin odotusaika

Säätöalue: 10 – 300 s

Tehdasasetus: 30 s

Tässä asetetaan shunttivahvistus ja odotusaika asennetuille lämmitysjärjestelmille.

Katso toiminnan kuvaus lisätarvikkeen asennuskäsikirjasta.

# Valikko 5.3.4 - aurinkolämpö

#### käyn. delta-T

Säätöalue: 1 - 40 °C Tehdasasetus: 8 °C

#### pys. delta-T

Säätöalue: 0 - 40 °C Tehdasasetus: 4 °C

### varaajan maks. lämpötila

Säätöalue: 5 - 110 °C Tehdasasetus: 95 °C

# aur.kennon maks. lämp.

Säätöalue: 80 - 200 °C Tehdasasetus: 125 °C

### pakkasenkestävyys

Säätöalue: -20 - +20 °C Tehdasasetus: 2 °C

### käyn. aurinkokennojäähdytys

Säätöalue: 80 - 200 °C Tehdasasetus: 110 °C

**käyn. delta-T, pys. delta-T**: Tässä voit asettaa millä aurinkolämpökerääjän ja aurinkolämpösäiliön lämpötilaerolla kiertovesipumppu käynnistyy ja pysähtyy.

varaajan maks. lämpötila, aur.kennon maks. lämp.: Tässä voit asettaa aurinkolämpösäiliön ja aurinkolämpökerääjän maksimilämpötilan, jossa kiertovesipumppu pysähtyy. Tällä estään aurinkolämpösäiliön ylikuumeneminen ja nesteen höyrystyminen aurinkolämpökerääjässä.

**pakkasenkestävyys**: Tässä voit asettaa missä aurinkolämpökerääjän lämpötilassa kiertovesipumppu käynnistyy jäätymisen estämiseksi.

käyn. aurinkokennojäähdytys: Jos aurinkolämpökerääjän lämpötila ylittää tämän asetuksen samalla kun aurinkolämpösäiliön lämpötila ylittää asetetun maksimilämpötilan, aktivoidaan ulkoinen jäähdytystoiminto.

# Valikko 5.3.5 - sms

Tässä tehdään lisävarusteen SMS 40 asetukset.

Lisää matkapuhelinnnumero, josta käsin voi muuttaa ja lukea lämpöpumpun tilan. Syötä numero täydellisenä ml maakoodi, esim. +46XXXXXXXX.

Jos haluat saada SMS-viestin hälytyksen yhteydessä, merkitse ruutu puhelinnumeron oikealla puolella.

# HUOM!

Numeron pitää olla sellainen, johon voi lähettää SMS-viestejä.

# Valikko 5.3.6 - porrasohjattu lisälämpö

#### käynnistä lisäys

Säätöalue: -2000 – -30 GM Tehdasasetus: -400 GM

### lisälämm. portaiden ero

Säätöalue: 0 – 1000 GM Tehdasasetus: 100 GM

### maks. porras

Säätöalue (binäärinen porrastus deaktivoitu): 0 – 3 Säätöalue (binäärinen porrastus aktivoitu): 0 – 7 Tehdasasetus: 3

Tässä määritetään askelohjatun lisälämmön asetukset. Askelohjattu lisälämpö on esim. ulkoinen sähkökattila.

Voit määrittää milloin lisälämpö käynnistyy, lisälämpöportaiden enimmäismäärän sekä sen, käytetäänkö binääristä porrastusta.

Katso toiminnan kuvaus lisätarvikkeen asennuskäsikirjasta.

# Valikko 5.4 -pehmeät lähdöt/tulot

Tässä voit valita mihin tulokortin (AA3) tuloon/lähtöön ulkoinen kosketintoiminto (sivu 23) kytketään.

Valinnaiset tulot liitinrimassa AUX1-5 (AA3-X6:9-18) ja lähdön AA3-X7 (tulokortissa).

# Valikko 5.5 - tehdasasetus huolto

Tässä voit palauttaa kaikki asetukset (mukaan lukien käyttäjän asetukset) tehdasarvoihin.

## HUOM!

Palautuksen jälkeen aloitusopas näkyy näytössä seuraavan käynnistyksen yhteydessä.

# Valikko 5.6 - pakko-ohjaus

Tässä voit pakko-ohjata lämpöpumpun eri osia.

# Valikko 5.7 - aloitusopas

Aloitusopas käynnistyy automaattisesti, kun lämpöpumppu käynnistetään ensimmäistä kertaa. Tässä voit käynnistää sen käsin.

Lisätietoa aloitusoppaan eri osista on kohdassa sivulla 27.

# Valikko 5.8 - pikakäynnistys

Tässä voit käynnistää kompressorin.

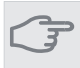

# MUISTA!

Kompressorin käynnistys edellyttää lämmitys- tai käyttövesitarpeen olemassa oloa.

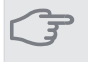

# MUISTA!

Älä pikakäynnistä kompressoria liian monta kertaa peräkkäin lyhyen ajan sisällä, kompressori ja sen ympärillä olevat varusteet voivat vaurioitua.

# Valikko 5.9 - lattiankuivaustoiminto

#### pituus jakso 1 - 3, 5-7

Säätöalue: 0 - 30 päivää

Tehdasasetus: 2 päivää

#### lämpötila jakso 1 - 3, 5-7

Säätöalue: 15 - 70 °C

| pituus jakso 4    |       |
|-------------------|-------|
| lämpötila jakso 7 | 20 °C |
| lämpötila jakso 6 | 30 °C |
| lämpötila jakso 5 | 40 °C |
| lämpötila jakso 3 | 40 °C |
| lämpötila jakso 2 | 30 °C |
| lämpötila jakso 1 | 20 °C |
|                   |       |

Säätöalue: 0 - 30 päivää Tehdasasetus: 3 päivää

# lämpötila jakso 4

Säätöalue: 15 - 70 °C Tehdasasetus: 45 °C

Tässä asetetaan lattiankuivaustoiminto.

Voit määrittää enintään 7 ajanjaksoa, joissa on eri menolämpötilat. Jos ajanjaksoja on vähemmän kuin 7, muiden jaksojen pituudeksi asetetaan 0 päivää.

Lattiakuivaustoiminto aktivoidaan merkitsemällä "aktivoitu". Alareunassa on laskuri, joka näyttää kuinka monta vuorokautta toiminto on ollut aktiivinen. Toiminto laskee asteminuutit samalla tavalla kuin normaalissa lämmityskäytössä, mutta kyseiselle ajanjaksolle asetettujen menolämpötilojen suhteen.

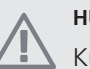

# HUOM!

Kun lattiankuivaustoiminto on aktiivinen, kiertovesipumppu käy 100% teholla valikon 5.1.10 asetuksista riippumatta.

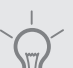

# VIHJE!

Jos käyttötilaa "vain lisäys" käytetään, valitse valikossa 4.2.

Menolämpötilan tasoittamiseksi lisälämpö voidaan käynnistää aikaisemmin asettamalla "lisälämmön käynnistys" valikossa 4.9.2 arvoon -80. Kun asetetut lattiankuivausjaksot ovat päättyneet, palauta valikot 4.2 ja 4.9.2 aikaisempiin asetuksiin.

# Valikko 5.10 -muutosloki

Tästä voi lukea ohjausjärjestelmään tehdyt muutokset.

Jokaisesta muutoksesta näytetään päiväys, aika, tunniste (asetuskohtainen) ja uusi arvo.

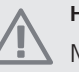

# HUOM!

Muutosloki tallennetaan käynnistyksen yhteydessä eikä sitä poisteta tehdasasetusten palautuksen yhteydessä.

# 9 Huolto

# Huoltotoimenpiteet

# HUOM!

Huollon saa suorittaa vain tarvittavan pätevyyden omaava henkilö.

F1145:n korjaamiseen saa käyttää vain NIBE:n toimittamia varaosia.

# Varatila

# HUOM!

Katkaisinta (SF1) ei saa asettaa asentoon " I" tai A ennen kuin F1145 on täytetty vedellä. Lämpötilarajoitin, termostaatti, kompressori ja sähkövastus voivat muuten vahingoittua.

Varatilaa käytetään käyttöhäiriöiden ja huollon yhteydessä. Käyttövettä ei lämmitetä tässä tilassa.

Varatila aktivoidaan kääntämällä katkaisin (SF1) asentoon

- "**Δ**". Tämä tarkoittaa, että:
- Merkkivalo palaa keltaisena.
- Näyttö on sammutettu ja ohjaustietokone on kytketty pois.
- Lämpötilaa sähkövastuksen kohdalla ohjaa termostaatti (FD1-BT30). Sen lämpötilaksi voi asettaa joko 35 tai 45 °C.
- Kompressori ja lämmönkeruupumppu on pysäytetty ja vain lämpöjohtopumppu ja sähkövastus ovat aktiivisia. Sähkövastusteho varatilassa asetetaan sähkövastuskortilla (AA1). Katso kohdasta sivulla 21 ohjeet.

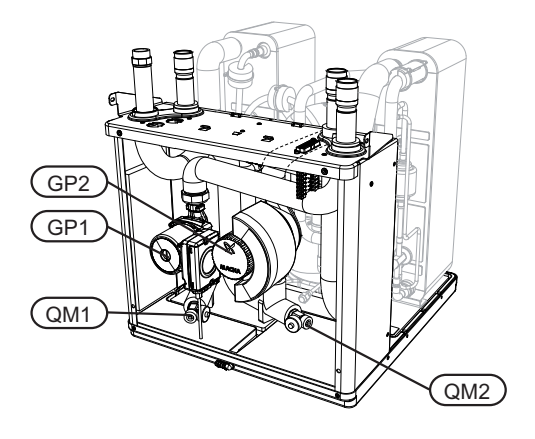

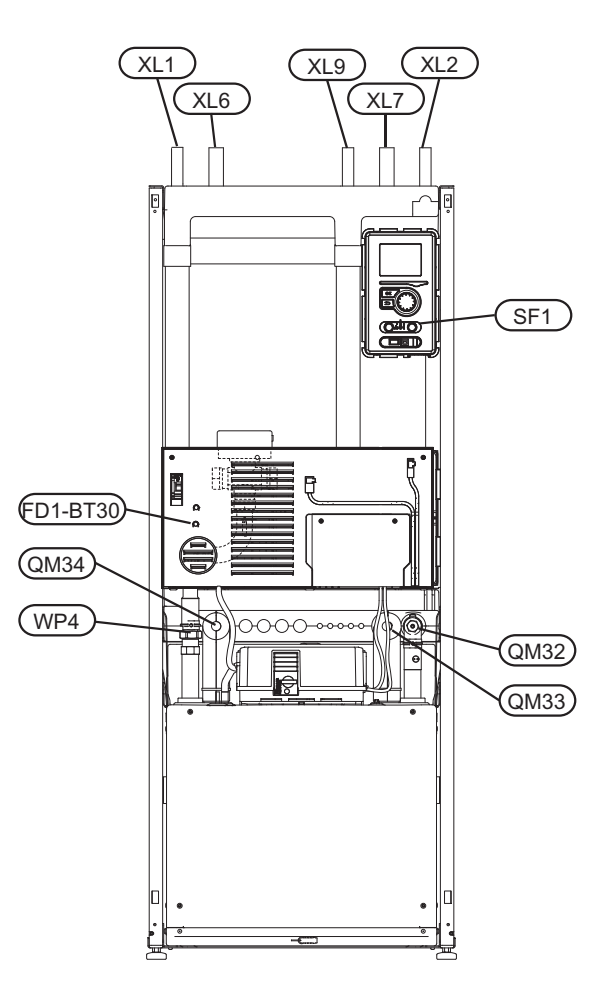

# Lämminvesivaraajan tyhjennys (jos liitetty)

Lämminvesivaraaja tyhjennetään lappoperiaatteella. Tämän voi tehdä tyhjennysventtiilin kautta, joka asennetaan tulevaan kylmävesijohtoon, tai työntämällä letku kylmävesiliitäntään.

# Lämmitysjärjestelmän tyhjennys

Lämmitysjärjestelmän kaivatessa huoltoa on usein helpointa tyhjentää ensin järjestelmä. Sen voit tehdä usealla eri tavalla riippuen siitä, mitä tarvitsee tehdä:

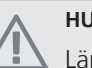

# HUOM!

Lämmitysjärjestelmän tyhjennyksen yhteydessä siitä saattaa tulla kuumaa vettä. Palovammavaara.

# Jäähdytysmoduulin lämmitysvesipuolen tyhjennys

Jos kiertovesipumppu pitää vaihtaa tai jäähdytysmoduuli kaipaa muuta huoltoa, lämmitysvesipuoli tyhjennetään seuraavasti:

- 1. Sulje lämmitysjärjestelmän sulkuventtiili (QM32).
- 2. Liitä letku tyhjennysventtiiliin (QM1) ja avaa venttiili. Nestettä valuu hieman ulos.

 Jotta loppu nesteestä valuisi ulos, järjestelmään pitää päästä ilmaa. Se tehdään löysäämällä hieman sulkuventtiilin (QM32) vieressä olevaa liitosta, joka yhdistää lämpöpumpun ja jäähdytysmoduulin.

Kun lämpöjohtopuoli on tyhjennetty, voidaan tehdä vaadittavat huoltotoimet ja/tai vaihtaa tarvittavat komponentit.

#### Lämpöpumpun lämpöjohtojärjestelmän tyhjennys

Jos lämpöpumppu kaipaa huoltoa, lämmitysvesipuoli tyhjennetään seuraavasti:

- 1. Sulje sulkuventtiilit lämpöpumpun ja lämmitysjärjestelmän välillä (meno- ja paluujohto).
- 2. Liitä letku tyhjennysventtiiliin (QM1) ja avaa venttiili. Nestettä valuu hieman ulos.
- Jotta loppu nesteestä valuisi ulos, järjestelmään pitää päästä ilmaa. Se tehdään löysäämällä hieman sulkuventtiilin vieressä olevaa liitosta, joka yhdistää lämmitysjärjestelmän ja lämpöpumpun (XL2).

Kun lämpöjohtopuoli on tyhjennetty, voidaan tehdä vaadittavat huoltotoimet.

#### Lämmitysjärjestelmän tyhjennys

Jos koko lämmitysjärjestelmä pitää tyhjentää, toimi seuraavasti:

- 1. Liitä letku tyhjennysventtiiliin (QM1) ja avaa venttiili. Nestettä valuu hieman ulos.
- 2. Jotta loppu nesteestä valuisi ulos, järjestelmään pitää päästä ilmaa. Se tehdään avaamalla ilmausruuvi talon ylimpänä sijaitsevassa patterissa.

Kun lämmityspuoli on tyhjennetty, voidaan tehdä vaadittavat huoltotoimet.

# Lämmönkeruujärjestelmän tyhjennys

Lämmönkeruujärjestelmän kaivatessa huoltoa on usein helpointa tyhjentää ensin järjestelmä. Sen voit tehdä usealla eri tavalla riippuen siitä, mitä tarvitsee tehdä:

# Jäähdytysmoduulin lämmönkeruujärjestelmän tyhjennys

Jos esim. lämmönkeruupumppu pitää vaihtaa tai jäähdytysmoduuli kaipaa muuta huoltoa, lämmönkeruujärjestelmä tyhjennetään seuraavasti:

- 1. Sulje lämmönkeruujärjestelmän sulkuventtiilit (QM33) ja (QM34).
- 2. Kytke letku tyhjennysventtiiliin (QM2), aseta letkun toinen pää astiaan ja avaa venttiili. Astiaan valuu hieman lämmönkeruunestettä.
- Jotta loppu lämmönkeruuliuos valuisi ulos, järjestelmään pitää päästä ilmaa. Se tehdään löysäämällä hieman sulkuventtiilin (QM33) vieressä olevaa liitosta, joka yhdistää lämpöpumpun ja jäähdytysmoduulin.

Kun lämmönkeruupuoli on tyhjennetty, voidaan tehdä vaadittavat huoltotoimet.

# Lämpöpumpun lämmönkeruujärjestelmän tyhjennys

Jos lämpöpumppu kaipaa huoltoa, lämmönkeruujärjestelmä tyhjennetään seuraavasti:

- 1. Sulje sulkuventtiilit lämpöpumpun ja lämmönkeruujärjestelmän välillä.
- 2. Kytke letku tyhjennysventtiiliin (QM2), aseta letkun toinen pää astiaan ja avaa venttiili. Astiaan valuu hieman lämmönkeruunestettä.
- Jotta loppu lämmönkeruuliuos valuisi ulos, järjestelmään pitää päästä ilmaa. Se tehdään löysäämällä hieman sulkuventtiilin vieressä olevaa liitosta, joka yhdistää lämmönkeruupuolen ja lämpöpumpun liitännän (XL7) luona.

Kun lämmönkeruupuoli on tyhjennetty, voidaan tehdä vaadittavat huoltotoimet.

# Kiertovesipumpun (GP1) apukäynnistys

# HUOM!

Lämpöjohtopumpun (GP1) apukäynnistys koskee vain versioita F1145 -5 - -12 kW.

Muissa kooissa käytetään muita kiertopumppuja.

- 1. Pysäytä F1145 asettamalla katkaisin ((SF1)) asentoon " **也**".
- 2. Irrota etuluukku.
- 3. Irrota jäähdytysmoduulin luukku.
- 4. Irrota ilmausruuvi (QM5) ruuvitaltalla. Pidä pyyhettä taltan terän ympärillä, koska laitteesta saattaa valua vähän vettä.
- 5. Työnnä ruuvitaltta sisään ja pyöritä pumpun roottoria.
- 6. Ruuvaa ilmausruuvi (QM5) kiinni.
- 7. Käynnistä F1145 asettamalla katkaisin (SF1) asentoon "I" ja tarkasta, että kiertovesipumppu toimii.

Monesti on helpompaa käynnistää kiertovesipumppu F1145 käynnissä, katkaisin (SF1) asennossa "I". Jos F1145 on käynnissä kiertopumpun apukäynnistyksen aikana, ota huomioon se, että ruuvitaltta saattaa nytkähtää pumpun käynnistyessä.

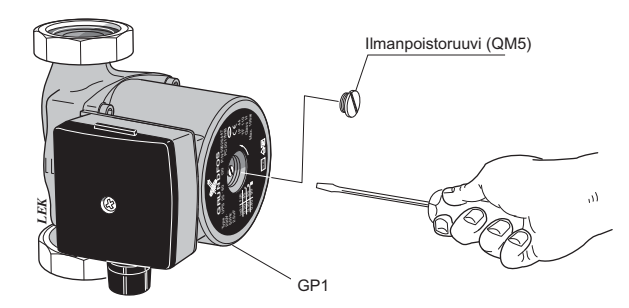

Kuvassa esimerkki kiertovesipumpusta.

# Lämpötila-anturin tiedot

| Lämpötila (°C) | Resistanssi<br>(kOhm) | Jännite (VDC) |
|----------------|-----------------------|---------------|
| -40            | 351,0                 | 3,256         |
| -35            | 251,6                 | 3,240         |
| -30            | 182,5                 | 3,218         |
| -25            | 133,8                 | 3,189         |
| -20            | 99,22                 | 3,150         |
| -15            | 74,32                 | 3,105         |
| -10            | 56,20                 | 3,047         |
| -5             | 42,89                 | 2,976         |
| 0              | 33,02                 | 2,889         |
| 5              | 25,61                 | 2,789         |
| 10             | 20,02                 | 2,673         |
| 15             | 15,77                 | 2,541         |
| 20             | 12,51                 | 2,399         |
| 25             | 10,00                 | 2,245         |
| 30             | 8,045                 | 2,083         |
| 35             | 6,514                 | 1,916         |
| 40             | 5,306                 | 1,752         |
| 45             | 4,348                 | 1,587         |
| 50             | 3,583                 | 1,426         |
| 55             | 2,968                 | 1,278         |
| 60             | 2,467                 | 1,136         |
| 65             | 2,068                 | 1,007         |
| 70             | 1,739                 | 0,891         |
| 75             | 1,469                 | 0,785         |
| 80             | 1,246                 | 0,691         |
| 85             | 1,061                 | 0,607         |
| 90             | 0,908                 | 0,533         |
| 95             | 0,779                 | 0,469         |
| 100            | 0,672                 | 0,414         |

## Irrota vaihtoventtiilin moottori

Vaihtoventtiilin moottorin voi irrottaa esim. huoltotöiden helpottamiseksi.

Irrota kaapeli moottorista ja irrota moottori vaihtoventtiilistä kuvan mukaan.

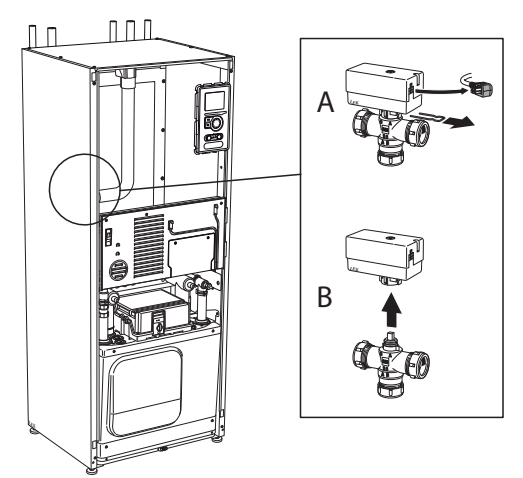

# Jäähdytysmoduulin ulosvetäminen

Jäähdytysmoduuli voidaan vetää ulos huollon ja kuljetuksen helpottamiseksi.

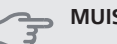

MUISTA!

Jäähdytysmoduuli on kevyempi nostaa, jos se tyhjennetään ensin (katso sivu 63).

#### Jäähdytysmoduulin paino

| Tyyppi (kW) | Paino (kg) |
|-------------|------------|
| 5           | 110        |
| 6           | 115        |
| 8           | 125        |
| 10          | 130        |
| 12          | 135        |
| 15          | 148        |
| 17          | 156        |

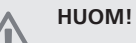

Kytke lämpöpumppu pois päältä ja katkaise virta turvakytkimellä.

# **MUISTA!**

Irrota etuluukku, katso kuvaus sivulla 6.

Sulje sulkuventtiilit (QM32), (QM33) ja (QM34). Tyhjennä jäähdytysmoduuli, katso ohjeet sivulta 63. (1)

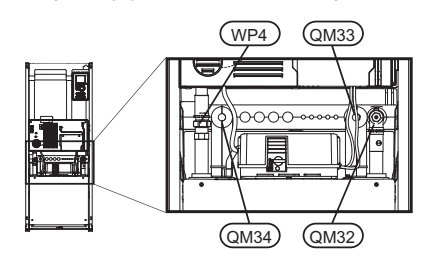

Vedä lukituspelti pois. (2)

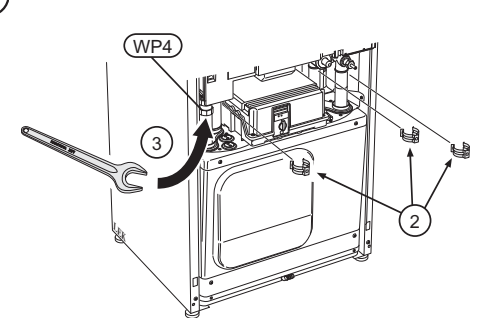

Irrota putki liitoksesta (WP4). 3

Irrota kaksi ruuvia. (4)

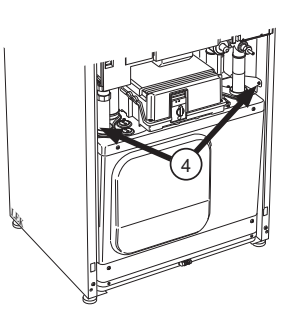

Irrota peruskortin pistokkeet (AA2) ruuvitaltalla. (5)

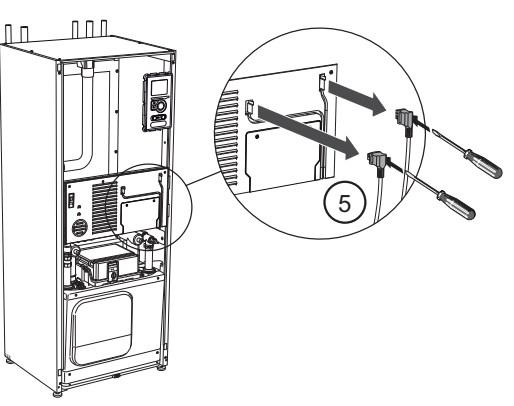

Irrota pistokkeet (A) ja (B) peruskortin alapuolelta. (6)

Irrota pistoke (C) sähkövastuskortista (AA1) ruuvital-(7 talla.

Irrota kosketin (D) liitäntäkortista (AA100). (8)

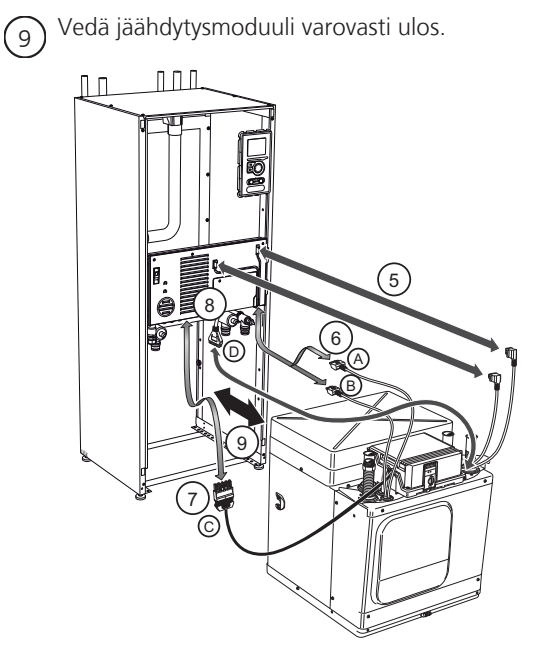

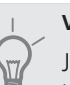

# VIHJE!

Jäähdytysmoduuli asennetaan päinvastaisessa järjestyksessä.

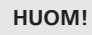

Asennuksen yhteydessä liitäntöjen O-renkaat pitää korvata mukana toimitetuilla (katso kuva).

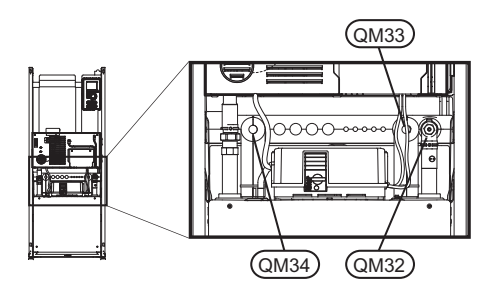

# **USB-huoltoliitäntä**

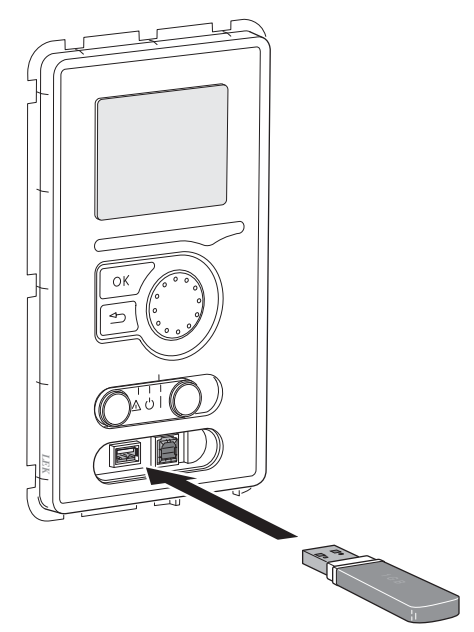

F1145 on varustettu USB-huoltoliitännällä. Tähän liitäntään voit esim. kytkeä USB-muistin ohjelmiston päivitystä, lokin tallennusta ja F1145:n asetusten käsittelyä varten.

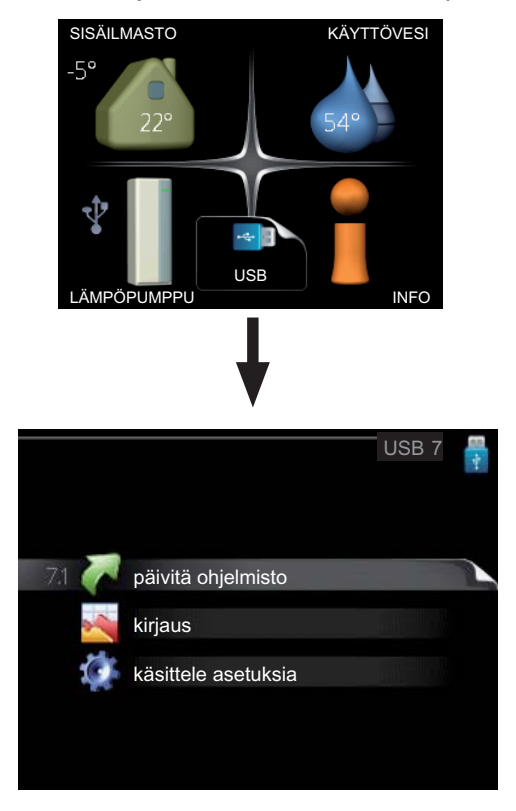

Kun USB-muisti kytketään, näyttöön tulee uusi valikko (7).

#### Valikko 7.1 - päivitä ohjelmisto

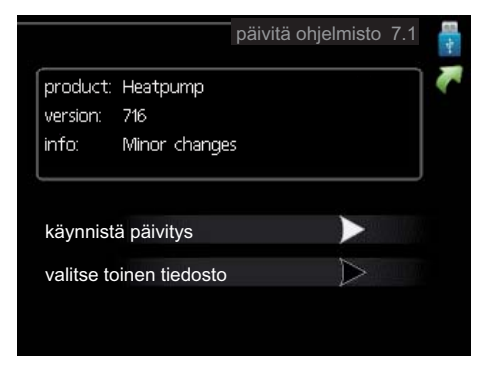

Tässä voit päivittää F1145:n ohjelmiston.

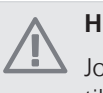

#### HUOM!

Jotta seuraavat toiminnot toimisivat, USB-muistilla on pitää olla ohjelmatiedostot F1145:a varten NIBE:ltä.

Näytön yläreunassa näkyvässä tietoruudussa näytetään tiedot (aina englanniksi) luultavimmasta päivityksestä, jonka päivitysohjelma on valinnut USB-muistilta.

Tämä tieto kertoo mille tuotteelle ohjelmisto on tarkoitettu, ohjelman version sekä yleistä tietoa ohjelmasta. Jos haluat käyttää jotain muuta tiedostoa, voit valita sen "valitse toinen tiedosto".

### käynnistä päivitys

Valitse "käynnistä päivitys" jos haluat käynnistää päivityksen. Näyttöön tulee kysely haluatko varmasti päivittää ohjelmiston. Vastaa "kyllä" jatkaaksesi tai "ei" päivityksen peruuttamiseksi.

Jos vastasit "kyllä" aikaisempaan kysymykseen, päivitys käynnistyy ja sen edistyminen näytetään näytössä. Kun päivitys on valmis, F1145 käynnistyy uudelleen.

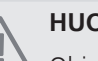

# HUOM!

Ohjelmiston päivitys ei nollaa F1145:n valikkoasetuksia.

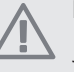

# HUOM!

Jos päivitys keskeytetään ennen kuin se on valmis (esim. sähkökatkoksen vuoksi), ohjelmisto voidaan palauttaa aikaisempaan versioon pitämällä OK-painike painettuna käynnistyksen aikana, kunnes vihreä valo syttyy (noin 10 sek).

#### valitse toinen tiedosto

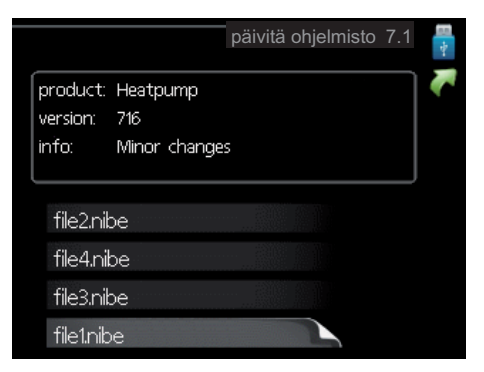

Valitse "valitse toinen tiedosto" ellet halua käyttää ehdotettua ohjelmistoa. Kun selaat tiedostoja, merkityn ohjelmiston tiedot näytetään tietoruudussa. Kun olet valinnut tiedoston OK-painikkeella, palaat edelliselle sivulle (valikko 7.1), jossa voit käynnistää päivityksen.

### Valikko 7.2 - kirjaus

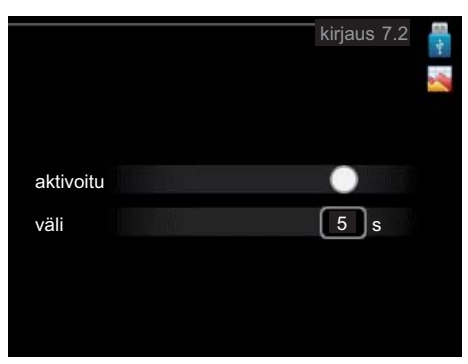

Säätöalue: 1 s – 60 min Tehdasasetusväli: 5 s

Tässä voit määrittää, tallennetaanko mittausarvot F1145:sta lokiin USB-muistilla.

#### Tietojen rekisteröinti pidemmältä aikaväliltä

- 1. Aseta rekisteröintien aikaväli.
- 2. Merkitse "aktivoitu".
- 3. Merkitse "lataa lokiasetukset" ja paina OK-painiketta.
- Mittausarvot tallennetaan nyt F1145:sta tiedostoon USB-muistilla asetetuin aikavälein, kunnes "aktivoitu" merkintä poistetaan.

## MUISTA!

Poista merkintä "aktivoitu" ennen kuin otat ulos USB-muistin.

#### Valikko 7.3 - käsittele asetuksia

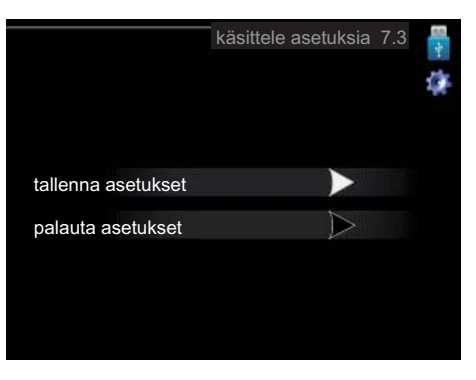

Tässä voit käsitellä (tallentaa tai noutaa) kaikkia valikkoasetuksia (käyttäjä- ja huoltovalikot) F1145:ssa USB-muistilla.

Painikkeella "tallenna asetukset" tallennat valikkoasetukset USB-muistille myöhempää palautusta varten tai jos haluat kopioida asetukset toiseen F1145 -lämpöpumppuun.

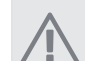

# HUOM!

Kun tallennat valikkoasetukset USB-muistille, ne kirjoitetaan aikaisemmin tallennettujen asetusten päälle.

Painikkeella "palauta asetukset" palautetaan kaikki valikkoasetukset USB-muistilta.

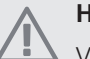

# HUOM!

Valikkoasetusten palautusta USB-muistilta ei voi peruuttaa.

# 10 Häiriöt

Useimmissa tapauksissa lämpöpumppu havaitsee toimintahäiriön ja osoittaa sen näytössä näkyvällä hälytyksellä ja toimenpideohjeilla.

# Info-valikko

Valikossa 3.1 lämpöpumpun valikkojärjestelmään on kerätty kaikki lämpöpumpun mittausarvot. Tutustuminen tämän valikon arvoihin auttaa usein löytämään vian aiheuttajan. Katso sivulla 52 lisätiedot valikosta 3.1.

# Hälytysten käsittely

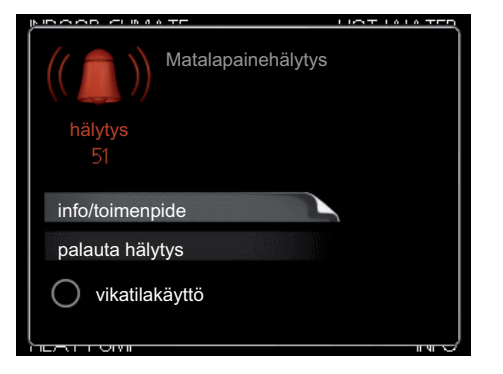

Hälytys tarkoittaa, että on ilmennyt jonkinlainen toimintahäiriö. Tämä osoitetaan sillä, että tilamerkkivalo ei enää pala vihreänä vaan punaisena ja näytössä näkyy hälytyskello.

# Hälytys

Punainen hälytys tarkoittaa, että on ilmennyt toimintahäiriö, jota lämpöpumppu ei pysty poistamaan itse. Voit nähdä hälytyksen tyypin ja kuitata hälytyksen kiertämällä valitsinta ja painamalla OK-painiketta. Voit myös asettaa lämpöpumpun tilaksi vikatilakäyttö.

**info/toimenpide** Tässä voit lukea mistä hälytys johtuu ja vinkkejä hälytyssyyn poistamiseksi.

**palauta hälytys** Usein hälytyssyyn poistamiseksi riittää kun valitset "palauta hälytys". Jos valo muuttuu vihreäksi kun olet valinnut "palauta hälytys", hälytys on poistunut. Jos merkkivalo edelleen palaa punaisena ja hälytys-valikko näkyy näytössä, hälytyssyy on edelleen aktiivinen. Jos hälytys häviää ja uusiutuu, katso luku vianetsintä (sivulla 69).

vikatilakäyttö "vikatilakäyttö" on eräänlainen varatila. Tämä tarkoittaa, että lämpöpumppu tuottaa lämmitysja käyttövettä ongelmasta huolimatta. Se voi tarkoittaa, että lämpöpumpun kompressori ei ole käytössä. Siinä tapauksessa lämmitys- ja käyttövesi tuotetaan sähkövastuksella.

"vikatilakäyttö" valitseminen ei ole sama kuin hälytyksen aiheuttaneen ongelman korjaaminen. Merkkivalo palaa siksi edelleen punaisena.

# Vianetsintä

Jos käyttöhäiriö ei näy näytössä, noudata seuraavia ohjeita:

# Perustoimenpiteet

Aloita tarkastamalla seuraavat mahdolliset vikalähteet:

- Katkaisimen (SF1) asento.
- Talon ryhmä- tai päävarokkeet.
- Talon vikavirtakytkin.
- Lämpöpumpun automaattivaroke (FA1).
- Lämpöpumpun lämpötilanrajoitin (FD1).
- Oikein säädetty valvontakytkin (jos sellainen on asennettu).

# Käyttövesi liian kylmää tai ei käyttövettä

Nämä vianetsintäohjeet pätevät vain, kun lämpöpumppu on liitetty lämminvesivaraajaan.

- Lämpöpumppu väärässä käyttötilassa
  - Jos tila "käsinohjaus" on valittu, valitse lisäksi "lisäys".
- Suuri lämpimän käyttöveden kulutus.
  - Odota kunnes käyttövesi on lämmennyt. Tilapäisesti suurempi käyttövesikapasiteetti (tilapäinen luksus) voidaan aktivoida valikossa 2.1.
- Liian alhainen käyttövesiasetus.
  - Mene valikkoon 2.2 ja valitse korkeampi mukavuustila.
- Liian alhainen tai ei käyttöveden käyttöpriorisointia.
  - Mene valikkoon 4.9.1 ja lisää käyttöveden jaksoaikaa.
- Suljettu tai pienelle säädetty lämminvesivaraajan täyttöventtiili .
  - Avaa venttiili.

# Matala huonelämpötila

Termostaatteja kiinni useissa huoneissa.

- Avaa termostaatit niin monessa huoneessa kuin mahdollista. Säädä huonelämpötila valikossa 1.1 sen sijaan, että suljet termostaatteja.
- Lämpöpumppu väärässä käyttötilassa
  - Mene valikkoon 4.2. Jos tila "auto" on valittu, valitse korkeampi arvo "lämmityksen pysäytys" valikossa 4.9.2.
  - Jos tila "käsinohjaus" on valittu, valitse lisäksi "lämmitys". Ellei tämä riitä, aktivoi myös "lisäys".
- Lämpöautomatiikan asetusarvo liian alhainen.
  - Mene valikkoon 1.1 (lämpötila) ja nosta lämpökäyrän muutosta. Jos huonelämpötila on alhainen vain kylmällä säällä, lämpökäyrän jyrkkyyden arvoa valikossa 1.9.1 (lämpökäyrä) on ehkä lisättävä.

- Liian alhainen tai ei lämmityksen käyttöpriorisointia.
  - Mene valikkoon 4.9.1 ja lisää lämmityksen jaksoaikaa.
- Lomatila aktivoitu valikossa 1.3.4.
  - Mene valikkoon 1.3.4 ja valitse Pois.
- Ulkoinen kosketin huonelämpötilan muutokselle aktivoitu.
  - Tarkasta mahdolliset ulkoiset koskettimet.
- Kiertovesipumppu/-pumput (GP1 ja/tai GP2) ovat pysähtyneet.
  - Katso kohta "Kiertovesipumpun apukäynnistys" kohdassa sivulla 64.
- Ilmaa lämmitysjärjestelmässä.
  - Poista ilma lämmitysjärjestelmästä (katso sivu 26).
- Suljettuja venttiilejä (QM20), (QM32):n ja lämmitysjärjestelmän välillä.
  - Avaa venttiilit.

# Korkea huonelämpötila

- Lämpöautomatiikan asetusarvo liian korkea.
  - Mene valikkoon 1.1 (lämpötila) ja laske lämpökäyrän muutosta. Jos huonelämpötila on korkea vain kylmällä säällä, lämpökäyrän jyrkkyyden arvoa valikossa 1.9.1 (lämpökäyrä) on ehkä pienennettävä.
- Ulkoinen kosketin huonelämpötilan muutokselle aktivoitu.
  - Tarkasta mahdolliset ulkoiset koskettimet.

# Alhainen järjestelmäpaine

- Liian vähän vettä lämmitysjärjestelmässä.
  - Täytä vettä lämmitysjärjestelmään (katso sivu 26).

# Ilmanvaihto riittämätön tai puuttuu

Tämä vianetsintäkappale pätee vain, jos lisävaruste NIBE FLM on asennettu.

- Suodatin (HQ10) tukossa.
  - Puhdista tai vaihda suodatin.
- Poistoilmaventtiili suljettu, liian pienelle asetettu tai tukkeutunut.
  - Tarkasta ja puhdista poistoilmaventtiilit.
- Puhallinnopeus rajoitetussa tilassa.
  - Mene valikkoon 1.2 ja valitse "normaali".
- Ulkoinen kosketin puhallinnopeuden muutokselle aktivoitu.
  - Tarkasta mahdolliset ulkoiset koskettimet.

# Voimakas tai häiritsevä ilmanvaihto

Tämä vianetsintäkappale pätee vain, jos lisävaruste NIBE FLM on asennettu.

Ilmanvaihtoa ei ole säädetty.

- Tilaa/suorita ilmanvaihdon säätö.
- Puhallinnopeus pakotetussa tilassa.
  - Mene valikkoon 1.2 ja valitse "normaali".
- Ulkoinen kosketin puhallinnopeuden muutokselle aktivoitu.
  - Tarkasta mahdolliset ulkoiset koskettimet.
- Suodatin (HQ10) tukossa.
  - Puhdista tai vaihda suodatin.

# Kompressori ei käynnisty

- Ei lämmöntarvetta.
  - Lämpöpumppu ei tuota lämpöä eikä käyttövettä.
- Minimiaikaa kompressorikäynnistyksien välillä ei ole saavutettu.
  - Odota 30 minuuttia ja tarkasta, käynnistyykö kompressori.
- Hälytys lauennut.
  - Noudata näytön ohjeita.

# Naksahtelu

Tämä vianetsintäkappale pätee vain, jos lisävaruste NIBE FLM on asennettu.

- Liian vähän vettä vesilukossa.
  - Täytä vettä vesilukkoon.
- Vesilukko tukossa.
  - Tarkasta ja säädä kondenssivesiletku.
# 11 Lisätarvikkeet

# Aktiivi-/Passiivijäähdytysmoduuli HPAC 40

Tuotenumero 067 076

# Allaslämmitys POOL 40

POOL 40 on lisävaruste, joka mahdollistaa allasveden lämmityksen F1145:lla. Tuotenumero 067 062

# Apurele HR 10

Tuotenumero 089 423

# Huoneyksikkö RMU 40

RMU 40 mahdollistaa lämpöpumpun ohjauksen ja valvonnan toisesta rakennuksesta kuin F1145:n sijoituspaikasta.

Tuotenumero 067 064

# Ilmaiskylmä PCS 44

Tuotenumero 067 063

# Lisäshunttiryhmä ECS 40/ECS 41

Tätä lisävarustetta käytetään, kun F1145 asennetaan taloon, jossa on useita lämmitysjärjestelmiä, jotka edellyttävät eri menolämpötiloja.

| ECS 40 (maks. 80 m <sup>2</sup> ) | Tuotenumero 067 061 |
|-----------------------------------|---------------------|
| ECS 41 (min 80 m <sup>2</sup> )   | Tuotenumero 067 099 |

# Lisävarustekortti AXC 40

Lisävarustekortti vaaditaan, jos askelohjattu lisälämpö (esim. ulkoinen sähkökattila) tai shunttiohjattu lisälämpö (esim. puu-/öljy-/kaasu-/pellettikattila) liitetään F1145-lämpöpumppuun.

Lisätarvikekortti tarvitaan myös silloin, kun esim. pohjavesipumppu tai ulkoinen kiertovesipumppu liitetään F1145-lämpöpumppuun ja summahälytyksen ilmaisu on aktivoitu (katso sivulta 71).

Tuotenumero 067 060

# Lämminvesivaraaja

## VPB 200

Kupari Tuotenumero 088 515 Emali Tuotenumero 088 517 Ruostumaton Tuotenumero 088 518

# VPB 300

Kupari Tuotenumero 083 009 Emali Tuotenumero 083 011 Ruostumaton Tuotenumero 083 010

## **VPBS 300**

Kupari Tuotenumero 083 012 Emali Tuotenumero 083 015

# VPAS 300/450

Kupari Tuotenumero 087 720 Emali Tuotenumero 087 710

# Passiivinen jäähdytysmoduuli

РСМ 40

PCM 42

Tuotenumero 067 077

Tuotenumero 067 078

# Poistoilmamoduuli FLM

FLM on poistoilmamoduuli, joka on kehitetty erityisesti mekaanisen poistoilman lämmöntalteenoton ja kalliolämmön yhdistämiseen.

FLM

Konsolipaketti FLM

Tuotenumero 067 011

-Tuotenumero 067 083

# Puskurisäiliö UKV

# **UKV 100**

Tuotenumero 088 207

# UKV 200

Tuotenumero 088 300

# Solar 40

Solar 40:n avulla F1145 (yhdessä VPBS:n tai VPAS:n kanssa) voidaan liittää aurinkolämmitysjärjestelmään.

Tuotenumero 067 084

# Tasovahti NV 10

Tuotenumero 089 315

# Tiedonsiirtomoduuli MODBUS 40

MODBUS 40 mahdollistaa F1145:n ohjauksen ja valvonnan tietokoneella lähiverkossa. Tiedonsiirron pitää tapahtua MODBUS-RTU:lla.

Tuotenumero 067 144

# Tiedonsiirtomoduuli SMS 40

SMS 40 mahdollistaa F1145:n ohjauksen ja valvonnan GSM-moduulin avulla tekstiviesteillä. Jos matkapuhelimessa on Android-käyttöjärjestelmä, voit käyttää mobiilisovellusta "NIBE Mobile App".

Tuotenumero 067 073

# Täyttöventtiilisarja KB R25/G32

Täyttöventtiilisarja lämmönkeruunesteen täyttämiseksi maalämpöpumppujen keruuputkistoon. Sisältää epäpuhtauksilta suojaavan suodattimen ja eristeen.

KB R25 (maks. 12 kW) KB G32 (maks. 30 kW)

Tuotenumero 089 368 Tuotenumero 089 971

# Ulkoinen sähkövastus ELK

Tämä lisävaruste vaatii lisävarustekortin AXC 40 (askelohjattu lisälämpö). **ELK 213** Tuotenumero 069 500

ELK 5 Tuotenumero 069 025 ELK 8 Tuotenumero 069 026 ELK 15 Art.nr 069 022

ELK 5/8/15

**ELK 26** Tuotenumero 067 074 **ELK 42** Tuotenumero 067 075

# 12 Tekniset tiedot

Mitat ja varattavien mittojen koordinaatit

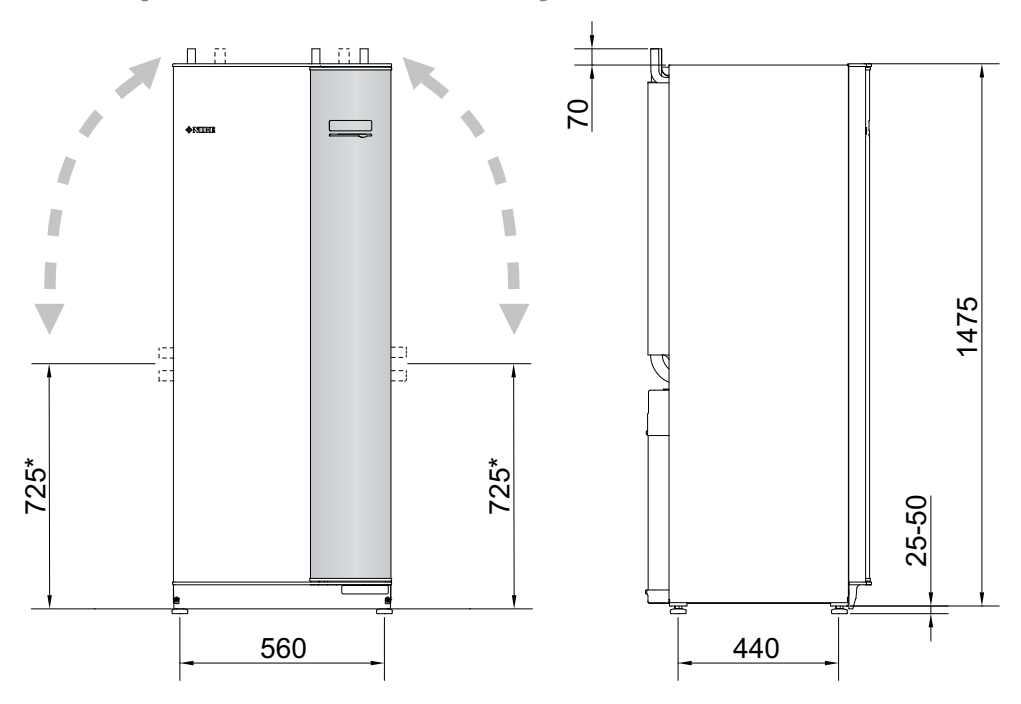

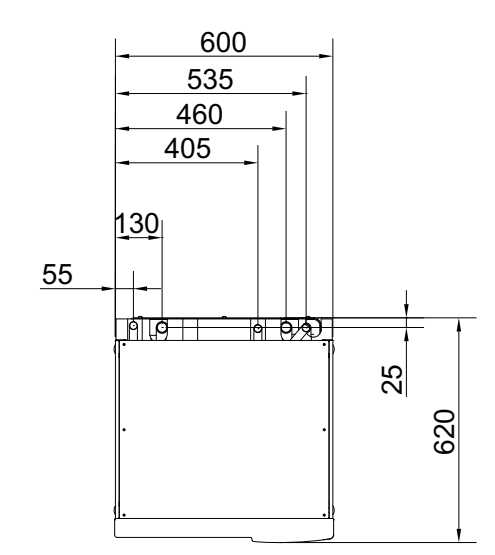

<sup>\*</sup> Tämä mitta pätee kun lämmönkeruuputkien kulma on 90 (liitäntä sivulle). Mitta voi vaihdella n. ±100 mm korkeussuunnassa, koska lämmönkeruuputki koostuu osittain joustavista putkista.

# Tekniset tiedot

# **C E** IP 21

| 1x230V                                                                                   |                  |            |             |          |
|------------------------------------------------------------------------------------------|------------------|------------|-------------|----------|
| 1x230V                                                                                   |                  | 5          | 8           | 12       |
| Tehotiedot nimellisvirtauksella Ilmaisee lämpönumpun suorituskyyyn ilman kiertovesinumpu | nuia             |            |             | .]       |
| 0/35                                                                                     | Julia            |            |             |          |
| Antoteho                                                                                 | kW               | 4,83       | 8,33        | 11,88    |
| Jäähdytysteho                                                                            | kW               | 3,74       | 6,60        | 9,30     |
| Sähköteho                                                                                | kW               | 1,09       | 1,73        | 2,58     |
| COP                                                                                      | -                | 4,44       | 4,82        | 4,60     |
| 0/50                                                                                     | I                |            |             |          |
| Antoteho                                                                                 | kW               | 3,85       | 7,80        | 11,25    |
| Jäähdytysteho                                                                            | kW               | 2,62       | 5,54        | 7,90     |
| Sähköteho                                                                                | kW               | 1,23       | 2,26        | 3,35     |
| СОР                                                                                      | -                | 3,13       | 3,45        | 3,36     |
| Tehotiedot EN 14511 mukaan                                                               |                  |            |             |          |
| 0/35                                                                                     |                  |            |             |          |
| Antoteho                                                                                 | kW               | 4,65       | 8,15        | 11,60    |
| Sähköteho                                                                                | kW               | 1,13       | 1,84        | 2,72     |
| COP <sub>EN14511</sub>                                                                   | -                | 4,12       | 4,44        | 4,27     |
| 0/45                                                                                     |                  |            |             |          |
| Antoteho                                                                                 | kW               | 3,98       | 7,75        | 10,99    |
| Sähköteho                                                                                | kW               | 1,21       | 2,18        | 3,20     |
| COP <sub>EN14511</sub>                                                                   | -                | 3,29       | 3,55        | 3,44     |
| Lisäenergiateho                                                                          | kW               | 1          | /2/3/4/5/6/ | /7       |
| Sähkötiedot                                                                              |                  |            |             |          |
| Nimellisjännite                                                                          |                  | 230V 50 Hz |             |          |
| Maks. käyttövirta, kompressori                                                           | A <sub>rms</sub> | 9,5        | 15          | 22,5     |
| (sis. ohjausjärjestelmä ja kiertovesipumput)                                             |                  | 1          |             |          |
| Käynnistysvirta                                                                          | Arms             | 23         | 32          | 40       |
| Suurin sallittu impedanssi liitäntäpisteessa <sup>1)</sup>                               | ohmia            | -          | -           | -        |
| Korkein käyttövirta. Jämpöpumppu sis. 1 – 2 kW sähkövastus                               | Arms             | 18(20)     | 24(25)      | 31(32)   |
| (Succitaltava varokokoko)                                                                | 11115            |            |             |          |
| Korkein käyttövirta lämnönumpuusis 3 – 4 kW sähkövastus                                  | Δ                | 27(32)     | 32(32)      | 40(40)   |
|                                                                                          | ~rms             | 27(32)     | 52(52)      | 40(40)   |
| (Suositeitava varokekoko)                                                                |                  | 26(40)     | 44/50)      | 40/50)   |
| Korkein Käyttövirta, lämpopumppu sis. 5 – 6 kvv sankovastus                              | A <sub>rms</sub> | 36(40)     | 41(50)      | 49(50)   |
| (Suositeltava varokekoko)                                                                |                  |            |             |          |
| Korkein käyttövirta, lämpöpumppu sis. 7 kW sähkövastus                                   | A <sub>rms</sub> | 40(40)     | 46(50)      | 53(63)   |
| (Suositeltava varokekoko)                                                                |                  | 1          |             |          |
| Teho, LK-pumppu                                                                          | W                | 30 – 87    | 30 – 87     | 35 – 185 |
| Teho, kiertovesipumppu                                                                   | W                | 7 – 67     | 7 – 67      | 7 – 67   |
| IP-luokka                                                                                |                  |            | IP 21       |          |
|                                                                                          |                  |            |             |          |
| Kylmäainepiiri                                                                           |                  |            |             |          |
| Kylmäaineen tyyppi                                                                       |                  |            | R407C       |          |
| Täytösmäärä                                                                              | kg               | 1,4        | 2,3         | 2,2      |
| Katkaisuarvo, ylipaineensäädin                                                           | MPa              |            | 2,9 (29 bai | r)       |
| Ero, ylipaineensäädin                                                                    | MPa              | -          | -0,7 (-7 ba | r)       |
| Katkaisuarvo, alipaineensäädin                                                           | MPa              | 0          | ,15 (1,5 ba | ar)      |
| Ero, alipaineensäädin                                                                    | MPa              | 0          | ,15 (1,5 ba | ar)      |

| 1x230V                                                                                                    |       | 5             | 8          | 12   |  |
|----------------------------------------------------------------------------------------------------|-------|---------------|------------|------|--|
| Lämmönkeruupiiri                                                                                                    |       |               |            |      |  |
| Energialuokka, LK-pumppu                                                                                               |       | m             | atalaenerg | ia   |  |
| Suurin järjestelmäpaine, lämmönkeruuliuos                                                                              | MPa   | a 0,3 (3 bar) |            |      |  |
| Minimivirtaus                                                                                                    | l/s   | 0,19          | 0,33       | 0,47 |  |
| Nimellisvirtaus                                                                                                    | l/s   | 0,23          | 0,42       | 0,65 |  |
| Suurin ulkoinen paine nimellisvirtauksella                                                                             | kPa   | 62            | 48         | 69   |  |
| Maks./min. lämmönkeruuliuoksen tulolämpötila                                                                           | °C    |               | diagrammi  |      |  |
| Min. lämmönkeruuliuoksen menolämpötila                                                                                 | °C    |               | -10        |      |  |
| Lämminvesipiiri                                                                                                    |       |               |            |      |  |
| Energialuokka, kiertovesipumppu                                                                                        |       | matalaenergia |            |      |  |
| Suurin järjestelmäpaine, lämmitysvesi                                                                                  | MPa   | 0,4 (4 bar)   |            |      |  |
| Minimivirtaus                                                                                                    | l/s   | 0,08          | 0,13       | 0,19 |  |
| Nimellisvirtaus                                                                                                    | l/s   | 0,10          | 0,18       | 0,27 |  |
| Suurin ulkoinen paine nimellisvirtauksella                                                                             | kPa   | 68            | 64         | 58   |  |
| Maks./min. lämmitysveden lämpötila                                                                                     | °C    |               | diagrammi  |      |  |
| Äänitehotaso (L <sub>WA</sub> ) <sub>EN 12102 mukaan lämpötiloilla 0/35</sub>                                          | dB(A) | 42            | 43         | 43   |  |
| Äänenpainetaso (L <sub>PA</sub> ) <sub>lasketut</sub> arvot EN ISO 11203 mukaan lämpötiloilla 0/35 ja 1 m etäisyydellä | dB(A) | 27            | 28         | 28   |  |
| Putkiliitännät                                                                                                    |       |               |            |      |  |
| Lämmönkeruuliuos, ulkohalk. CU-putki                                                                                   | mm    |               | 28         |      |  |
| Lämmitysvesi, ulkohalk. CU-putki                                                                                       | mm    | 2             | 2          | 28   |  |
| Lämminvesivesivaraajan liitäntä ulkohalk.                                                                              | mm    | 2             | 2          | 28   |  |

# 3x230V

| 3x230V                                                 |                  | 6              | 8            | 10      | 12       | 15    | 17    |  |
|--------------------------------------------------------|------------------|----------------|--------------|---------|----------|-------|-------|--|
| Tehotiedot nimellisvirtauksella Ilmaisee lämpöpumpun s | uorituskyvy      | n ilman kierto | vesipumppuja |         | ,        |       |       |  |
| 0/35                                                   |                  |                |              |         |          |       |       |  |
| Antoteho                                               | kW               | 6,30           | 8,18         | 9,81    | 11,87    | 15,68 | 17,15 |  |
| Jäähdytysteho                                          | kW               | 4,98           | 6,52         | 7,83    | 9,30     | 12,31 | 13,30 |  |
| Sähköteho                                              | kW               | 1,32           | 1,66         | 1,98    | 2,57     | 3,37  | 3,85  |  |
| COP                                                    | -                | 4,77           | 4,92         | 4,95    | 4,62     | 4,65  | 4,45  |  |
| 0/50                                                   |                  |                |              |         |          |       |       |  |
| Antoteho                                               | kW               | 5,03           | 6,78         | 8,26    | 11,37    | 15,17 | 16,50 |  |
| Jäähdytysteho                                          | kW               | 3,52           | 4,83         | 5,89    | 7,95     | 10,71 | 11,65 |  |
| Sähköteho                                              | kW               | 1,51           | 1,95         | 2,37    | 3,42     | 4,46  | 4,85  |  |
| СОР                                                    | -                | 3,34           | 3,48         | 3,49    | 3,31     | 3,40  | 3,40  |  |
| Tehotiedot EN 14511 mukaan                             |                  |                |              |         |          |       |       |  |
| 0/35                                                   |                  |                |              |         |          |       |       |  |
| Antoteho                                               | kW               | 6,05           | 7,86         | 9,46    | 11,74    | 15,33 | 16,78 |  |
| Sähköteho                                              | kW               | 1,38           | 1,75         | 2,15    | 2,77     | 3,61  | 4,08  |  |
| COP <sub>EN14511</sub>                                 | -                | 4,39           | 4,50         | 4,40    | 4,24     | 4,25  | 4,11  |  |
| 0/45                                                   |                  |                |              |         |          |       |       |  |
| Antoteho                                               | kW               | 5,14           | 6,99         | 8,47    | 11,27    | 14,92 | 16,17 |  |
| Sähköteho                                              | kW               | 1,49           | 1,92         | 2,34    | 3,33     | 4,26  | 4,70  |  |
| COP <sub>EN14511</sub>                                 | -                | 3,45           | 3,63         | 3,62    | 3,39     | 3,50  | 3,44  |  |
| Lisäenergiateho                                        | kW               |                |              | 2/4     | /6/9     |       |       |  |
| Sähkötiedot                                            |                  |                |              |         |          |       |       |  |
| Nimellisjännite                                        |                  |                |              | 230V 3N | AC 50 Hz |       |       |  |
| Maks. käyttövirta, kompressori                         | A <sub>rms</sub> | 8,0            | 10,4         | 13,0    | 14,4     | 18,8  | 22,0  |  |
| (sis. ohjausjärjestelmä ja kiertovesipumput)           |                  |                |              |         |          |       |       |  |

| 3x230V                                                               |                  | 6        | 8        | 10       | 12       | 15       | 17       |
|----------------------------------------------------------------------|------------------|----------|----------|----------|----------|----------|----------|
| Käynnistysvirta (pehmokäynnistyksellä)                               | A <sub>rms</sub> | 52(20,3) | 57(20,8) | 65,5(23) | 73,5     | 82,5     | 84,5     |
| Suurin sallittu impedanssi liitäntäpisteessa 1)                      | ohmia            | -        | -        | -        | -        | -        | 0,4      |
| Korkein käyttövirta, lämpöpumppu sis. 2 kW sähkövas-                 | A <sub>rms</sub> | 17,5(20) | 20(20)   | 22(25)   | 24(25)   | 28(32)   | 31(32)   |
| tus                                                                  |                  |          |          |          |          |          |          |
| (Suositeltava varokekoko)                                            |                  |          |          |          |          |          |          |
| Korkein käyttövirta, lämpöpumppu sis. 4 kW sähkövas-                 | A <sub>rms</sub> | 24(25)   | 26(32)   | 28(32)   | 30(32)   | 35(40)   | 38(40)   |
| tus                                                                  |                  |          |          |          |          |          |          |
| (Suositeltava varokekoko)                                            |                  |          |          |          |          |          |          |
| Korkein käyttövirta, lämpöpumppu sis. 6 kW sähkövas-                 | A <sub>rms</sub> | 24(25)   | 26(32)   | 28(32)   | 30(32)   | 35(40)   | 38(40)   |
| tus                                                                  |                  |          |          |          |          |          |          |
| (Suositeltava varokekoko)                                            |                  |          |          |          |          |          |          |
| Korkein käyttövirta, lämpöpumppu sis. 9 kW sähkövas-                 | A <sub>rms</sub> | 36(40)   | 38(40)   | 40(40)   | 42(50)   | 46(50)   | 49(50)   |
| tus                                                                  |                  |          |          |          |          |          |          |
| (Suositeltava varokekoko)                                            |                  |          |          |          |          |          |          |
| Teho, LK-pumppu                                                      | W                | 30 – 87  | 30 – 87  | 35 – 185 | 35 – 185 | 35 – 185 | 35 – 185 |
| Teho, kiertovesipumppu                                               | W                | 7 – 67   | 7 – 67   | 7 – 67   | 7 – 67   | 10 – 87  | 10 – 87  |
| IP-luokka                                                            |                  |          |          | IP       | 21       |          |          |
| Kylmäainepiiri                                                       |                  |          |          |          |          |          |          |
| Kylmäaineen tyyppi                                                   |                  |          |          | R40      | )7C      |          |          |
| Täytösmäärä                                                          | kg               | 1,8      | 2,3      | 2,5      | 2,2      | 2,4      | 2,4      |
| Katkaisuarvo, ylipaineensäädin                                       | MPa              |          |          | 2,9 (2   | 9 bar)   |          |          |
| Ero, ylipaineensäädin                                                | MPa              |          |          | -0,7 (-  | -7 bar)  |          |          |
| Katkaisuarvo, alipaineensäädin                                       | MPa              |          |          | 0,15 (1  | ,5 bar)  |          |          |
| Ero, alipaineensäädin                                                | MPa              |          |          | 0,15 (1  | ,5 bar)  |          |          |
| Lämmönkeruupiiri                                                     |                  |          |          |          |          |          |          |
| Energialuokka, LK-pumppu                                             |                  |          |          | matala   | energia  |          |          |
| Suurin järjestelmäpaine, lämmönkeruuliuos                            | MPa              |          | 1        | 0,3 (3   | 3 bar)   | 1        |          |
| Minimivirtaus                                                        | l/s              | 0,25     | 0,33     | 0,39     | 0,47     | 0,62     | 0,67     |
| Nimellisvirtaus                                                      | l/s              | 0,30     | 0,42     | 0,51     | 0,65     | 0,75     | 0,82     |
| Suurin ulkoinen paine nimellisvirtauksella                           | kPa              | 58       | 48       | 85       | 69       | 58       | 48       |
| Maks./min. lämmönkeruuliuoksen tulolämpötila                         | °C               |          |          | diagr    | ammi     |          |          |
| Min. lämmönkeruuliuoksen menolämpötila                               | °C               |          |          | -1       | 0        |          |          |
| Lämminvesipiiri                                                      |                  |          |          |          |          |          |          |
| Energialuokka, kiertovesipumppu                                      |                  |          |          | matala   | energia  |          |          |
| Suurin jarjestelmapaine, lammitysvesi                                | МРа              | 0.40     | 0.40     | 0,4 (4   | 4 bar)   | 0.25     | 0.07     |
| Minimivirtaus                                                        | I/S              | 0,10     | 0,13     | 0,16     | 0,19     | 0,25     | 0,27     |
| Nimellisvirtaus                                                      | l/s              | 0,13     | 0,18     | 0,22     | 0,27     | 0,36     | 0,40     |
| Suurin ulkoinen paine nimellisvirtauksella                           | кРа              | 6/       | 64       | 64       | . 58     | 60       | 55       |
| Maks./min. lammitysveden lampotila                                   | °C               | 42       | 42       | diagr    | ammi     | 40       | 10       |
| Aanitehotaso (L <sub>WA</sub> ) EN 12102 mukaan lämpötiloilla 0/35   | dB(A)            | 42       | 43       | 43       | 43       | 42       | 42       |
| Aanenpainetaso (L <sub>PA</sub> ) lasketut arvot EN ISO 11203 mukaan | dB(A)            | 27       | 28       | 28       | 28       | 27       | 27       |
| lämpötiloilla 0/35 ja 1 m etäisyydellä                               |                  |          |          |          |          |          |          |
| r utkinitalillat<br>Lämmönkoruuliuos ulkoholk CLL putki              | mm               |          |          | 20       |          |          | 35       |
|                                                                      | mm               |          | 22       | 20       |          | 20       | 55       |
| Lämminyesivesivaraajan liitäntä ulkohalk                             | mm               |          | 22       |          |          | 20       |          |

# 3x400V

| 3x400V                                                                             |                                                                  | 5               | 6              | 8            | 10          | 12       | 15       | 17       |
|------------------------------------------------------------------------------------|------------------------------------------------------------------|-----------------|----------------|--------------|-------------|----------|----------|----------|
| Tehotiedot nimellisvirtauksella Ilmaisee läm                                       | pöpumpu                                                          | ın suorituskyvy | n ilman kierto | vesipumppuja |             |          |          |          |
| 0/35                                                                               |                                                                  |                 |                |              |             |          |          |          |
| Antoteho                                                                           | kW                                                               | 4,83            | 6,31           | 8,30         | 9,95        | 11,82    | 15,75    | 17,24    |
| Jäähdytysteho                                                                      | kW                                                               | 3,74            | 5,03           | 6,64         | 7,97        | 9,35     | 12,48    | 13,49    |
| Sähköteho                                                                          | kW                                                               | 1,09            | 1,28           | 1,66         | 1,98        | 2,47     | 3,27     | 3,75     |
| СОР                                                                                | -                                                                | 4,44            | 4,93           | 5,01         | 5,03        | 4,79     | 4,81     | 4,60     |
| 0/50                                                                               |                                                                  |                 |                | -            |             |          |          |          |
| Antoteho                                                                           | kW                                                               | 3,85            | 5,10           | 6,94         | 8,46        | 11,15    | 15,12    | 16,41    |
| Jäähdytysteho                                                                      | kW                                                               | 2,62            | 3,63           | 4,98         | 6,08        | 7,86     | 10,67    | 11,58    |
| Sähköteho                                                                          | kW                                                               | 1,23            | 1,48           | 1,96         | 2,38        | 3,29     | 4,45     | 4,83     |
| СОР                                                                                | -                                                                | 3,13            | 3,46           | 3,54         | 3,39        | 3,39     | 3,40     | 3,40     |
| Tehotiedot EN 14511 mukaan                                                         |                                                                  |                 |                |              |             |          |          |          |
| 0/35                                                                               |                                                                  |                 |                |              |             |          |          |          |
| Antoteho                                                                           | kW                                                               | 4,65            | 6,10           | 8,01         | 9,64        | 11,42    | 15,42    | 16,89    |
| Sähköteho                                                                          | kW                                                               | 1,13            | 1,35           | 1,74         | 2,13        | 2,66     | 3,63     | 4,10     |
| COP <sub>EN14511</sub>                                                             | -                                                                | 4,12            | 4,51           | 4,59         | 4,52        | 4,30     | 4,25     | 4,12     |
| 0/45                                                                               |                                                                  |                 |                |              |             |          |          |          |
| Antoteho                                                                           | kW                                                               | 3,98            | 5,21           | 7,07         | 8,55        | 10,86    | 14,86    | 16,10    |
| Sähköteho                                                                          | kW                                                               | 1,21            | 1,46           | 1,93         | 2,36        | 3,20     | 4,25     | 4,68     |
| COP <sub>EN14511</sub>                                                             | -                                                                | 3,29            | 3,58           | 3,66         | 3,63        | 3,39     | 3,50     | 3,44     |
| Lisäenergiateho                                                                    | Lisäenergiateho kW 1/2/3/4/5/6/7 (vaihdettavissa 2/4/6/9 kW:iin) |                 |                |              |             |          |          |          |
| Sähkötiedot                                                                        |                                                                  |                 |                |              |             |          |          |          |
| Nimellisjännite                                                                    |                                                                  |                 |                | 400          | V 3NAC 50   | ) Hz     | 1        |          |
| Maks. käyttövirta, kompressori                                                     | A <sub>rms</sub>                                                 | 9,5(1-vai-      | 4,6            | 6,6          | 6,9         | 9        | 11       | 13       |
| (sis. ohjausjärjestelmä ja kiertovesipumput)                                       |                                                                  | ne)             |                |              |             |          |          |          |
| Käynnistysvirta                                                                    | A <sub>rms</sub>                                                 | 23              | 18             | 23           | 23          | 29       | 43       | 52       |
| Suurin sallittu impedanssi liitäntäpisteessa 1)                                    | ohmia                                                            | -               | -              | -            | -           | -        | -        | 0,4      |
| Korkein käyttövirta, lämpöpumppu sis. 1 –<br>2 kW sähkövastus                      | A <sub>rms</sub>                                                 | 18(20)          | 13(16)         | 15(16)       | 15(16)      | 18(20)   | 20(20)   | 22(25)   |
| (Suositeltava varokekoko)                                                          |                                                                  |                 |                |              |             |          |          |          |
| Korkein käyttövirta, lämpöpumppu sis. 3 –<br>4 kW sähkövastus                      | A <sub>rms</sub>                                                 | 18(20)          | 13(16)         | 15(16)       | 15(16)      | 18(20)   | 20(20)   | 22(25)   |
| (Suositeltava varokekoko)                                                          |                                                                  |                 |                |              |             |          |          |          |
| Korkein käyttövirta, lämpöpumppu sis. 5 –<br>6 kW sähkövastus                      | A <sub>rms</sub>                                                 | 18(20)          | 13(16)         | 15(16)       | 15(16)      | 18(20)   | 20(20)   | 22(25)   |
| (Suositeltava varokekoko)                                                          |                                                                  |                 |                |              |             |          |          |          |
| Korkein käyttövirta, lämpöpumppu sis. 7 kW<br>sähkövastus, toimitettaessa kytketty | A <sub>rms</sub>                                                 | 18(20)          | 19(20)         | 21(25)       | 21(25)      | 23(25)   | 24(25)   | 26(30)   |
| (Suositeltava varokekoko)                                                          |                                                                  |                 |                |              |             |          |          |          |
| Korkein käyttövirta, lämpöpumppu sis. 9 kW<br>sähkövastus, vaatii vaihtokytkennän  | A <sub>rms</sub>                                                 | 24(25)          | 19(20)         | 22(25)       | 22(25)      | 24(25)   | 26(30)   | 28(30)   |
| (Suositeltava varokekoko)                                                          |                                                                  |                 |                |              |             |          |          |          |
| Teho, LK-pumppu                                                                    | W                                                                | 30 – 87         | 30 – 87        | 30 – 87      | 35 – 185    | 35 – 185 | 35 – 185 | 35 – 185 |
| Teho, kiertovesipumppu                                                             | W                                                                | 7 – 67          | 7 – 67         | 7 – 67       | 7 – 67      | 7 – 67   | 10 – 87  | 10 – 87  |
| IP-luokka                                                                          |                                                                  |                 |                | 1            | IP 21       | 1        | 1        | I        |
| Kylmäainepiiri                                                                     |                                                                  | 1               |                |              |             |          |          |          |
| Kylmäaineen tyyppi                                                                 |                                                                  |                 |                |              | R407C       |          |          |          |
| Täytösmäärä                                                                        | kg                                                               | 1,4             | 1,8            | 2,3          | 2,5         | 2,2      | 2,4      | 2,4      |
| Katkaisuarvo, ylipaineensäädin                                                     | MPa                                                              |                 |                |              | 2,9 (29 bar | )        | ·        | ·        |

| 3x400V                                                                             |       | 5                 | 6              | 8    | 10          | 12   | 15   | 17   |  |
|------------------------------------------------------------------------------------|-------|-------------------|----------------|------|-------------|------|------|------|--|
| Ero, ylipaineensäädin                                                              | MPa   | -0,7 (-7 bar)     |                |      |             |      |      |      |  |
| Katkaisuarvo, alipaineensäädin                                                     | MPa   | 0,15 (1,5 bar)    |                |      |             |      |      |      |  |
| Ero, alipaineensäädin                                                              | MPa   |                   | 0,15 (1,5 bar) |      |             |      |      |      |  |
| Lämmönkeruupiiri                                                                   |       |                   |                |      |             |      |      |      |  |
| Energialuokka, LK-pumppu                                                           |       |                   | matalaenergia  |      |             |      |      |      |  |
| Suurin järjestelmäpaine, lämmönkeruuliuos                                          | MPa   |                   |                |      | 0,3 (3 bar) |      |      |      |  |
| Minimivirtaus                                                                      | l/s   | 0,19              | 0,25           | 0,33 | 0,40        | 0,47 | 0,62 | 0,67 |  |
| Nimellisvirtaus                                                                    | l/s   | 0,23              | 0,30           | 0,42 | 0,51        | 0,65 | 0,75 | 0,82 |  |
| Suurin ulkoinen paine nimellisvirtauksella                                         | kPa   | 62                | 58             | 48   | 85          | 69   | 58   | 48   |  |
| Maks./min. lämmönkeruuliuoksen tuloläm-<br>pötila                                  | °C    | diagrammi         |                |      |             |      |      |      |  |
| Min. lämmönkeruuliuoksen menolämpötila                                             | °C    |                   |                |      | -10         |      |      |      |  |
| Lämminvesipiiri                                                                    |       |                   |                |      |             |      |      |      |  |
| Energialuokka, kiertovesipumppu                                                    |       |                   |                | r    | atalaenerg  | ia   |      |      |  |
| Suurin järjestelmäpaine, lämmitysvesi                                              | MPa   |                   |                |      | 0,4 (4 bar) |      |      |      |  |
| Minimivirtaus                                                                      | l/s   | 0,08              | 0,10           | 0,13 | 0,16        | 0,19 | 0,25 | 0,27 |  |
| Nimellisvirtaus                                                                    | l/s   | 0,10              | 0,13           | 0,18 | 0,22        | 0,27 | 0,36 | 0,40 |  |
| Suurin ulkoinen paine nimellisvirtauksella                                         | kPa   | 68                | 67             | 64   | 64          | 58   | 60   | 55   |  |
| Maks./min. lämmitysveden lämpötila                                                 | °C    |                   |                |      | diagrammi   |      |      |      |  |
| Äänitehotaso (L <sub>WA</sub> ) <sub>EN 12102 mukaan lämpöti-</sub><br>loilla 0/35 | dB(A) | 42 42 43 43 43 42 |                |      |             |      |      | 42   |  |
| Äänenpainetaso (L <sub>PA</sub> ) <sub>lasketut arvot EN ISO</sub>                 | dB(A) | 27                | 27             | 28   | 28          | 28   | 27   | 27   |  |
| 11203 mukaan lämpötiloilla 0/35 ja 1 m etäisyydellä                                |       |                   |                |      |             |      |      |      |  |
| Putkiliitännät                                                                     |       |                   |                |      |             |      |      |      |  |
| Lämmönkeruuliuos, ulkohalk. CU-putki                                               | mm    |                   |                | 2    | 8           |      |      | 35   |  |
| Lämmitysvesi, ulkohalk. CU-putki                                                   | mm    |                   | 2              | 22   |             |      | 28   |      |  |
| Lämminvesivesivaraajan liitäntä ulkohalk.                                          | mm    |                   | 22 28          |      |             |      |      |      |  |

### Muut

| Muuta                                                   |    | 5       | 6       | 8       | 10      | 12      | 15      | 17      |  |
|---------------------------------------------------------|----|---------|---------|---------|---------|---------|---------|---------|--|
| Mitat ja painot                                         |    |         |         |         |         |         |         |         |  |
| Leveys                                                  | mm |         | 600     |         |         |         |         |         |  |
| Syvyys                                                  | mm |         | 620     |         |         |         |         |         |  |
| Korkeus                                                 | mm |         | 1500    |         |         |         |         |         |  |
| Vaadittu vapaa korkeus <sup>2)</sup>                    | mm | 1670    |         |         |         |         |         |         |  |
| Paino, lämpöpumppu                                      | kg | 140     | 145     | 165     | 170     | 178     | 191     | 199     |  |
| Paino, jäähdytysmoduuli                                 | kg | 110     | 115     | 125     | 130     | 135     | 148     | 156     |  |
| Tuotenumero 1x230V                                      |    | 665 241 | -       | 665 243 | -       | 665 245 | -       | -       |  |
| Tuotenumero 3x230V                                      |    | -       | 665 222 | 665 223 | 665 224 | 665 225 | 665 227 | 665 229 |  |
| Tuotenumero 3x400V                                      |    | -       | 665 252 | 665 253 | 665 254 | 665 255 | 665 257 | 665 259 |  |
| Art.nro, 3x400 V (vain Saksa, Sveitsi ja Itäval-<br>ta) |    | 665 271 | 665 272 | 665 273 | 665 274 | 665 275 | 665 277 | 665 279 |  |

<sup>1)</sup>Suurin sallittu impedanssi verkkoliitäntäpisteessä EN 61000-3-11 mukaan. Käynnistysvirrat voivat aiheuttaa lyhyitä jännitteenalennuksia, jotka voivat vaikuttaa muihin laitteisiin epäsuotuisissa olosuhteissa. Jos verkkoliitäntäpisteen impendassi on ilmoitettua korkeampi, häiriöitä luultavasti esiintyy. Jos verkkoliitäntäpisteen impendanssi on ilmoitettua korkeampi, tarkasta verkon omistajalta ennen laitteiston hankintaa.

<sup>2)</sup>Jalat irrotettuna korkeus on n. 1650 mm.

# Työalue, lämpöpumppu, kompressikäyttö

Kompressorilla menolämpötila nostetaan 65 asteeseen, loput (enintään 70 asteeseen) lämmitetään sähkövastuksella.

# 12 kW 3x400V, 8-12 kW 1x230V

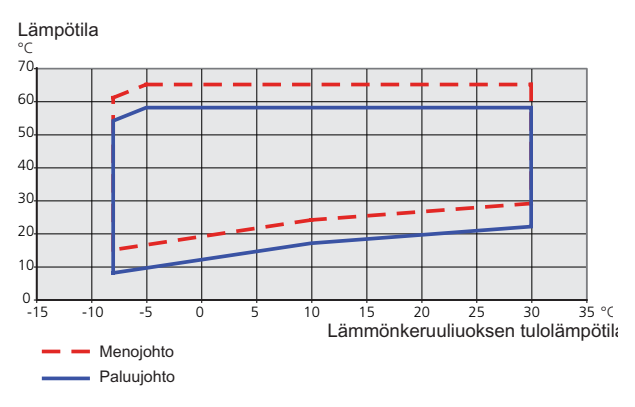

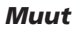

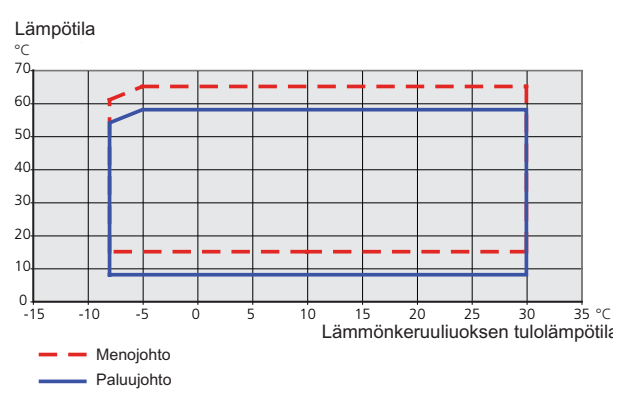

# 13 Asiahakemisto

# Asiahakemisto

### A

Aloitusopas, 27 Asennus, 5 Asennusten tarkastus, 3 Asennustila, 5 Aseta arvo, 42 Asetukset, 21 Automaattivaroke, 16 AUX-tulojen mahdolliset valinnat, 23 AUX-tulojen mahdolliset valinnat (potentiaalivapaa vaihtava rele), 24 **H** Huolto, 63 Huoltotoimenpiteet, 63 Huoltotoimenpiteet, 63 Irrota vaihtoventtiilin moottori, 65 Jäähdytysmoduulin ulosvetäminen, 65

Jäähdytysmoduulin ulosvetäminen, 65 Kiertovesipumpun apukäynnistys, 64 Lämminvesivaraajan tyhjennys, 63 Lämmönkeruujärjestelmän tyhjennys, 63 Lämpötilan anturin tiedot, 65 USB-huoltoliitäntä, 67 Varatila, 63 Huonelämpötilan anturi, 20 Huonelämpötilan jälkisäätö, 38 Häiriöt, 69 Hälytysten käsittely, 69 Vianetsintä, 69 Hälytysten käsittely, 69

### L

Irrota vaihtoventtiilin moottori, 65

J

Jälkisäätö, ilmaus, lämmityspuoli, 38 Jälkisäätö, ilmaus, lämmönkeruupuoli, 38 Jälkisäätö ja ilmaus, 36 Huonelämpötilan jälkisäätö, 38 Jälkisäätö, ilmaus, lämmityspuoli, 38 Jälkisäätö, ilmaus, lämmönkeruupuoli, 38 Pumppukapasiteettikäyrä, lämmityspuoli, 37 Pumppukapasiteettikäyrä, lämmönkeruupuoli, 36 Järjestelmäperiaate, 11 Jäähdytysmoduulin ulosvetäminen, 5, 65 Jäähdytysosa, 10 Jäähdytystilan ilmaisu, 24

### κ

Kaapelipidike, 18 Katkaisin, 39 Kiertovesipumpun apukäynnistys, 64 Kosketin aktivoinnille "tilapäinen luksus", 24 Kosketin aktivoinnille "ulkoinen säätö", 24 Kosketin lisälämmön ja/tai kompressorin ulkoista estoa varten, 24 Kosketin lämmityksen ulkoiselle estolle. 24 Kosketin lämmönkeruupumpun ulkoiselle pakko-ohjaukselle, 24 Kosketin puhallinnopeuden aktivoinnille, 24 Kuljetus, 5 Kytkentärasiat, 8 Käynnistys ja säädöt, 26 Aloitusopas, 27 Jälkisäätö ja ilmaus, 36 Valmistelut, 26 Käyttö, 41 Käyttöveden kierrätys, 24 Käyttöönotto ja säätö . Täyttö ja ilmaus, 26

L Liitännät, 18 Liitäntämahdollisuudet, 23 Liitäntävaihtoehdot, 14 Allas, 15 Ilmaiskylmä, 14 Kaksi tai useampia lämmitysjärjestelmiä, 15 Lattialämmitysjärjestelmä, 15 Pohjavesijärjestelmä, 15 Poistoilman lämmöntalteenotto, 14 Puskurivaraaja, 14 Lisäkiertovesipumppu, 24 Lisätarvikkeiden liitäntä, 25 Lisävarusteet, 71 Luoksepääsy, sähkökytkentä, 17 Luukkujen irrotus, 6 Luukun irrotus, kytkentärasia, 17 Luukun irrotus, tulokortti, 17 Lämminvesivaraaja, 13 Lämminvesivaraajan kytkentä, 13 Lämminvesivaraajan kytkentä, 13 Lämminvesivaraajan tyhjennys, 63 Lämmitysjärjestelmän kytkeminen, 13 Lämmitysjärjestelmän tyhjennys, 63 Lämmitysjärjestelmän täyttö ja ilmaus, 26 Lämmitysvesipuoli, 13 Lämmitysjärjestelmän kytkeminen, 13 Lämmönkeruujärjestelmän tyhjennys, 64 Lämmönkeruujärjestelmän täyttö ja ilmaus, 26 Lämmönkeruupuoli, 12 Lämpöpumpun rakenne, 7 Komponenttien sijainti, 7 Komponenttien sijainti, jäähdytysosa., 10 Komponenttien sijainti, kytkentärasiat, 8 Komponenttilista, jäähdytysosa, 10 Komponenttiluettelo, 7 Komponenttiluettelo, kytkentärasiat, 8 Lämpötila-anturi, käyttövesi yläosa, 19, 23 Lämpötila-anturi, ulkoinen menojohto, 20 Lämpötilan anturi, käyttöveden tuotanto, 19 Lämpötilan anturin tiedot, 65 Lämpötilarajoitin, 16 Palautus, 16 Μ Mitat ja putkiliitännät, 12

Mitat ja putkiliitännät, 12 Mitat ja tilavaraukset, 73 Moottorisuojakatkaisin, 16 Palautus, 16 Mukana toimitetut komponentit, 6

### Ν

NV10, paine-/taso-/virtausvahti lämmönkeruuliuos, 24 Näyttö, 39 Näyttöyksikkö, 39 Katkaisin, 39 Näyttö, 39 OK-painike, 39 Takaisin-painike, 39 Tilamerkkivalo, 39 Valitsin, 39 **O** 

Ohjaus, 39, 43 Ohjaus - Johdanto, 39 Ohjaus - valikot, 43 Ohjaus - Johdanto, 39 Näyttöyksikkö, 39 Valikkojärjestelmä, 40 Ohjausjärjestelmän ulkoisen ohjausjännitteen kytkentä, 19 Ohjaus - valikot, 43 Valikko 1 -SISÄILMASTO, 43 Valikko 2 -KÄYTTÖVESI, 50 Valikko 3 -INFO, 52 Valikko 4 -LÄMPÖPUMPPU, 53 Valikko 5 -HUOLTO, 57 Ohjevalikko, 42 OK-painike, 39

### Ρ

Pohjavesipumpun ohjaus, 24 Pumppukapasiteettikäyrä, lämmityspuoli, 37 Pumppukapasiteettikäyrä, lämmönkeruupuoli, 36 Putkien mitat, 12 Putkiliitännät, 11 Järjestelmäperiaate, 11 Liitäntävaihtoehdot, 14 Lämminvesivaraaja, 13 Lämmitysvesipuoli, 13 Lämmönkeruupuoli, 12 Mitat ja putkiliitännät, 12 Putkien mitat, 12 Symbolien selitykset, 11 Yleistä, 11

#### S

Sarjanumero, 2 Selaa ikkunoita, 42 Symbolien selitykset, 11, 27 Symbolit, 2 Sähkökytkennät Asetukset, 21 Automaattivaroke, 16 Huonelämpötilan anturi, 20 Kaapelipidike, 18 Liitännät, 18 Liitäntämahdollisuudet, 23 Lisätarvikkeiden liitäntä, 25 Luoksepääsy, sähkökytkentä, 17 Luukun irrotus, kytkentärasia, 17 Luukun irrotus, tulokortti, 17 Lämpötila-anturi, ulkoinen menojohto, 20 Lämpötilan anturi, käyttöveden tuotanto, 19 Lämpötilarajoitin, 16 Moottorisuojakatkaisin, 16 Ohjausjärjestelmän ulkoisen ohjausjännitteen kytkentä, 19 Sähköliitäntä, 18 Sähkövastus - enimmäisteho, 21 Ulkoiset liitäntämahdollisuudet, 23 Ulkolämpötilan anturi, 19 Valvontakytkin, 23 Varatila, 21 Yleistä, 16 Sähköliitännät, 16 Sähköliitäntä, 18 Sähkövastus - enimmäisteho, 21 Enimmäistehon asettaminen, 21 Enimmäistehon vaihtaminen, 21 т

### Т.

Takaisin-painike, 39 Tekniset tiedot, 73, 74 Mitat ja tilavaraukset, 73 Tekniset tiedot, 74 Työalue, lämpöpumppu, 79 Tilamerkkivalo, 39 Toimitus ja käsittely, 5 Asennus, 5 Asennustila, 5 Jäähdytysmoduulin ulosvetäminen, 5

Kuljetus, 5 Luukkujen irrotus, 6 Mukana toimitetut komponentit, 6 Turvallisuusohjeita, 2 Asennusten tarkastus, 3 Sarjanumero, 2 Symbolit, 2 Yhteystiedot, 4 Työalue, lämpöpumppu, 79 Tärkeää, 2 Tärkeää tietoa Turvallisuusohjeita, 2 Täyttö ja ilmaus, 26 Lämmitysjärjestelmän täyttö ja ilmaus, 26 Lämmönkeruujärjestelmän täyttö ja ilmaus, 26 Symbolien selitykset, 27 U

#### U

Ulkoiset liitäntämahdollisuudet, 23 AUX-tulojen mahdolliset valinnat, 23 AUX-tulojen mahdolliset valinnat (potentiaalivapaa vaihtava rele), 24 Jäähdytystilan ilmaisu, 24 Kosketin aktivoinnille "tilapäinen luksus", 24 Kosketin aktivoinnille "ulkoinen säätö", 24 Kosketin lisälämmön ja/tai kompressorin ulkoista estoa varten, 24 Kosketin lämmityksen ulkoiselle estolle, 24 Kosketin lämmönkeruupumpun ulkoiselle pakko-ohjaukselle, 24 Kosketin puhallinnopeuden aktivoinnille, 24 Käyttöveden kierrätys, 24 Lisäkiertovesipumppu, 24 Lämpötila-anturi, käyttövesi yläosa, 19, 23 NV10, paine-/taso-/virtausvahti lämmönkeruuliuos, 24 Pohjavesipumpun ohjaus, 24 Ulkolämpötilan anturi, 19 USB-huoltoliitäntä, 67

### V

Valikko 1 - SISÄILMASTO, 43 Valikko 2 -KÄYTTÖVESI, 50 Valikko 3 -INFO, 52 Valikko 4 -LÄMPÖPUMPPU, 53 Valikko 5 -HUOLTO, 57 Valikkojärjestelmä, 40 Aseta arvo, 42 Käyttö, 41 Ohjevalikko, 42 Selaa ikkunoita, 42 Valitse vaihtoehto, 41 Valitse valikko, 41 Valitse vaihtoehto, 41 Valitse valikko, 41 Valitsin, 39 Valmistelut, 26 Varatila, 63 Teho varatilassa, 22 Vianetsintä, 69 Virtamuuntajan kytkentä, 23

### Yhteystiedot, 4

NIBE AB Sweden Hannabadsvägen 5 Box 14 SE-285 21 Markaryd info@nibe.se www.nibe.eu

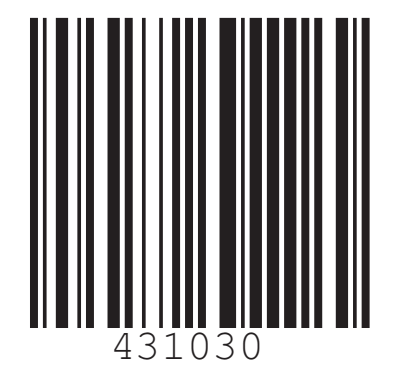